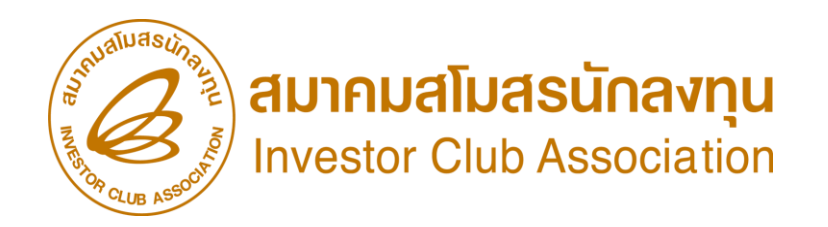

### วิธีการยื่นตัดบัญชีเครื่องจักรพ่านระบบ eMT Online (ออนไลน์พ่านโปรแกรม Zoom Webinar)

วันพฤหัสบดีที่ 21 ธันวาคม 2566 เวลา 09.00- 12.00 น.

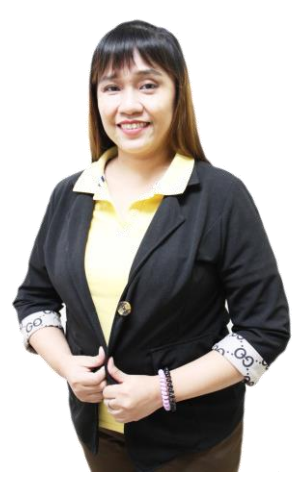

บรรยายโดย คุณพัชรี เกื้อประเสริฐภิจ พู้เชี่ยวชาญจากสมาคมสโมสรนักลมทุน

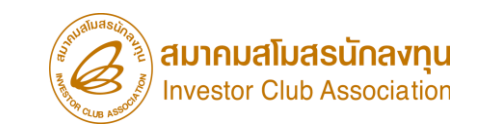

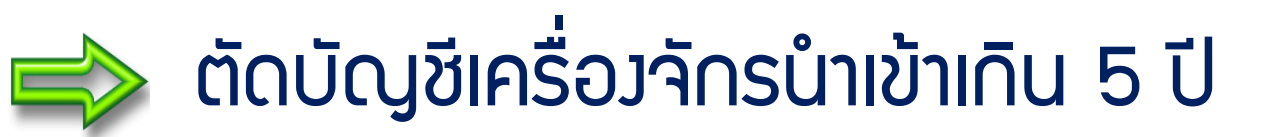

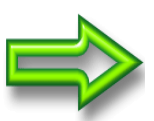

ตัดบัญชีจำหน่ายเครื่อวจักร (กรณีไม่มีภาระภาษี)

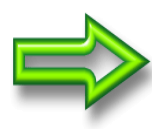

ตัดบัญชีทำลายเครื่อวาักร

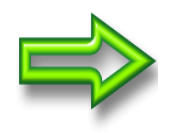

ต้ดบัญชีบริจาคเครื่อวจักร

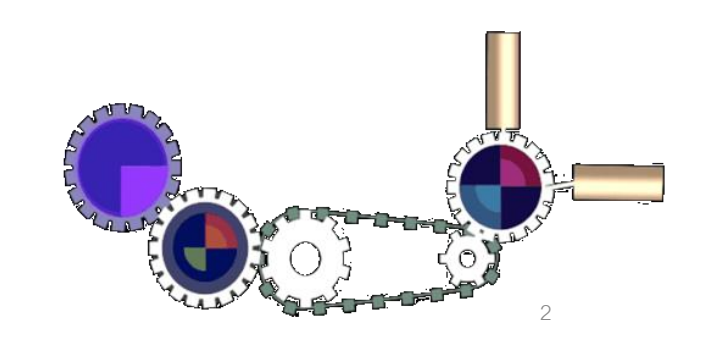

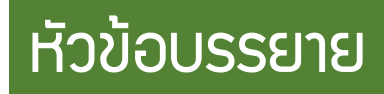

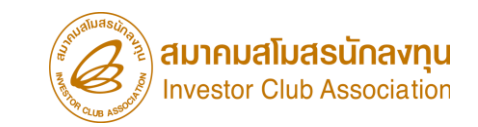

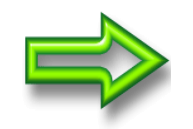

### ตัดบัญชีส่มเครื่อวาักรไปต่าวประเทศ (ส่วคืน)

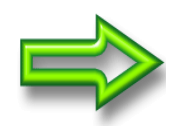

ตัดบัญชี้จำหน่ายเครื่องจักร (กรณีมีภาระภาษี)

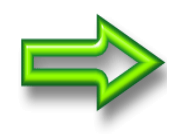

ตัดบัญชีชำระภาษีอากรเครื่องจักร

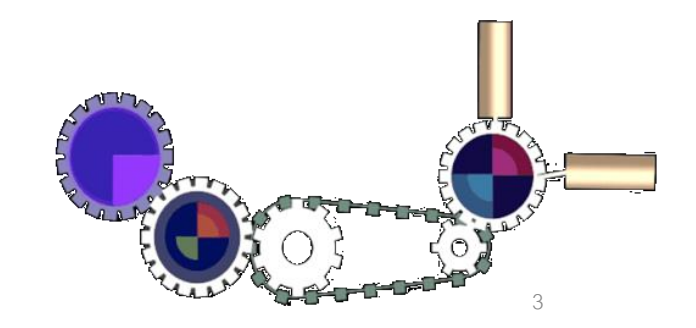

### การใช้สิทธิประโยชน์เครื่องจักรพ่านระบบ eMT Online

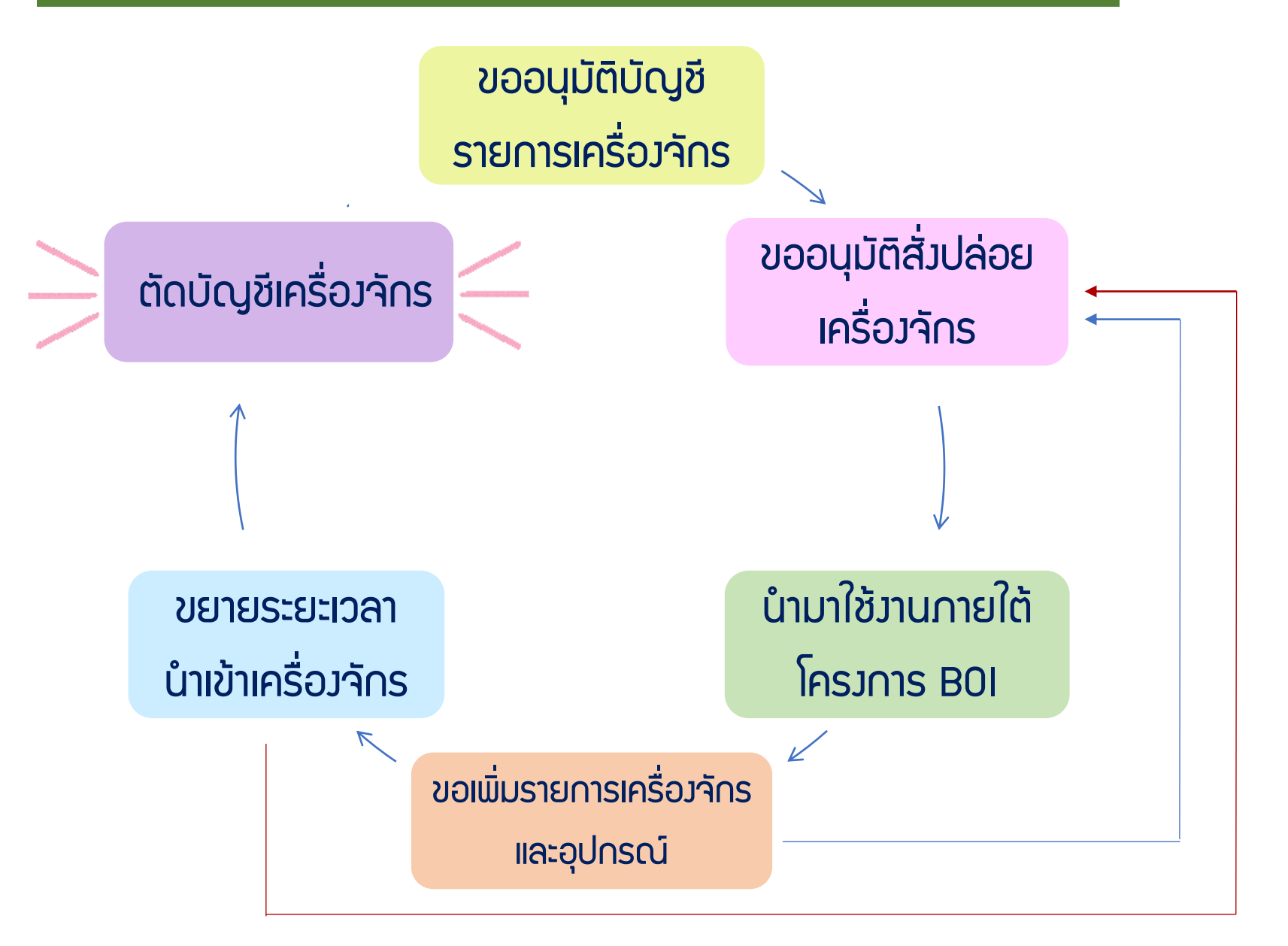

สมาคมสโมสรนักลงทุน Investor Club Association

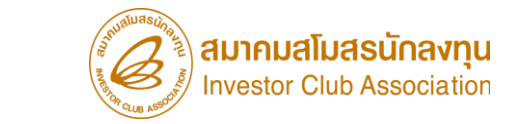

### การตัดบัญชีเครื่อวจักร

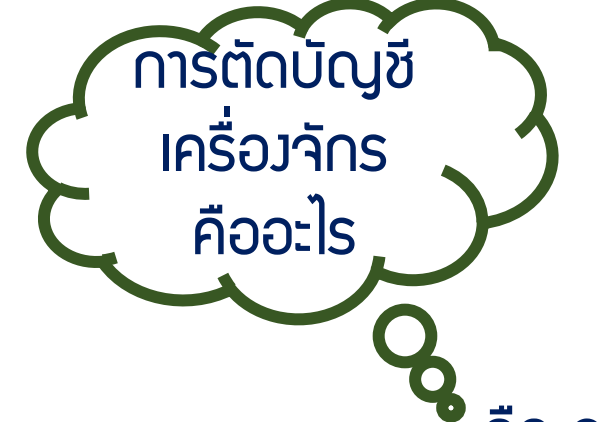

คือ การตัดภาระภาษีอากรขอมครื่องจักรและอุปกรณ์ที่ใช้สิทธิประโยชน์ BOI

ในการยกเว้นอากรขาเข้าและ/หรือลดหย่อนอากรขาเข้า ที่มีอายุนำเข้ามาเกิน 5 ปี เพื่อให้

เครื่องจักรและอุปกรณ์ไม่ถูกเรียกเก็บภาษีอากรในภายหลัง

้แต่ทั้วนี้ <mark>ยัวควต้อวใช้เครื่อวจักรดัวกล่าวในโครวการที่ได้รับส่วเสริม</mark>นั้นต่อไป

านกว่าาะขออนุญาต่ำหน่าย ทำลาย ส่มคืน หรือบริจาค

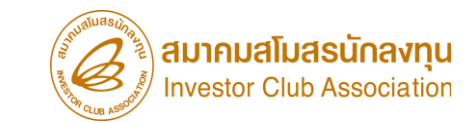

### การตัดบัญชีเครื่อวจักร

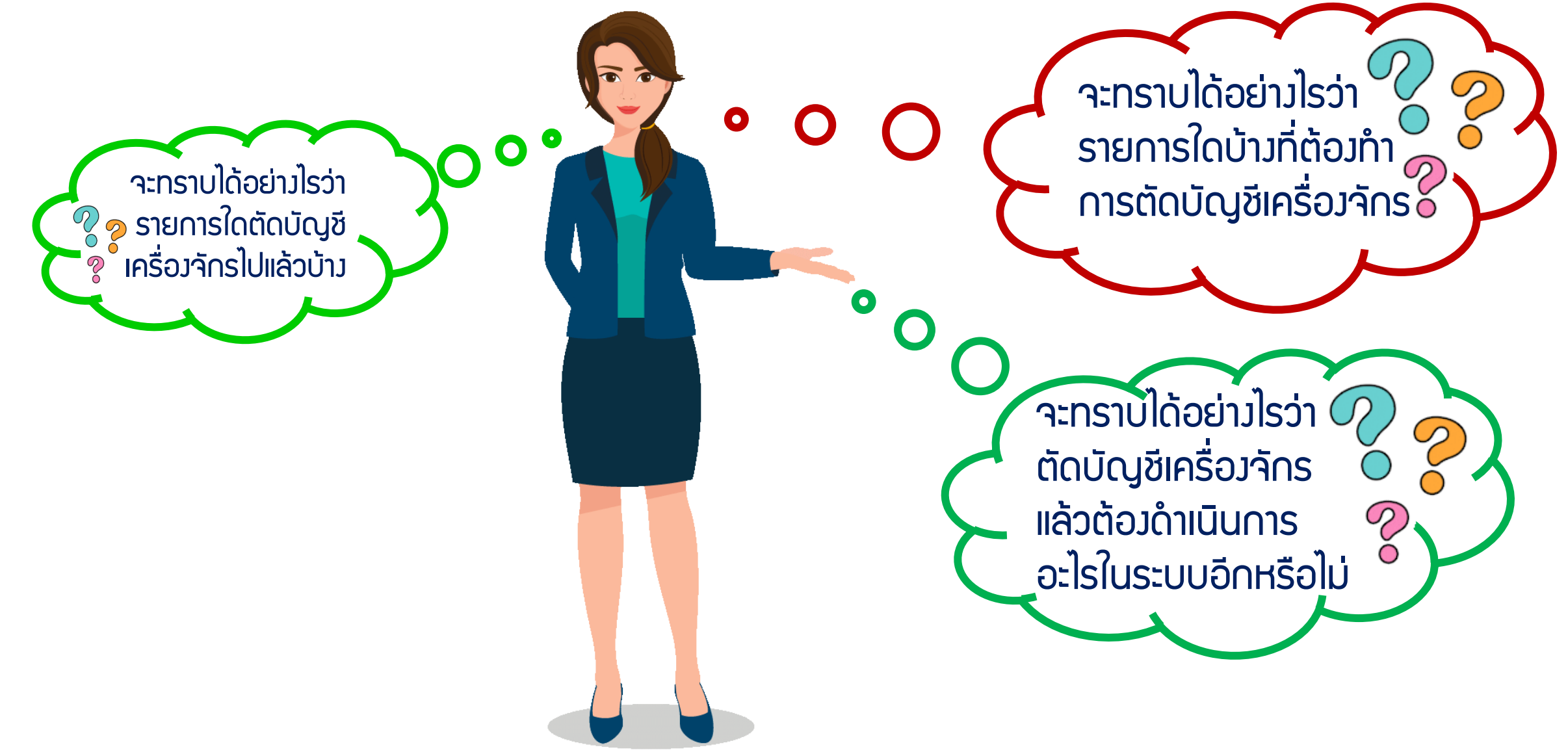

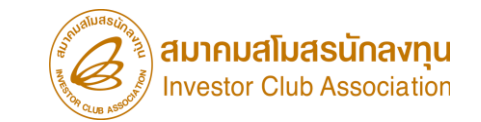

#### ตัวอย่ามอกสาร **รายละเอียดการใช้สิทธิสั่มปล่อยเครื่อมจักร**

รายละเอียดการสั่งปล่อยเกรื่องจักร บริษัท

ด้วยระบบ eMT Online บัตร

| เลขที่บัตร   | องวันที่  | เลขที่อนมัติ        | ลงวันที่   | เลขที่อินวอยซ์ | ลงวันที่   | ชื่อรายการเครื่องจักร<br>                                            | จำนวน<br>่ | หน่วยใน  |
|--------------|-----------|---------------------|------------|----------------|------------|----------------------------------------------------------------------|------------|----------|
| ส่งเสริม     |           |                     |            |                |            | ที่สั่งปล่อยตามอินวอยซ์                                              | ที่นำเข้า  | อินวอยซ์ |
| 1075(1)/2556 | 1/18/2556 | อก0908M560300003351 | 3/12/2556  | PP2/INVET/01   | 11/23/2555 | SC-500CP-10 SUNNY CENTRAL<br>500KW INVERTER COMPACT POWER            | 1          | SET      |
| 1075(1)/2556 | 1/18/2556 | อก0908M560900006915 | 9/19/2556  | PP2/PV/01      | 9/16/2556  | SOLAR PHOTOVOLTAIC (PV)<br>MODULE WITH ACCESSORIES 290<br>WP         | 440        | SET      |
| 1075(1)/2556 | 1/18/2556 | อก0908M560900006915 | 9/19/2556  | PP2/PV/01      | 9/16/2556  | SOLAR PHOTOVOLTAIC (PV)<br>MODULE WITH ACCESSORIES 295<br>WP         | 1760       | SET      |
| 1075(1)/2556 | 1/18/2556 | อก0908M560900010737 | 10/1/2556  | PP2/PV/02      | 9/20/2556  | SOLAR PHOTOVOLTAIC (PV)<br>MODULE WITH ACCESSORIES 290<br>WP         | 220        | SET      |
| 1075(1)/2556 | 1/18/2556 | อก0908M560900010737 | 10/1/2556  | PP2/PV/02      | 9/20/2556  | SOLAR PHOTOVOLTAIC (PV)<br>MODULE WITH ACCESSORIES 295<br>WP         | 660        | SET      |
| 1075(1)/2556 | 1/18/2556 | อก0908M561000005753 | 10/16/2556 | PP2/SP/01      | 9/27/2556  | POTENTIAL EQUALIZATION, CABLE                                        | 521        | EACH     |
| 1075(1)/2556 | 1/18/2556 | อก0908M561000006413 | 10/17/2556 | PP2/SP/06      | 10/2/2556  | ANEMOMETER, TRACKER, MC TECH<br>PN: TX-320P, AND DC CONVERTER<br>BOX | 2          | EACH     |
| 1075(1)/2556 | 1/18/2556 | อก0908M561000006413 | 10/17/2556 | PP2/SP/06      | 10/2/2556  | BOLT, HEX, FLANGED, S, M6-1.00 X<br>14MM                             | 16564      | EACH     |

7

| สังกรครวอ<br>ใม้ต้องครวงสอบพิกัศสุลกากร รายาและของ ใปรับของ ที่ท่าหรือที่นำเข้า            |                              | ประเภทสโบขนๆ                                                                | ใช้สีทธิประโยชน์ เลนที่โมยแต DJZE190000403<br>ใบขนสินค้างาเข้า A0020561000900 |                                                 | JZE190000403                          | การตัดบัญชีเครื่องจักร |          |                    |                                                                         |                     | True and a set of the all | าคมสโมสรนักลง      |  |
|--------------------------------------------------------------------------------------------|------------------------------|-----------------------------------------------------------------------------|-------------------------------------------------------------------------------|-------------------------------------------------|---------------------------------------|------------------------|----------|--------------------|-------------------------------------------------------------------------|---------------------|---------------------------|--------------------|--|
|                                                                                            |                              | มาพิยากรที่ด้องขำระ                                                         | ท่างานี                                                                       | เอากร (มาท) เรื                                 | แประกัน (บาท)                         |                        |          |                    |                                                                         |                     | Inv 🖉                     | estor Club Associa |  |
| ใจของนั้น เชื่อ ชื่อต่ ไทรสัตส์ว                                                           | านีอากร <b>สาขา</b>          | ะ สรบแข้า                                                                   |                                                                               |                                                 |                                       |                        |          | พื่ออย่าวมออสา     |                                                                         |                     | W CLUB ASSU               |                    |  |
|                                                                                            | 000000                       | อเรียวระสาเมือ                                                              |                                                                               |                                                 |                                       |                        |          | (เวออ เวเอเ เฮ เ   | IS                                                                      |                     |                           |                    |  |
|                                                                                            |                              |                                                                             |                                                                               |                                                 |                                       | 2                      |          | แม้ออี่ให้สุดอิปดเ |                                                                         |                     |                           |                    |  |
|                                                                                            |                              | a numum ar imi                                                              |                                                                               |                                                 |                                       | 100                    | UUU      | เขาแก่งสุทธิบระ    | IDAN ROL                                                                |                     |                           |                    |  |
|                                                                                            |                              | ภาพีมูลด้างพื่ม                                                             |                                                                               |                                                 |                                       |                        |          |                    |                                                                         |                     |                           |                    |  |
| และเองที่บัดรด่านที่รักาว                                                                  |                              | ภาษีเละค่างว่ามเนื่อมอื่นๆ                                                  |                                                                               |                                                 |                                       |                        |          |                    |                                                                         |                     |                           |                    |  |
| ไบอนุญไตน์ เข้าหรือการังสือรับรอง                                                          |                              | วรมทั้งสิ้น                                                                 |                                                                               |                                                 |                                       |                        |          |                    |                                                                         |                     |                           |                    |  |
| 10908M560900010736 0994000740964 30/09/2556<br>00908M560900010736 0994000740964 30/09/2556 |                              | และที่บัญชีราคาสันด้า<br>InvNo:PP1/PV/02,PP2/PV/02                          | 20/09/2013                                                                    |                                                 | Í                                     |                        |          |                    |                                                                         |                     |                           |                    |  |
| สรุปรักษาที่ 6394794288<br>คราสมองที่ 6394794288                                           |                              |                                                                             |                                                                               |                                                 |                                       |                        |          |                    |                                                                         |                     |                           |                    |  |
| SHALCH004848                                                                               |                              |                                                                             |                                                                               |                                                 |                                       |                        |          |                    |                                                                         |                     |                           |                    |  |
| anning THEO<br>Sel Kingston Voy:00825                                                      | วันนำคำ<br>วนตกการเร         |                                                                             | เลขที่จำระณา                                                                  | นื้องกรกโระดัน                                  |                                       |                        |          |                    |                                                                         |                     |                           |                    |  |
| สรื่อมหมายเลยลงสมากที่บง่อ                                                                 | 6)นวนและ                     |                                                                             |                                                                               |                                                 |                                       |                        |          |                    |                                                                         |                     |                           |                    |  |
| A                                                                                          | ลักษณะที่บท่อ<br>44          | ประเทศกำเน็ด                                                                | CN 51                                                                         | ัช ประเทศลัยทางที่บรรษก                         | CN sile                               |                        |          |                    |                                                                         |                     |                           |                    |  |
|                                                                                            | Pallets                      | CHINA                                                                       |                                                                               | CHINA                                           |                                       |                        |          |                    |                                                                         |                     |                           |                    |  |
|                                                                                            |                              | หำหรือที่นำเข้า<br>สำนักงานคลอากรทำเรือแพลม                                 | 2801 รมั<br>ฉบัง                                                              | ัส สแหมที่ครวดปล่อย<br>ทำเพียนเรือ ซึ่ว ทำเรือเ | 2820 ราริส<br>เหลนเฉนัล               |                        |          |                    |                                                                         |                     |                           |                    |  |
| วนพื้นพ่องวม (ดัวเกษ)                                                                      |                              | (ຕັ້ງອ້າງພາງ)                                                               |                                                                               | ດ້ຽວ ແພກປະສິດນ 🕐 🖓                              | STN = 31 245 THR                      |                        |          |                    |                                                                         |                     |                           |                    |  |
| Pallets (FORTY FOUR Pallets ONLY)                                                          |                              |                                                                             | \$'IU                                                                         |                                                 | ราดวงเอง แจ๊                          | นต่างประเทศเ           | บัตรา    | ดากรงานข้าตามปกติ  | ด่าหารบบบียม                                                            | รพัดอิบล้าอรรทสาบิด | กานี้ธรรทสวบิด            | สานกานีแลด่าเพิ่ม  |  |
| ประเภทที่กัด ราลาของ เส็นต่าวประเทศ) ไม่ตรา<br>ธรรม 40.90 USD 42.970.28 <sup>6100</sup>    | อาครขาเข้าลามปกลั<br>0.00    | ท่างวรมเนียม รมักร่<br>0.00                                                 | ทาร                                                                           | 8541 40.00                                      |                                       | 2 970 28               | ขากร     | 0.00               | 0.00                                                                    |                     | 0.00                      | 1 364 001 54       |  |
| รมัญชมีดี หน่วย รากเของ (บาท) (195                                                         | อากรจะเข้เพื่าระ             | สายีขึ้น ฮักร                                                               | พิ                                                                            | 8,341,40,90                                     | 0304                                  | 2,770.20               | ขาเข้า   | 0.00               | 0.00                                                                    |                     | 0.00                      | 1,304,031,34       |  |
| 001/C62 1,364,091.54                                                                       | 0.00                         | 0.00                                                                        |                                                                               | รหัสสกิศี หน่วย                                 | ราคาขอ                                | <b>อ</b> ≉ (บาท)       | 007      | อากรขนข้าที่ชำระ   | ภาษีอื่น                                                                | อิตราภานีสรรพสามิต  | ภาษีเพื่อมหาดไทย          | ภาษีมูลก่าเพิ่ม    |  |
| 000 5,761.220 KGM                                                                          | 220.000 C62<br>(220.000 SET) | SOLAR PHOTOVOLTAIC                                                          |                                                                               | 001/C62                                         | 1,364.                                | ,091.54                | 070      | 0.00               | 0.00                                                                    |                     | 0.00                      | 95,486.41          |  |
|                                                                                            |                              | 1987wff:BOI:en0908M56090                                                    | poor                                                                          |                                                 |                                       |                        |          |                    | "NO DRAND"                                                              |                     |                           |                    |  |
|                                                                                            |                              |                                                                             |                                                                               | รหสสทธพฤษ                                       | นาหนอสุทธ                             | มกฤทธ<br>โกยเกิด       |          | 220 000 C62        | SOLAR PHOTOVOLTAIC (PV) MODULE WITH ACCESSORIES 290WP                   |                     |                           |                    |  |
| 8541.40.90 USD 130,142.38                                                                  | 0.00                         | 0.00                                                                        |                                                                               | 000                                             | 5,761.2                               | .220 KGM               |          | (220.000 SET)      | - รอยสลาสอาจ ขอากเจ (การพบบบบบ พากา Accasokies 290 พก<br>- พฤแมโพล่าเพล |                     |                           |                    |  |
| 001/C62 4,131,369.85 0%                                                                    | 0.00                         | 0.00                                                                        | IГ                                                                            |                                                 |                                       |                        |          |                    | ให้สำหริ:BOI:อก0908M560900010736:อก0908M560900010736 0994000740964      |                     |                           |                    |  |
|                                                                                            | 660.000.062                  | "NO BRAND"                                                                  |                                                                               |                                                 |                                       |                        |          |                    | 30/09/2556                                                              |                     |                           | 1000710501         |  |
| 000 17,448.780 KGM                                                                         | (660,000 SET)                | รอยสหารที่อาจจากรอบจากเรื่อง<br>ชูลแหงโชล์แชล<br>ได้สิทธิ์-ออโทรอบจากรณรรอบ |                                                                               |                                                 | · · · · · · · · · · · · · · · · · · · |                        | <b>.</b> |                    |                                                                         |                     |                           |                    |  |
|                                                                                            |                              | 30/09/2556                                                                  | 010750.010.                                                                   |                                                 | 00740204                              |                        |          |                    |                                                                         | •                   |                           |                    |  |
| 2541-40.00 LISD 42.970.28                                                                  | 0.00                         | 8.00                                                                        |                                                                               | 0.00                                            | 1 364 091 54                          |                        |          |                    |                                                                         |                     |                           |                    |  |
| 8541.40.90 030 42.970.28                                                                   | 0.00                         | 0.00                                                                        |                                                                               | 0.00                                            | 1,304,091.34                          |                        |          |                    |                                                                         |                     |                           |                    |  |
| 001/C62 1,364,091.54                                                                       | 0.00                         | 0.00                                                                        |                                                                               | 0.00                                            | 95,486.41                             |                        |          |                    |                                                                         |                     |                           |                    |  |
| 000 5,761.220 KGM                                                                          | 220.000 C62                  | "NO BRAND"<br>SOLAR PHOTOVOLTAIC (                                          | V) MODUL                                                                      | E WITH ACCESSORIES 2                            | 90WP CN                               |                        |          |                    |                                                                         |                     |                           |                    |  |
|                                                                                            | 10000000000                  | - ฐลุแคงแรกแรก<br>ใช้สิทธิ์:BOI:อก0908M56090<br>อนขณวรรร                    | 010737:000                                                                    | 908M560900010737 09940                          | 00740964                              |                        |          |                    |                                                                         |                     |                           |                    |  |
| USD 216,082.94                                                                             |                              | 0.00                                                                        |                                                                               | 0.00                                            |                                       |                        |          |                    |                                                                         |                     |                           |                    |  |
| 13u<br>CIF 6.859.552.93                                                                    | 0.00                         | 0.00                                                                        |                                                                               | 0.00                                            | 0.00                                  |                        |          |                    |                                                                         |                     |                           |                    |  |
| วมนักหนักสุกร์ 28,971.220 KGM<br>Gross WT. 28,971.720 KGM                                  | 00.000 C62=1,100.0           | 00 SET 538                                                                  | ามือากรทั้งสิ้น                                                               | 0.00                                            |                                       |                        |          |                    |                                                                         |                     |                           |                    |  |
| ร้าหเจ้าขอวันวองว่ารายการพื่นสหต้องกับนี้ปีแความ                                           | อริงทุกประการ                |                                                                             |                                                                               | L                                               |                                       |                        |          |                    |                                                                         |                     |                           |                    |  |
| - พากให้ถูกค้องกรบก้ามพัททะอำชอบรับเป็นสวามติดดามกฎาย<br>3-216.082.94                      | 10                           |                                                                             |                                                                               |                                                 | User:admin                            |                        |          |                    |                                                                         |                     |                           |                    |  |
|                                                                                            | (อาณีอริจอีนิาของ)           |                                                                             |                                                                               | ประทับครา<br>พิศินุกคล เข้ามีเ                  |                                       |                        |          |                    |                                                                         |                     |                           | 8                  |  |
|                                                                                            |                              |                                                                             |                                                                               |                                                 |                                       |                        |          |                    |                                                                         |                     |                           |                    |  |

#### การตัดบัญชีเครื่องจักร

#### ตัวอย่ามอกสาร **หนังสืออนุมัติสั่งปล่อยเครื่องจักร**

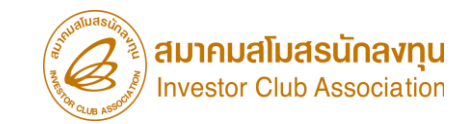

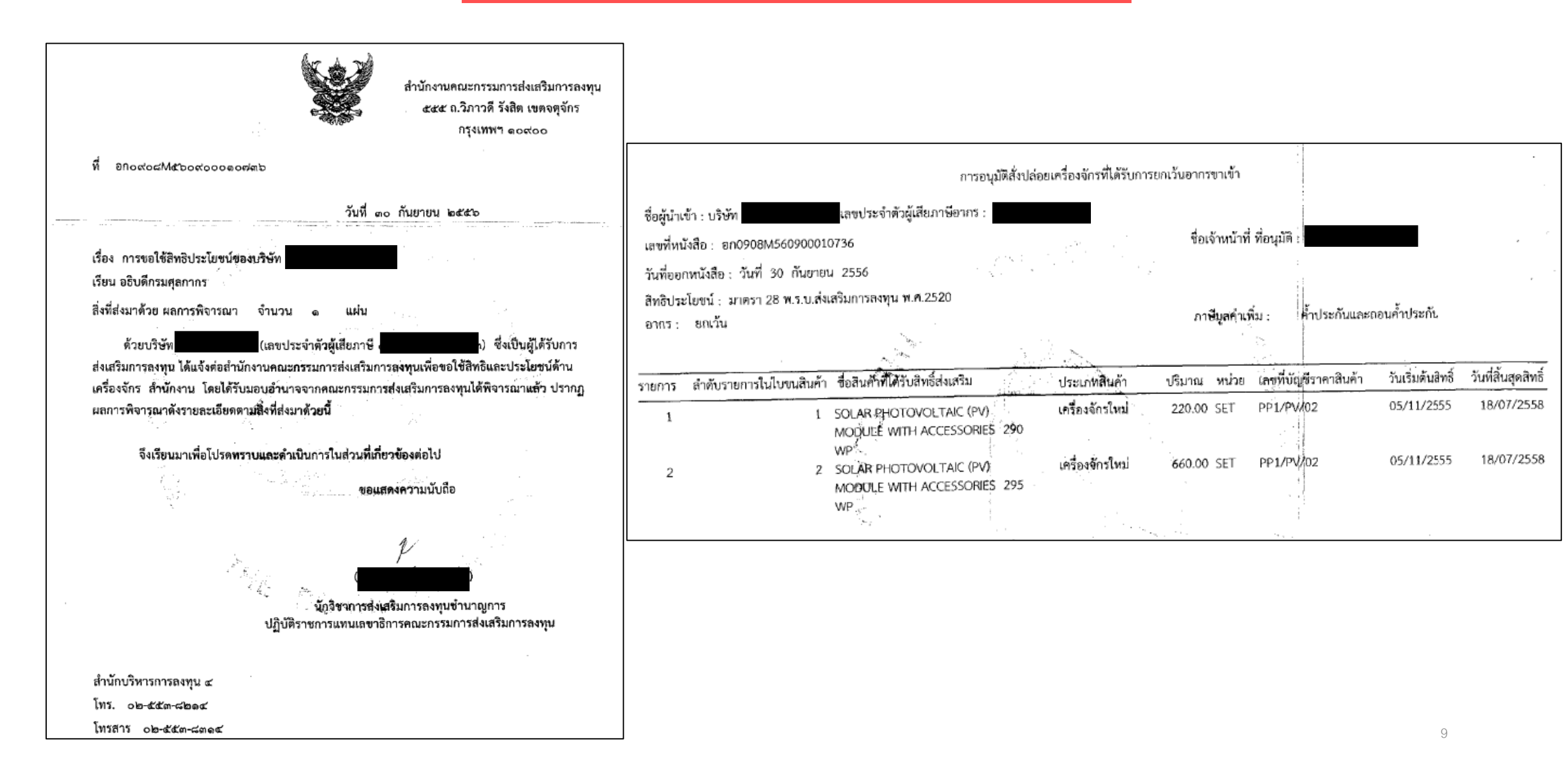

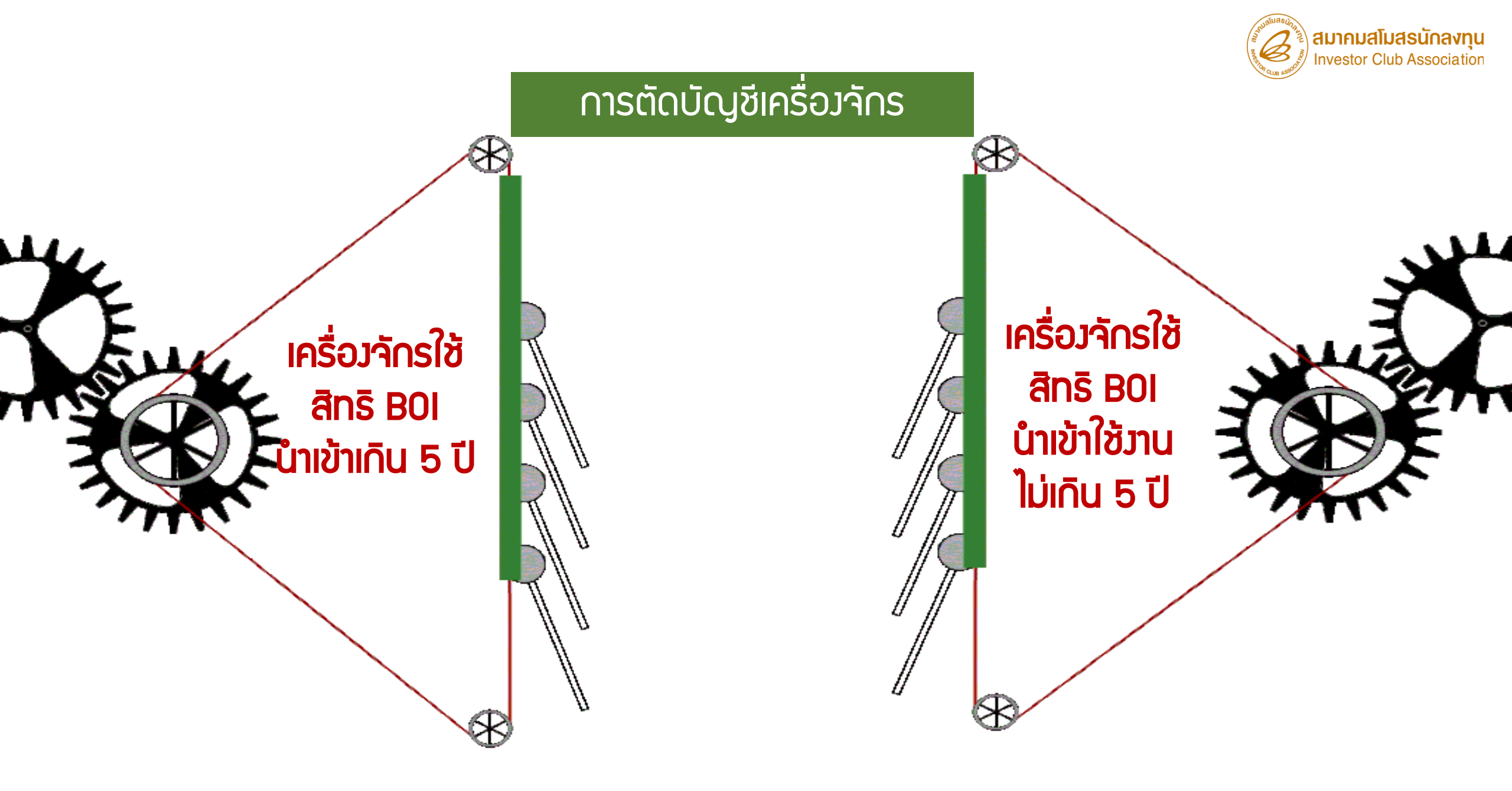

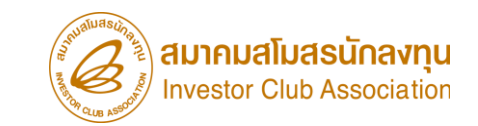

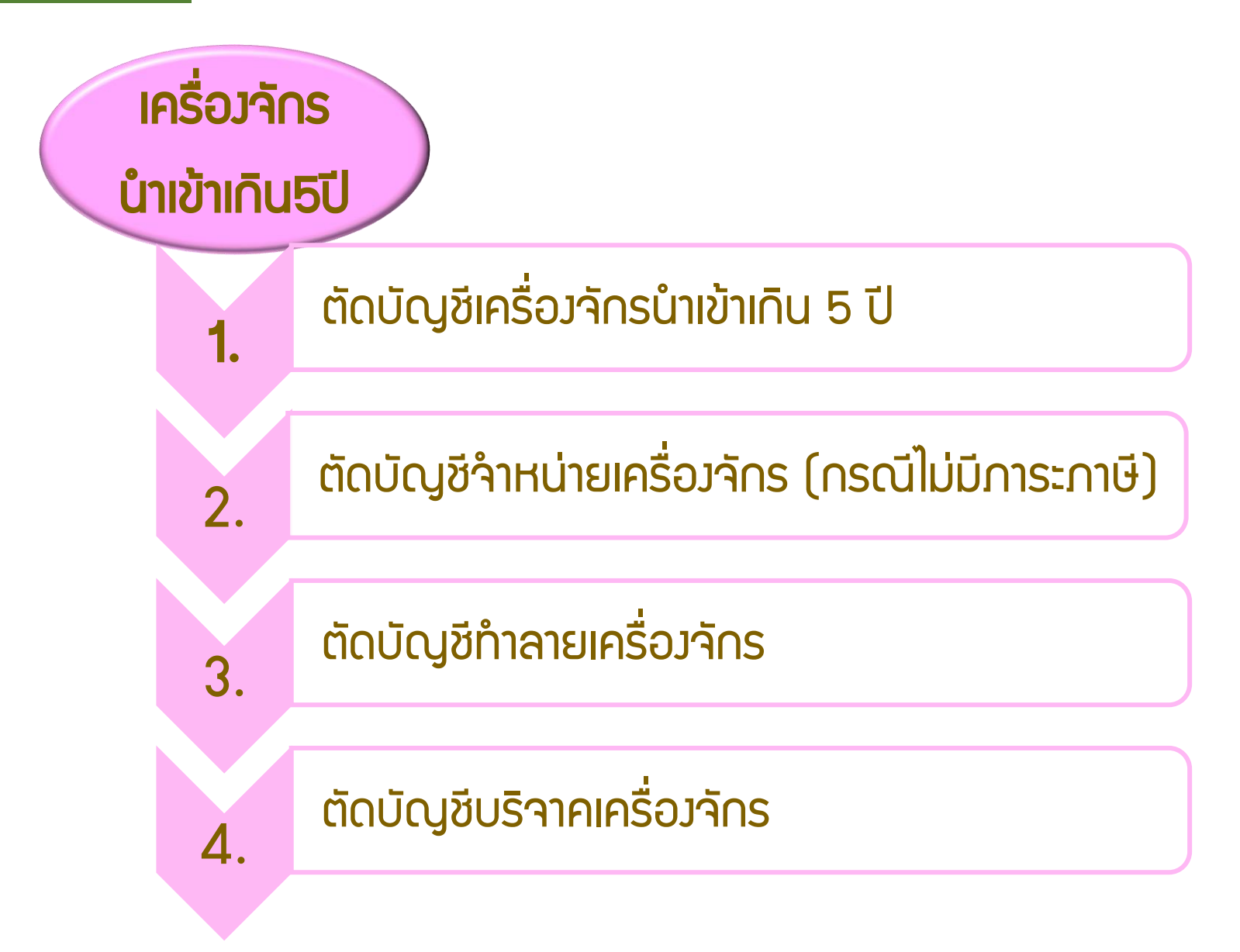

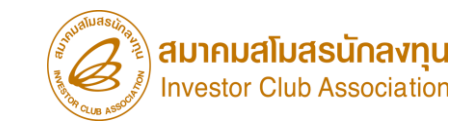

### ุการขอตัดบัญชีเครื่อว<sub>่</sub>จักรนำเข้าเกิน 5 ปี

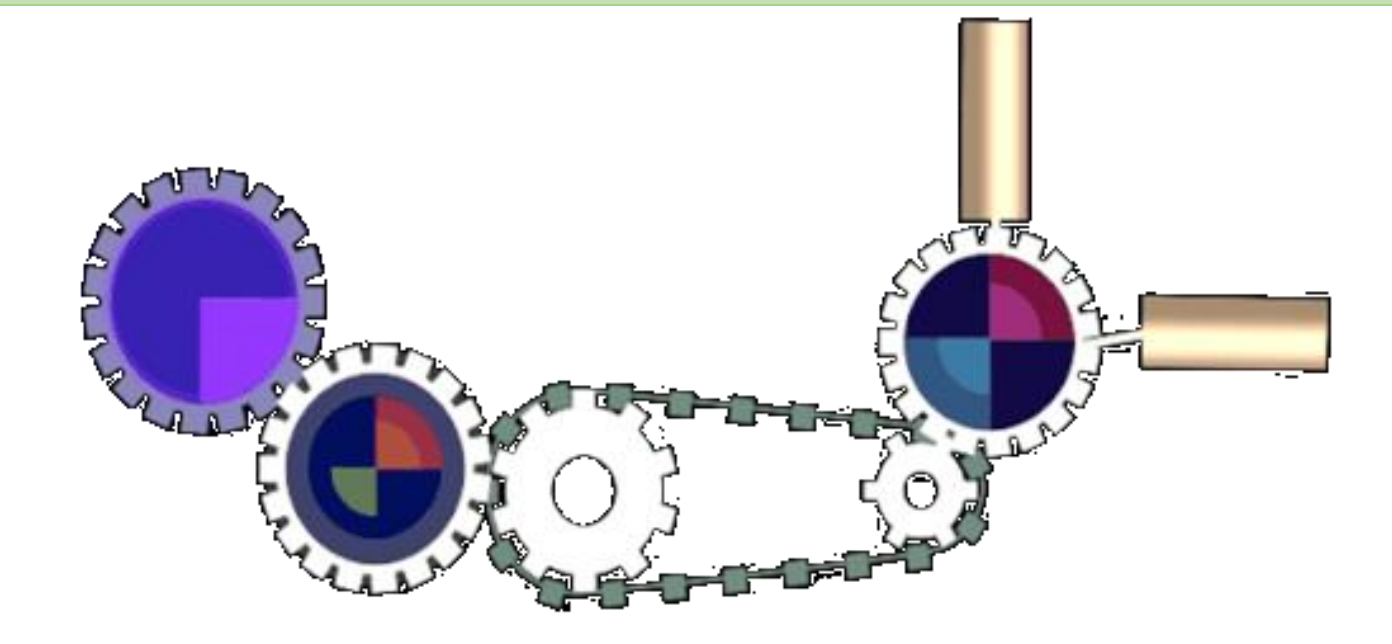

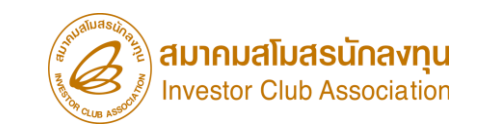

### การตัดบัญชีเครื่องจักรที่นำเข้าเกิน 5 ปี

### คือ การตัดรายการเครื่อว<sub>่</sub>จักรที่นำเข้ามาเกินกว่า 5 ปีแล้ว

### <u>ให้ปลอดจากภาระภาษีอากรขาเข้า</u>

แต่เครื่อวจักรรายการนั้นๆ ยัวควใช้วานในโรววานภายใต้โครวการ

ที่ได้รับการส่มเสริมตามปกติ

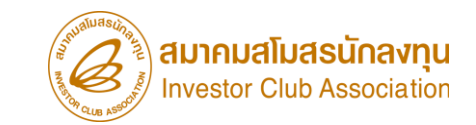

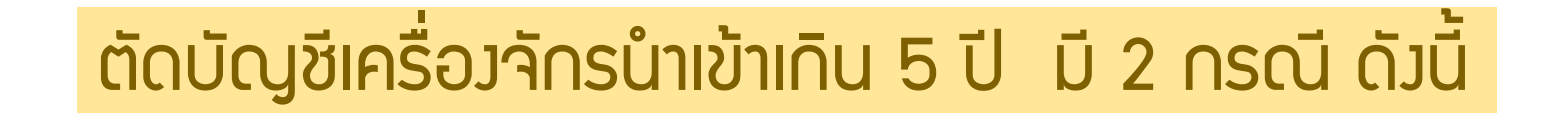

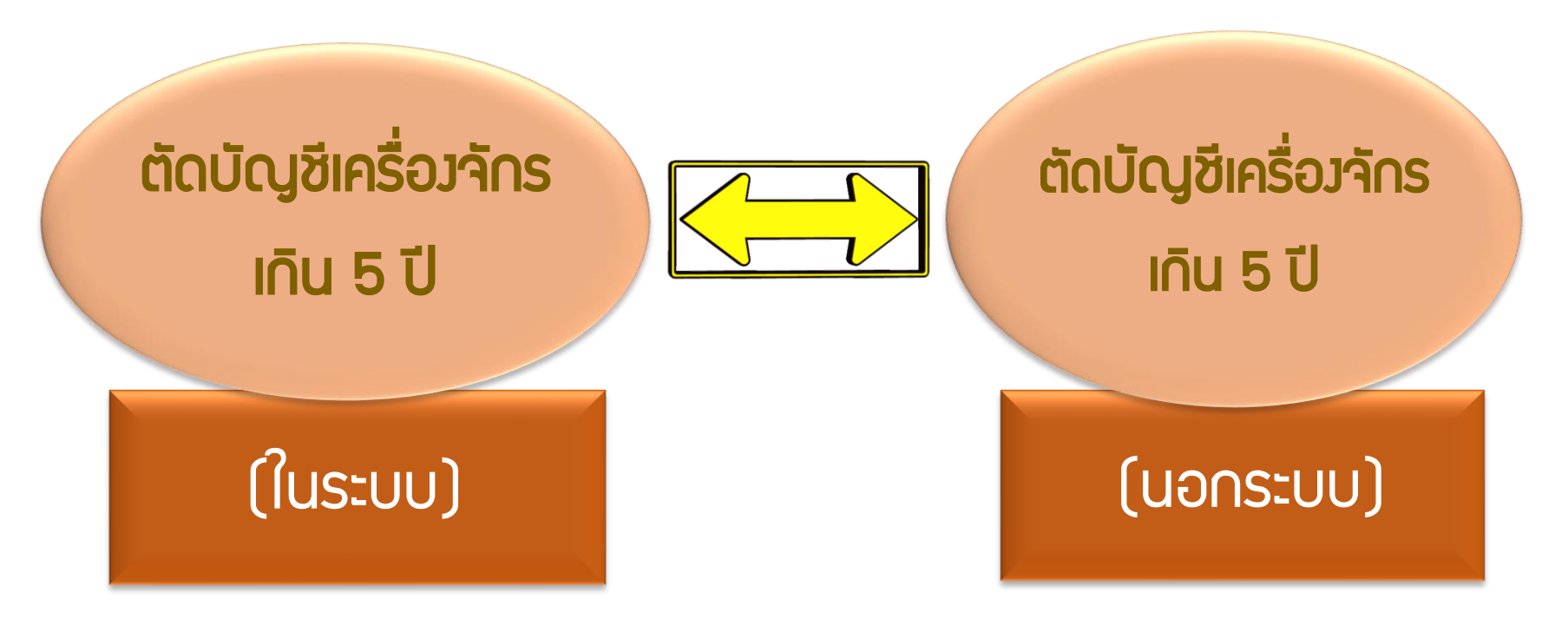

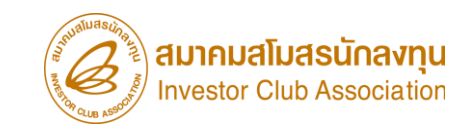

### > ตัดบัญชีเครื่องจักรที่มีอายุเกิน 5 ปี (ในระบบ)

คือ รายการเครื่องจักร รวมไปถึง อะไหล่ และแม่พิมพ์ ที่มีการใช้สิทธิสั่งปล่อยยกเว้นอากรขาเข้าหรือ ลดหย่อนอากรขาเข้า <mark>ในระบบ eMT Online</mark> หรือมีการสั่งปล่อยรายการเครื่องจักรตั้งแต่ 04/07/2554 (วันที่ระบบ eMT Online เปิดใช้งาน)

### หัดบัญชีเครื่องจักรที่มีอายุเกิน 5 ปี (นอกระบบ)

้คือ รายการเครื่องจักร รวมไปถึง อะไหล่ และแม่พิมพ์ ที่มีการใช้สิทธิยกเว้นอากรขาเข้าหรือลดหย่อนอากรขาเข้า

<mark>ในระบบ MCTS หรือ ระบบ eMT เดิม</mark> ก่อนวันที่ 04/07/2554 (วันที่ระบบ eMT Online เปิดใช้มาน)

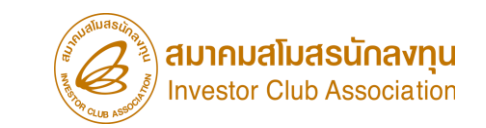

### ้เมื่อนไขการตัดบัญชีเครื่องจักรนำเข้าเกิน 5 ปี

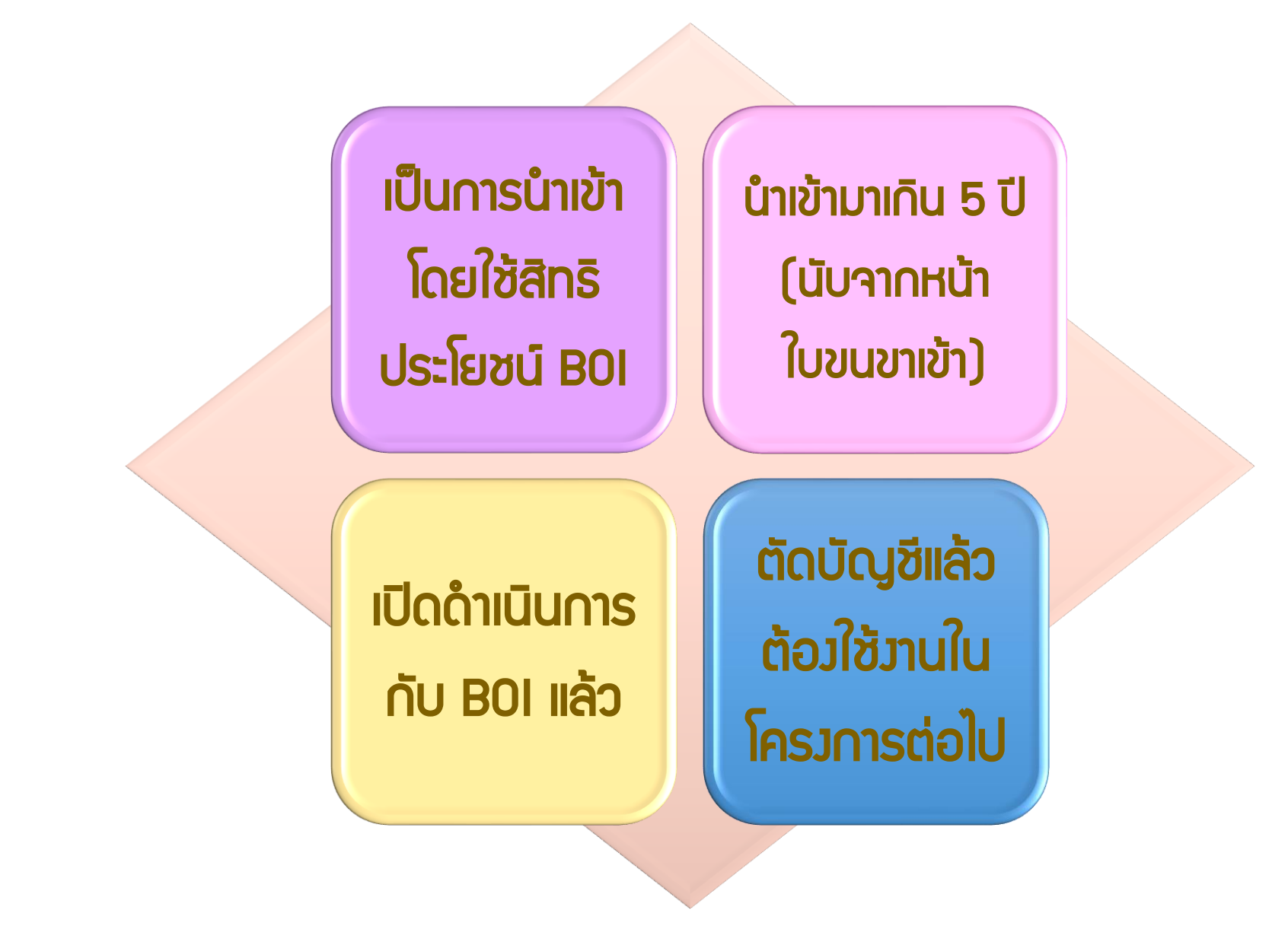

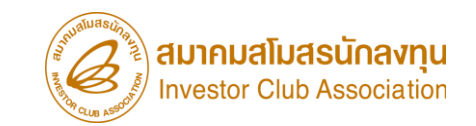

การเตรียมข้อมูลในการตัดบัญชีเครื่องจักรนำเข้าเกิน 5 ปี

- เอกสาร หนังสือสั่งปล่อย, Invoice, และใบขนขาเข้าStatus 04/0409 (ต้องเป็นไฟล์ PDF เท่านั้น)
- Iหตุพลที่ต้องการตัดบัญชีเครื่องจักรนำเข้าเกิน 5 ปี
- ระยะเวลาการพิจารณา 1 วันทำการ โดย BOI 1 ระดับ (เจ้าหน้าที่อนุมัติและบันทึก พลลงระบบ) โดยไม่ต้องออกหนังสืออนุมัติ

### ตัวอย่ามอกสาร

|                                                                                                    | 6                                                                                  | สถานะใบขนขาเข้า                                                                                                    |                                                                                                    |                                                                                       |                                                                      |                                                    |                                                                                |                     |                                                                                                    |              |
|----------------------------------------------------------------------------------------------------|------------------------------------------------------------------------------------|----------------------------------------------------------------------------------------------------|----------------------------------------------------------------------------------------------------|---------------------------------------------------------------------------------------|----------------------------------------------------------------------|----------------------------------------------------|--------------------------------------------------------------------------------|---------------------|----------------------------------------------------------------------------------------------------|--------------|
| <mark>ຄຳບວຕັດ</mark>                                                                                                    | าบัญชีเค                                                                           | รื่องจักรนำเข้                                                                                                    | ำเกิน 5 ปี (ใเ                                                                                           | ມຣະບບ) 🧃                                                                              | Status 01 หมายถึง ระหว่างดำเนินการ/ข้รอส่งอล/มูร่าง (Draft)          |                                                    |                                                                                |                     |                                                                                                    |              |
| <ul> <li>สังกระระ</li> <li>ไม่สื่อเพราะสอบพิถังกุลกากร ราคงและพระ ใปรับของ ที่สำหรือที่น่าสำ</li> </ul>                                                                                                    | าโปรงมา ใช้มีกา<br>โปรงมา<br>กล้องการ์สัตรสำนะ กับเ                                | ประโยกร์ และมีบระส DJZE19000403<br>มลัพราร์ว<br>ยิยาสาวเทอ เอิสประโนณาย์                                                                                                    | (uər                                                                                                    | າຣະບບ) 🛛                                                                              | Status 02 หมายถึง ผ่านพิธีการ/ส่งข้อมูลเข้ากรม และได้เลขที่ใบขมาแล้ว |                                                    |                                                                                |                     |                                                                                                    |              |
| ทา่) มาปะประกัฐสินสมัยนอง อาหาร<br>ออออออ<br>อาหาศิกรรรมอาก<br>อาหาศิกรรรมอาก                                                                                                    |                                                                                    |                                                                                                    |                                                                                                    | 5                                                                                     | Status 03 หมายถึง ตรวาปล่อย                                          |                                                    |                                                                                |                     |                                                                                                    |              |
| ประเทศ เพราะ<br>ประเทศ เพราะ<br>ชังและหรังส่วนที่มีการ<br>โมกรฐานกับที่เหลืองและการและ พระการจะ<br>มาณีและกำละและเกิดระเทศ<br>มาณีและกำละและเกิดระเทศ<br>มาณีและกำละและเกิดระเทศ<br>มาณีและกำละและเกิดระเทศ<br>มาณีและกำละและเกิดระเทศ<br>มาณีและกำละและเกิดระเทศ<br>มาณีและกำละเกิดระเทศ<br>มาณีและกำละเกิดระเทศ<br>มาณีและกำละเกิดระเทศ<br>มาณีและกำละเกิดระเทศ<br>มาณีและกำละเกิดระเทศ<br>มาณีและกำละเกิดระเทศ<br>มาณีและกำละเกิดระเทศ<br>มาณีและกำละเกิดระเทศ<br>มาณีและกำละเกิดระเทศ<br>มาณีและกำละเกิดระเทศ<br>มาณีเป็น<br>มาณีเป็น<br>มาณีนน<br>มาณีเป็น<br>มาณีเป็น<br>มาณีเป็น<br>มาณีเป็น<br>มาณีเป็น<br>มาณีปิ |                                                                                    |                                                                                                    |                                                                                                    | 9                                                                                     | Status 04 หมายถึง รับบรรทุก/ออกจากท่า                                |                                                    |                                                                                |                     |                                                                                                    |              |
| exercised/s509900001756         600960000001756         00096000000000000000000000000000000000                                                                                                    |                                                                                    |                                                                                                    | โบตราส่งอาที่ 6394794288<br>SHALCH0048<br>ชื่อยามหากนะ ทางเรือ<br>CSCL KINGSTON VOY:<br>เครื่องหมายและเล | <mark>วันนังข้า<br/>28/09/2013</mark><br>จำนวนและ                                     |                                                                      |                                                    | งงที่ชำวะก <i>า</i> มิอาจมประลัน                                               |                     |                                                                                                    |              |
|                                                                                                    |                                                                                    | ประเทณส์ระทะปห่อง 2020 เห็ต<br>ท่านที่สนเสือ ชี 3 ทำเรืองเทลมลามัง<br>ด้ารามสะกลี่สม 1,05D = 31.345 1148<br>ก. อาร์มรายสามีก. รายมาที่มูลท่าทั้ง<br>0,000 1,364,891.54<br>ส. สามีพัฒนาหร้อง กะมีมูลร่ามใจ | N/M                                                                                                    |                                                                                       | ลักษณะที่บา<br>44<br>Pallets                                         | ia<br>ประเทศก์<br>CHINA<br>ห่วุหรือที่ข<br>สำนักงา | าเน็ค (<br>นำเข้า 28<br>บเตรกบากรทำเรียบหลุมเคนัง                              | CN ราโส<br>801 ราโส | ประเทศค้นทางที่บรรทูก CN :<br>CHINA<br>สถานที่คราดปก่อย 2820 :<br>ท่านพืชบบรีก ซี 3 ท่าเรือบเหลบเจบัง | ราโส<br>ราโส |
| ้ราย ประเภทพี่ถัด รากาของ แจ็นดำว<br><sup>512</sup> 312<br>512 8541.40.90 USD 42.97                                                                                                    | ประเทศ) อัตรา<br>ประเทศ) อากร<br>0.28 บาเข้า                                       | อาครงาเง้าคามปกติ<br>0.00                                                                                                    | ค่ารรรมเนื่อม<br>0.00                                                                                    | รหักสินค้าธรรพส                                                                       | ามิค ภาษี                                                            | ลรรทสามิค<br>0.00                                  | ลามิค ฐานภาษิมูลค่าเพิ่ม<br>1,364,091.54<br>าคไทย ภาษีมูลก่าเพิ่ม<br>95,486.41 |                     |                                                                                                    | ٢            |
| รทัสสาติคี หน่วย ราคพอง (บ<br>001/C62 1,364,091                                                                                                    | ואו<br>.54 0%                                                                      | อากรขนขักที่ชำระ<br>0.00                                                                                                    | ภาณีอื่น<br>0.00                                                                                         | อิตราภาพิสรรพสา                                                                       | มมิด ภาษีเร                                                          | ชื่อมหาดไทย<br>0.00                                |                                                                                |                     | บขนขาเข้า                                                                                             |              |
| รทัสสิทธิพิเลข น้ำหน้อสุข<br>- 000 5,761.220 K                                                                                                    | iŝ<br>LGM                                                                          | ປຈີນາຍ<br>220.000 C62<br>(220.000 SET)                                                                                                    | "NO BRAND"<br>SOLAR PHOTOVOL<br>ชูลูแหงโซล่าเชล                                                          | BRAND" รนิตของ CN<br>AR PHOTOVOLTAIC (PV) MODULE WITH ACCESSORIES 290WP<br>ผฐโซล่าเซล |                                                                      |                                                    |                                                                                |                     |                                                                                                    |              |
|                                                                                                    |                                                                                    |                                                                                                    | 19am5:BO1:009081<br>30/09/2556                                                                           | 4560900010736:D                                                                       | n0908M5609                                                           | 0010736 09                                         | 94000740964                                                                    |                     |                                                                                                    |              |
| 110         1.50 216,082,94         07100           CIP         0,899,352,93         0.00           Sanitaringpit         28,971 220 KGM         1,100,090 C62-1,100,000 SET           Gress WT.         28,971 220 KGM         1,100,090 C62-1,100,000 SET           Workspitzers         30,000 Linkspitzers         1,100,090 C62-1,100,000 SET                                                                                                    | นี้ 300 อากัง908425006001 0737:51<br>2556<br>0.00<br>0.00<br>5:540 เมื่องารตั้งที่ | 0.00 0.00<br>0.00 0.00<br>0.00 0.00<br>0.00 0.00<br>0.00<br>0.00                                                                                                    |                                                                                                    |                                                                                       |                                                                      |                                                    |                                                                                |                     |                                                                                                    | 18           |
| USD 216,082.94                                                                                                    |                                                                                    | ประทับคา<br>มีสัญหาก เข้าสำ                                                                                                    |                                                                                                    |                                                                                       |                                                                      |                                                    |                                                                                |                     |                                                                                                    |              |

#### ้คำขอตัดบัญชีเครื่องจักรนำเข้าเกิน 5 ปี (นอกระบบ)

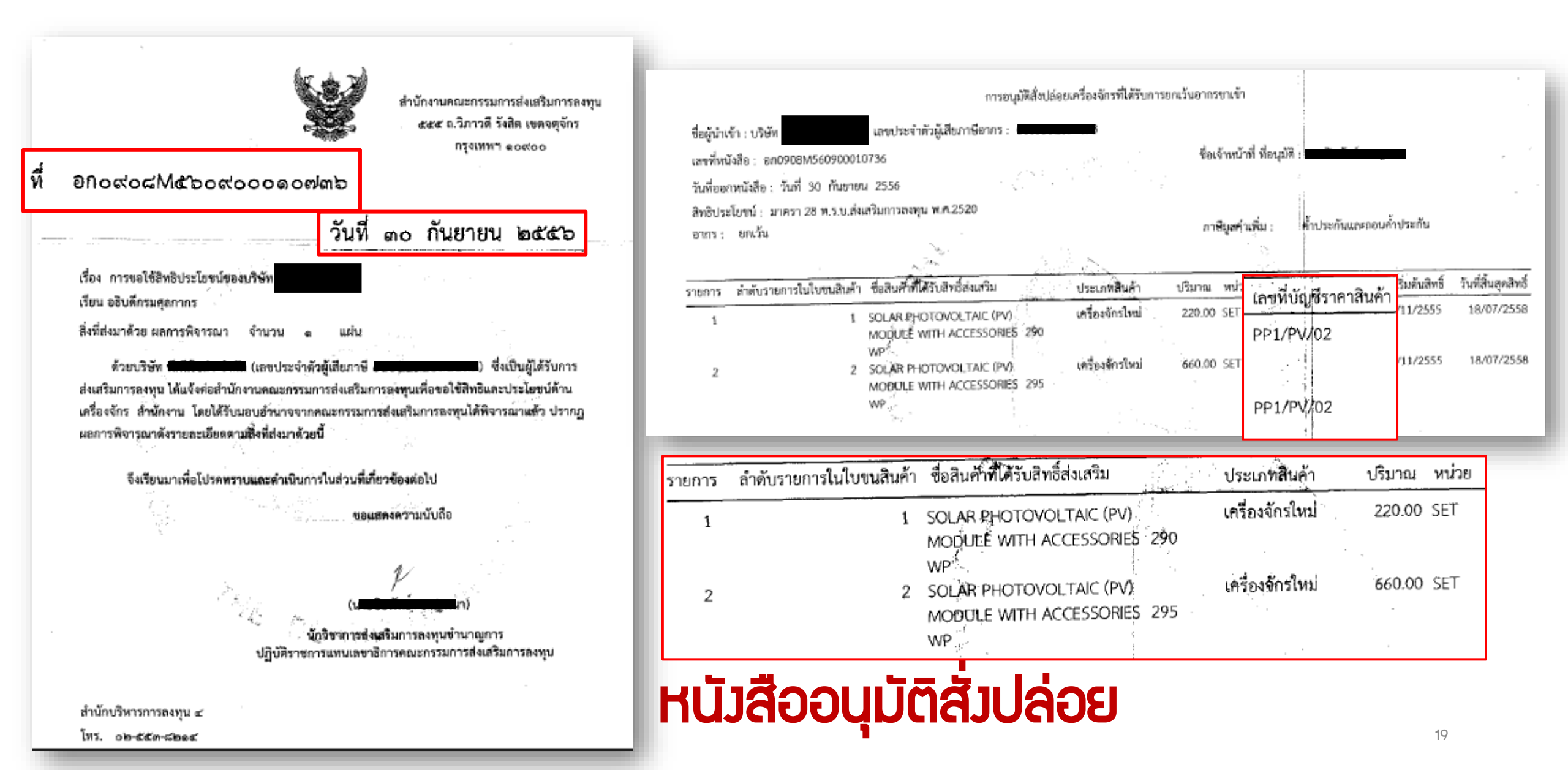

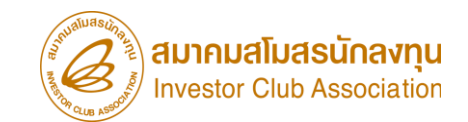

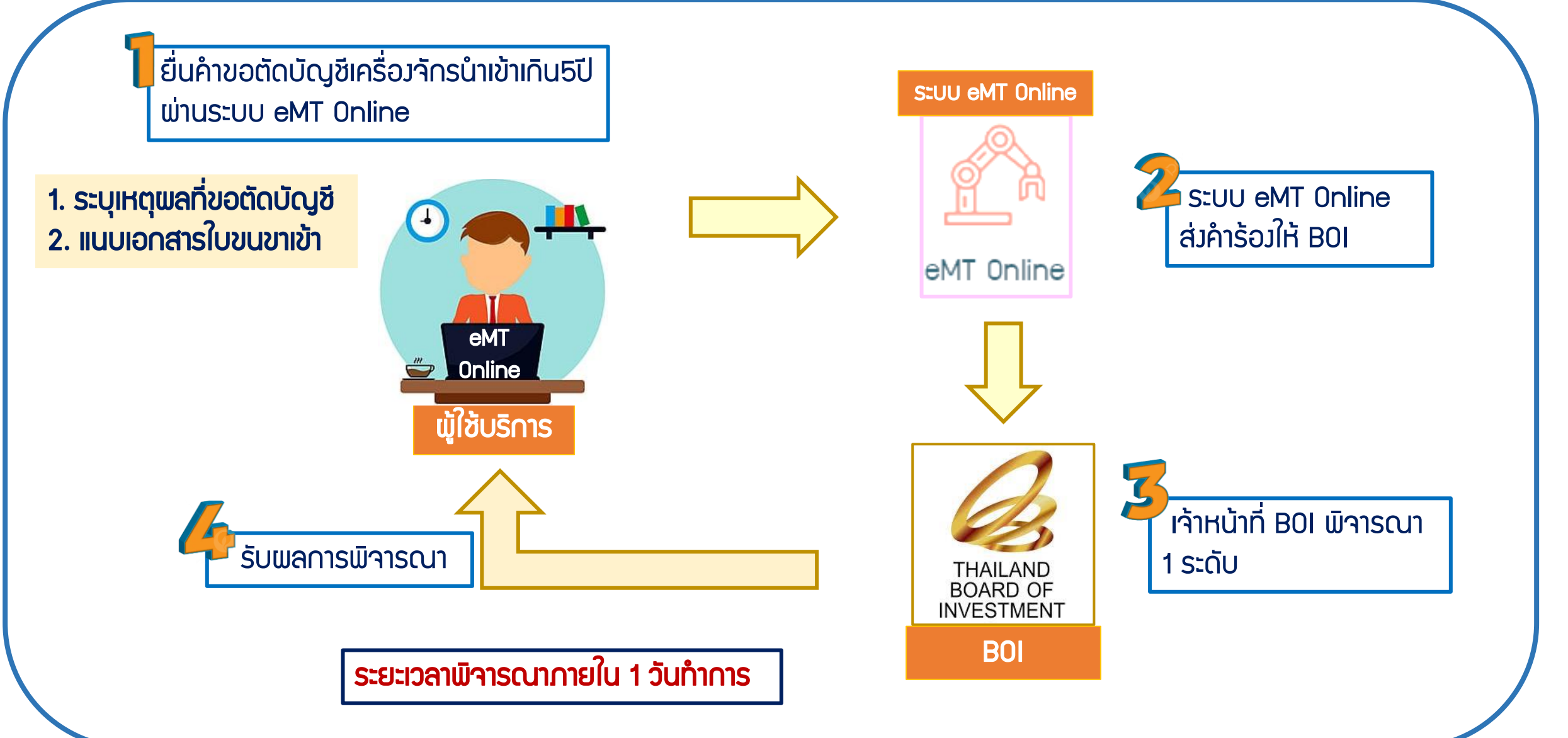

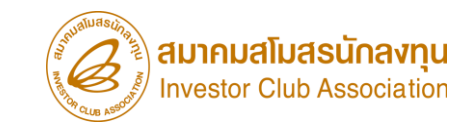

### การยื่นคำขอตัดบัญชีเครื่องจักรนำเข้าเกิน 5 ปี (ในระบบ) <u>CLIP VEDIO ขั้นตอนการยื่นคำขอตัดบัญชีเครื่องจักรนำเข้าเกิน 5 ปี (ในระบบ)</u>

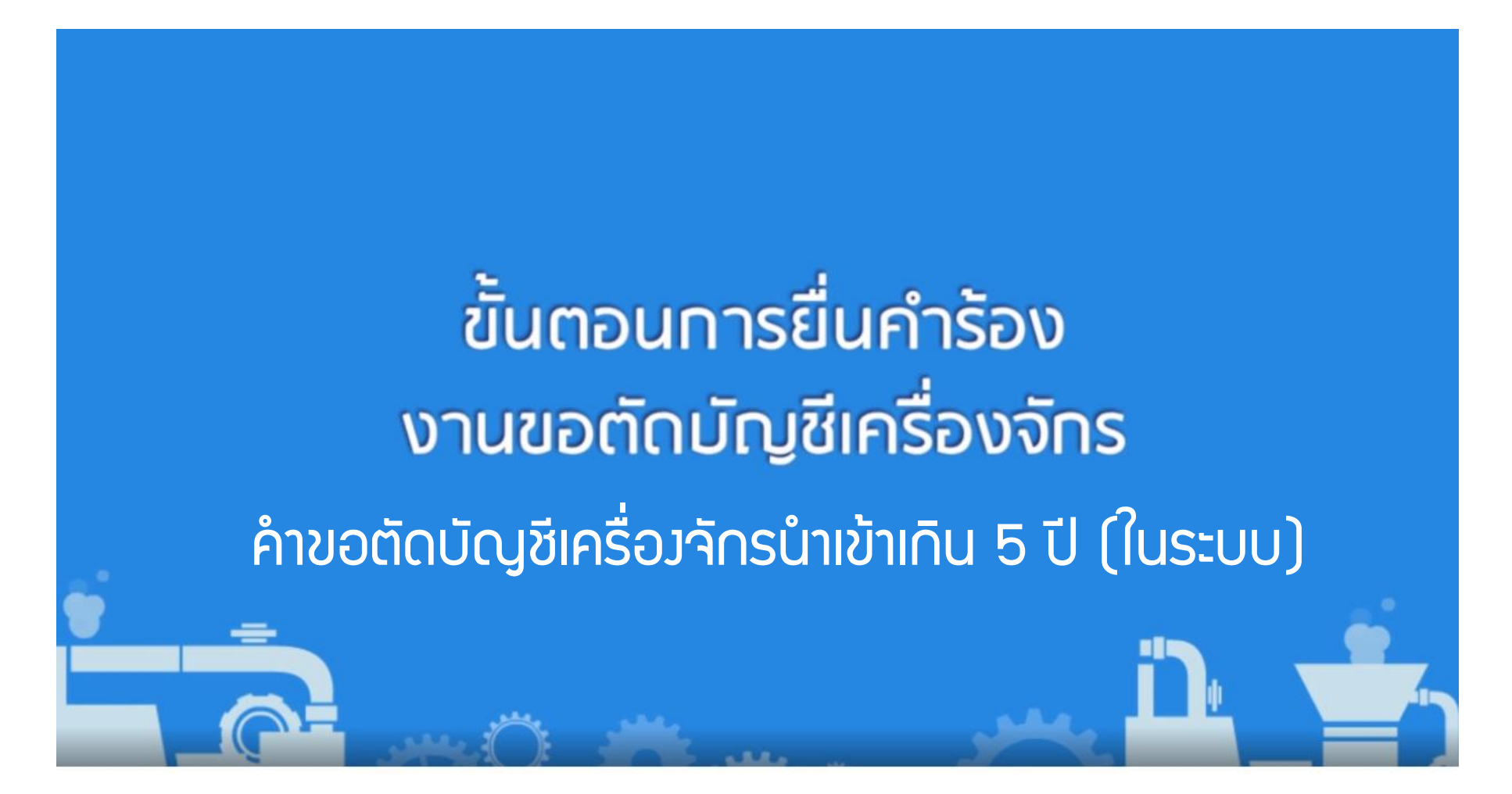

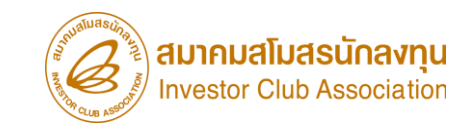

### การยื่นคำขอตัดบัญชีเครื่องจักรนำเข้าเกิน 5 ปี (นอกระบบ) <u>CLIP VEDIO ขั้นตอนการยื่นคำขอตัดบัญชีเครื่องจักรนำเข้าเกิน 5 ปี (นอกระบบ)</u>

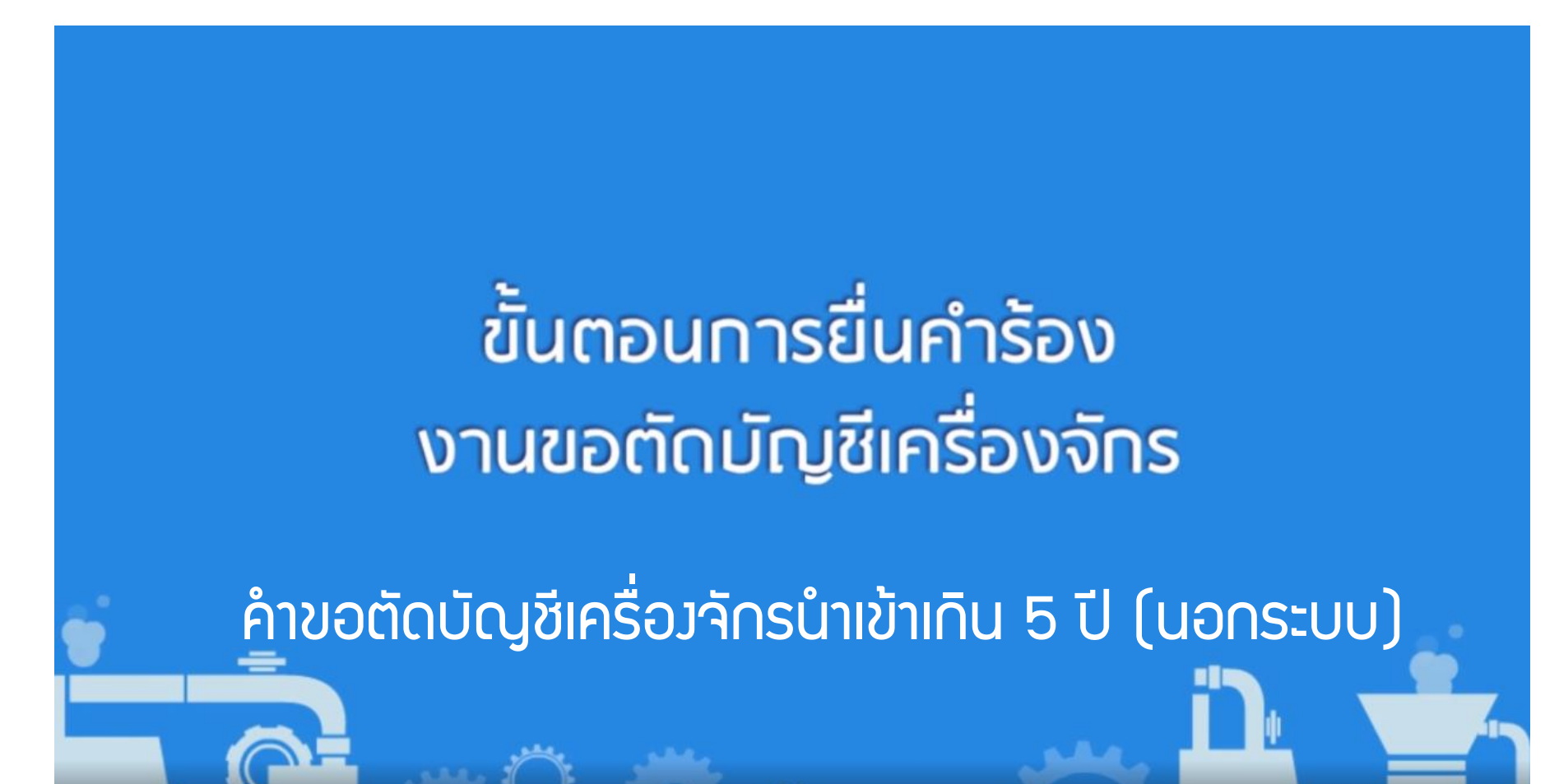

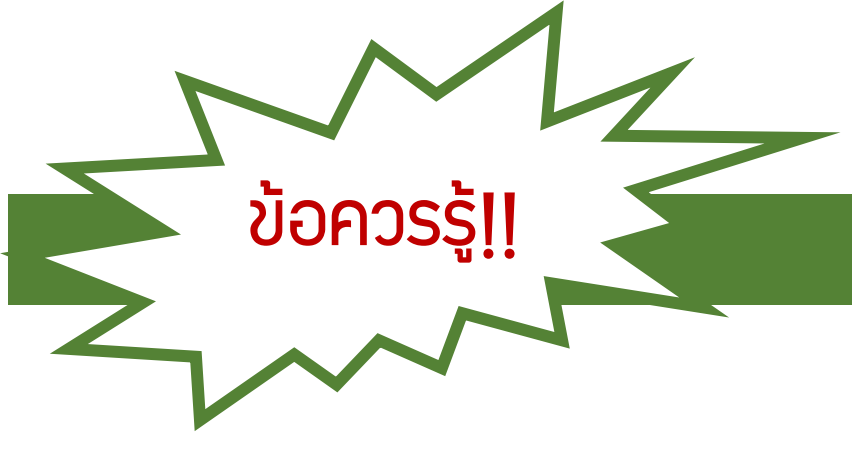

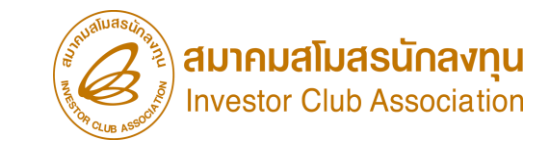

### ์ตัดบัญชีเครื่อวจักรนำเข้าเกิน 5 ปี

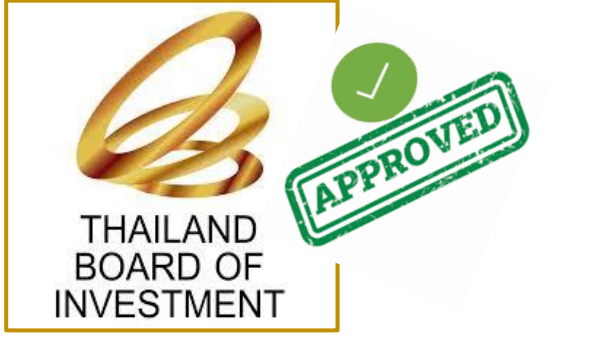

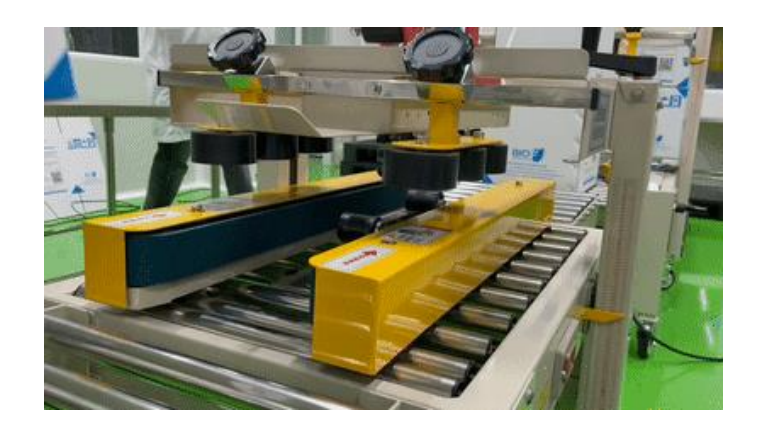

### เมื่อ BOI อนุมัติคำร้อมแล้วยังคงใช้งานในโรงงานภายใต้โครงการ ที่ได้รับการส่งเสริมตามปกติ

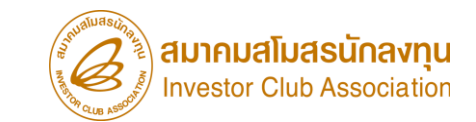

### ุการขออนุญาตจำหน่ายเครื่อวจักร (กรณีไม่มีภาระภาษี)

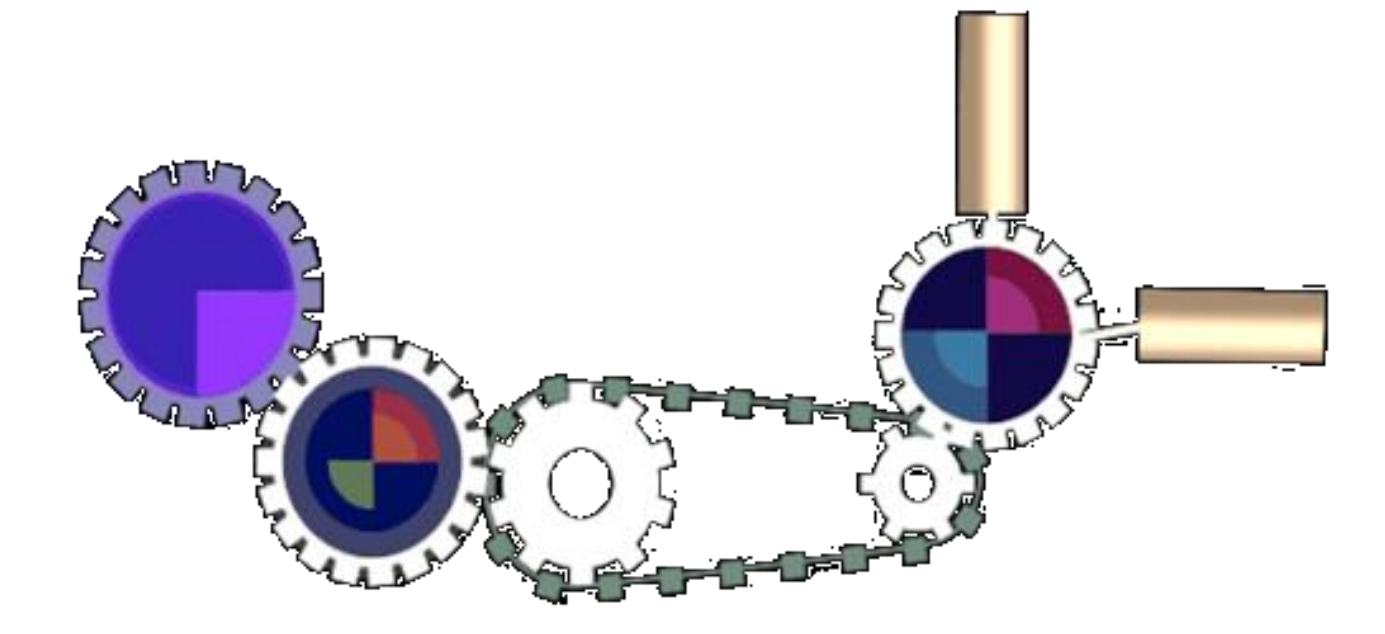

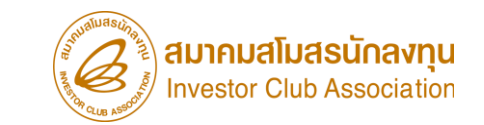

### การขออนุญาตจำหน่ายเครื่อวจักร มี 2 กรณี ดัวนี้

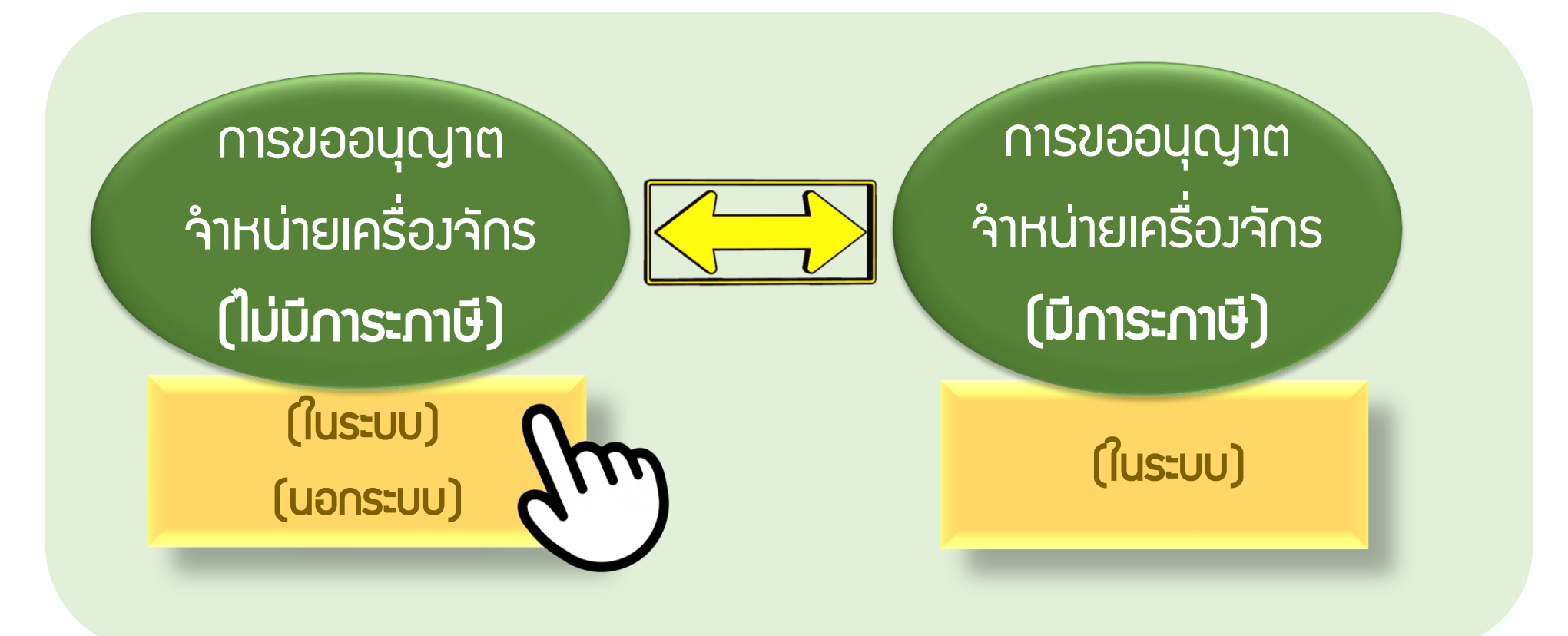

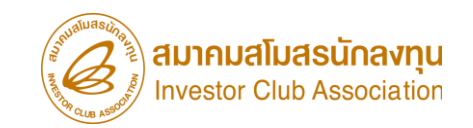

### การขออนุญาตจำหน่ายเครื่องจักร กรณีไม่มีภาระภาษี (ในระบบ)

คือ รายการเครื่องจักร รวมไปถึง อะไหล่ และแม่พิมพ์ ที่มีการใช้สิทธิสั่งปล่อยยกเว้นอากรขาเข้าหรือ ลดหย่อนอากรขาเข้า <mark>ในระบบ eMT Online</mark> หรือมีการสั่งปล่อยรายการเครื่องจักรตั้งแต่ 04/07/2554 (วันที่ระบบ eMT Online เปิดใช้งาน)

# การขออนุญาต่ำหน่ายเครื่องาักร กรณีไม่มีภาระภาษี (นอกระบบ) คือ รายการเครื่องาักร รวมไปถึง อะไหล่ และแม่พิมพ์ ที่มีการใช้สิทธิยกเว้นอากรขาเข้าหรือลดหย่อนอากรขาเข้า ในระบบ MCTS หรือ ระบบ eMT เดิม ก่อนวันที่ 04/07/2554 (วันที่ระบบ eMT Online เปิดใช้งาน)

#### การตัดบัญชีเครื่องจักร

### ้เมื่อนไขการขออนุญาตจำหน่ายเครื่องจักร (ไม่มีภาระภาษี)

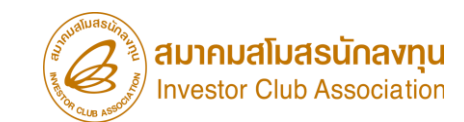

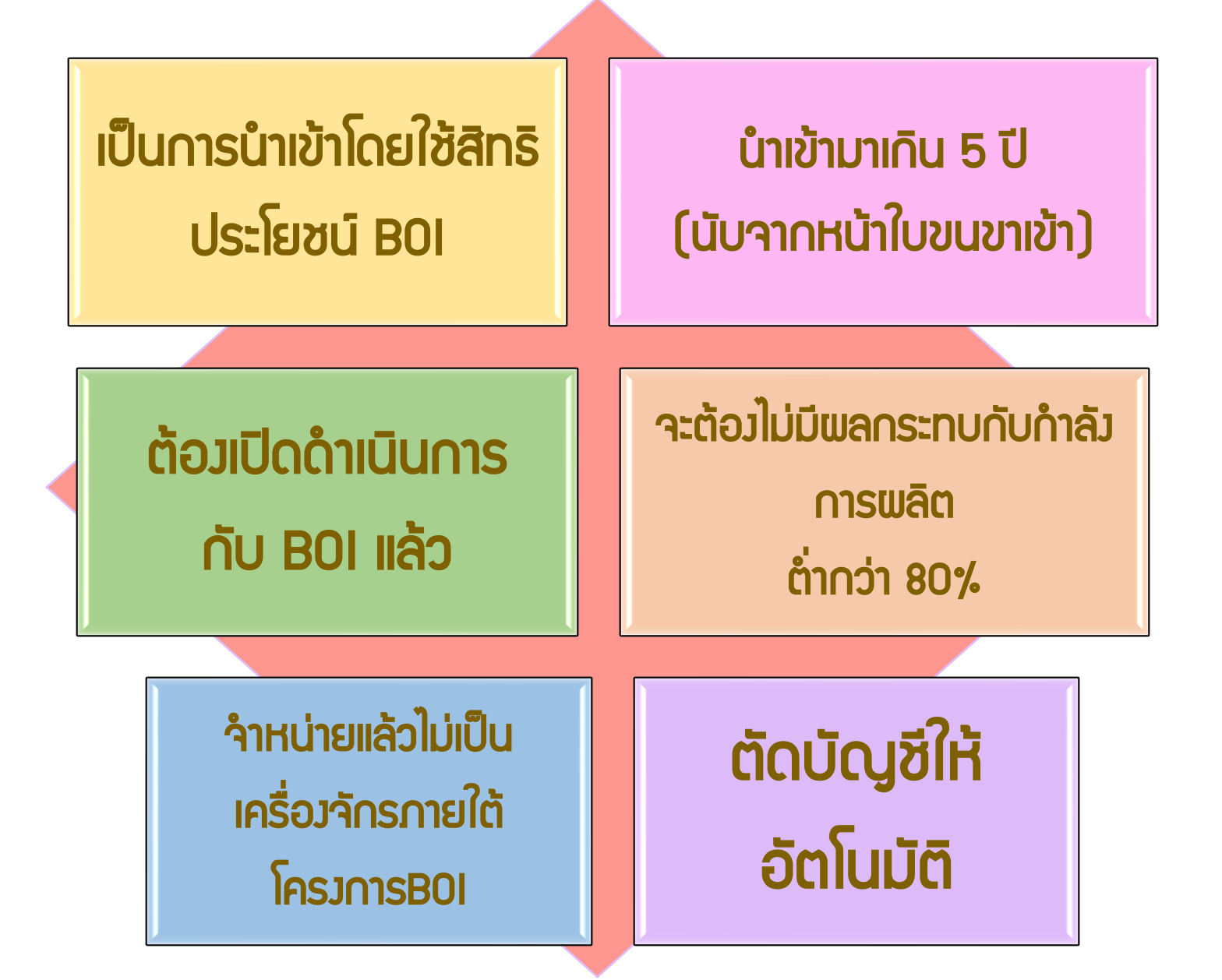

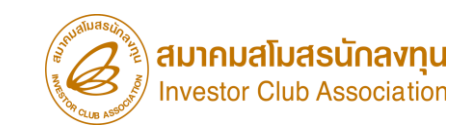

### การเตรียมข้อมูลในการขออนุญาตจำหน่ายเครื่องจักร (ไม่มีภาระภาษี)

- เอกสารหนังสือสั่งปล่อย, Invoice และสำเนาใบขนขาเข้า Status 04/0409 (ต้องเป็นไฟล์ PDF เท่านั้น)
- Iหตุผลในการขออนุญาตจำหน่ายเครื่องจักร
- หลักฐานการสั่วซื้อเครื่อวจักรใหม่มาทถแทน (กรณีที่กำลัวพลิตสูงสุดของโครงการลดลงเหลือ ต่ำกว่า80%)
- ระยะเวลาการพิจารณา 1 วันทำการ โดย BOI 1 ระดับ (เจ้าหน้าที่อนุมัติและบันทึกพลลงระบบ) โดยไม่ต้องออกหนังสืออนุมัติ

### ตัวอย่ามอกสาร

entel di mani

diverse while

#### สถานะใบขนขาเข้า ้คำขออนุญาตจำหน่ายเครื่องจักร (ไม่มีภาระภาษี) (ในระบบ) Status 01 หมายถึง ระหว่างดำเนินการ/ข้รอส่งอล/มูร่าง (Draft) ไขขนสินค้าจาเจ้าหร้อมแบบแสดงรายการภาษีกรรหสามิคแกะภาษีมูลค่าเห็ม PAPERLESS. ใช้มีหรือไระโยหม์ แกล์โอกา DJZE190000403 สั่งกระเวล theanlows (นอกระบบ) ไม่สื่อเพราะสอนพิกัพสุลกากร ราคาและพรง ไปรับพรง พี่ท่าหรือที่นำท้า Status 02 หมายถึง พ่านพิธีการ/ส่งข้อมูลเข้ากรม และได้เลขที่ใบขมาแล้ว ใบขนสันด้ายวข้า สามัย เการี่สังเช่านะ สนออีกอาส (บาย) Gettelluturei นเทราะดัง เขาประสำคัญที่สุดหลังการ 01011 000000 Status 03 หมายถึง ตรวจปล่อย លិកភេសាដី อาร์กซ้อยการไดย ระฟฟิศสส แอร Super34(d) กมีสูงร่าทั้ง ปหุมวัน กระปหุมวัน กรุงเทพมหานคร 10330 Status 04 หมายกึ่ว รับบรรทุก/ออกจากท่า ร้องสุดที่มีสาร่างที่มีการ าจังหล่างระเบิดที่มา ในอายุาคมีเพิ่มที่องมีเสียร์บระจ างสำคัด pm0508M560900010736 0994000340864 30/09/2556 องที่มีสุริวาร สำคัญ โรง No:PPL/PV/02,PP2/PV/02 20/09/2013 pep505M560900000736-0994000740564-30/09/2556 <u>ในตราสัมลาที่ 6394794288</u> 8e0908M560900010737 0994000740864 01/10/2556 lueo visensi 6394794288 SHALCH004848 SHALCH004848 ร้องกลุกกละ พาสเรีย แล้วทั่ง ชื่อยานหาทนะ ทางเรือ วันนำเข้า จงที่สำนวกจำการประกัน CSCUKINGSTON VOY/00825 28/09/2013 <u>เลขที่ชำวะกาย็อากมประกัน</u> CSCL KINGSTON VOY:0082S หนึ่งสามารถมากการที่จุทธ **Encourse** 28/09/2013 in a circh NM CN ระโส ประเทศสังงางที่ของชุก CN pla at also เครื่องหมายและเอาเหมาะหึบท้อ จ้านวนและ Palleta CHINA HINA ก่างให้นำสำ and every line ลักพณะหีบห่อ 2801 mb 2820 mla N/M สำนักงานสถา กระทำเรียบหลุมฉบัง ประเทสดันทางที่บรรทอ ท่าเพียนเรือ ชี 3 ท่าเรือกพอมฉบัง ประเทศกำเน็ด CN mia CN min 44 จักรณ์สินท่อวนแล้วสา (กับสัญญา) õra seretikes 1.1ISD = 31,345 THE Pallets 44 Pallets (FORTY FOUR Pallets ONLY) CHINA CHINA dournille. กลางจะเมือด่าวประเทศ วพัตวิปต์ เธรรดส เมือ การหนึ่งหมาให้เ ท่างของพี่อย สามีอะเพลามีค รามารัฐอร่าซึ่ง ห่วหรือที่นำเข้า สถานที่ครวดปล่อย 2801 รพัส 2820 ราโส USD 42,970-28 1.364.091.54 8541.40.90 1.00 0.00 0.00 สำนักงานสถากรท่าเรียแหลมฉบัง ท่าเทียบเรือ ซี 3 ท่าเรือแหลมฉบัง าร์สตรีสี หน่วง าทรงจักใจ่หน กระดิน โอะเจริกาหาส์ด สามิพื้นเพาพใสม กลับอย่าสั่น 32010004 (00001 $\Sigma W$ សិ**ទា**ង 1 ประเภทพี่กัด ราคาของ (เงินด้างประเทศ) อากรงาเง้าดามปกติ ด่าธรรมเนียม รหักสินอ้าสรรทสามิต ภาษีสรรทสามิต ฐานภาษิบูลค่าเพิ่ม \$112មារាទ USD 42,970.28 8541.40.90 0.000.000.001.364.091.54 ที่ ขาเข้า ใบขนขาเข้า อากรบแข้วที่ชำระ ภาษีอื่น ภาษีเพื่อมหาดไทย รทัสสติดี หน่วย อ้ครากานีสรรพสามิค ภาษีบูลก่าเพิ่ม ទាតរមុខ៖ (បារា) 0%001/C62 1,364.091.54 0.0095.486.41 0.000.00°0001 "NO BRAND" ชนิดของ CN รหัสสิทธิพิเศษ น้ำหน้อสุทธิ ปริมาณ 220.000 C62 SOLAR PHOTOVOLTAIC (PV) MODULE WITH ACCESSORIES 290WP 000 5,761.220 KGM (220.000 SET) ชคแผงโซล่าเซล ໃช້ສຶກອີ:BOI<mark>:ອກ0908M560900010736:</mark>ອກ0908M560900010736 0994000740964 30/09/2556 THEY'S BCH: 010998M550900010737:010906M560900010737 0994000740964 01/10/2556 LISD 214/062,94 0.00 0.00 CIE 0.00 0.00 6.859.557.93 0.00 0.00 16971-220 KOM Sani mingré Gress 19 T. 1,100,000 C62-1,100,000 SET ระสารไขสารที่เสี่น 0.00 28,971,220 KGM จ้างต่ำหวันเอเว่นขอเวลี่และดับต่อที่นี่และเอเรียงประกา 29 ารหรือสุดสัตวรรษที่วงที่สุดที่สุดหรือเป็นสวนสัตรามกฎหมาย Alsertadmin ISD 216,082.94 ປະກັບກາ

### ตัวอย่ามอกสาร

### ้ คำขออนุญาตจำหน่ายเครื่องจักร (ไม่มีภาระภาษี) (นอกระบบ)

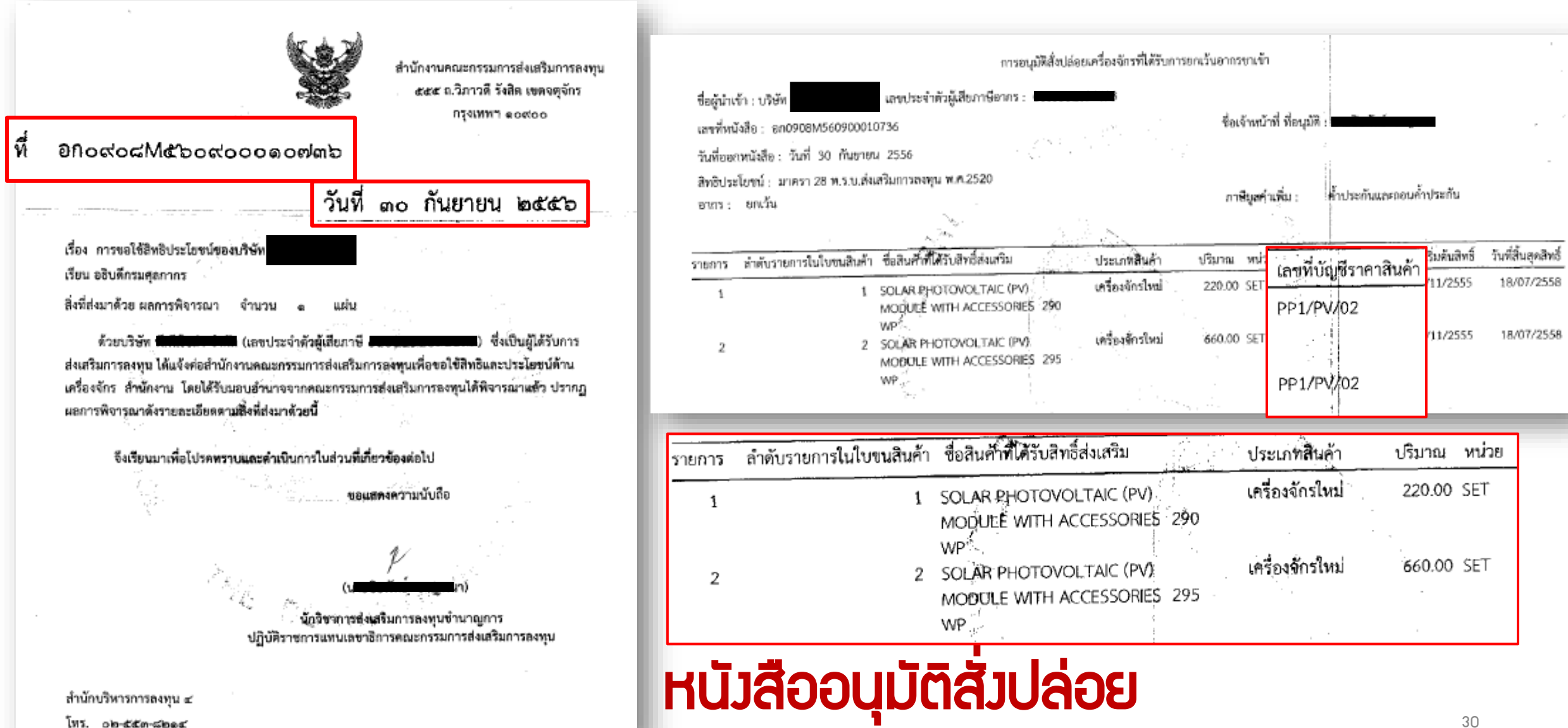

### การขออนุญาตจำหน่ายเครื่องจักร (ไม่มีภาระภาษี)

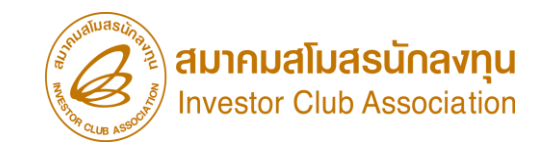

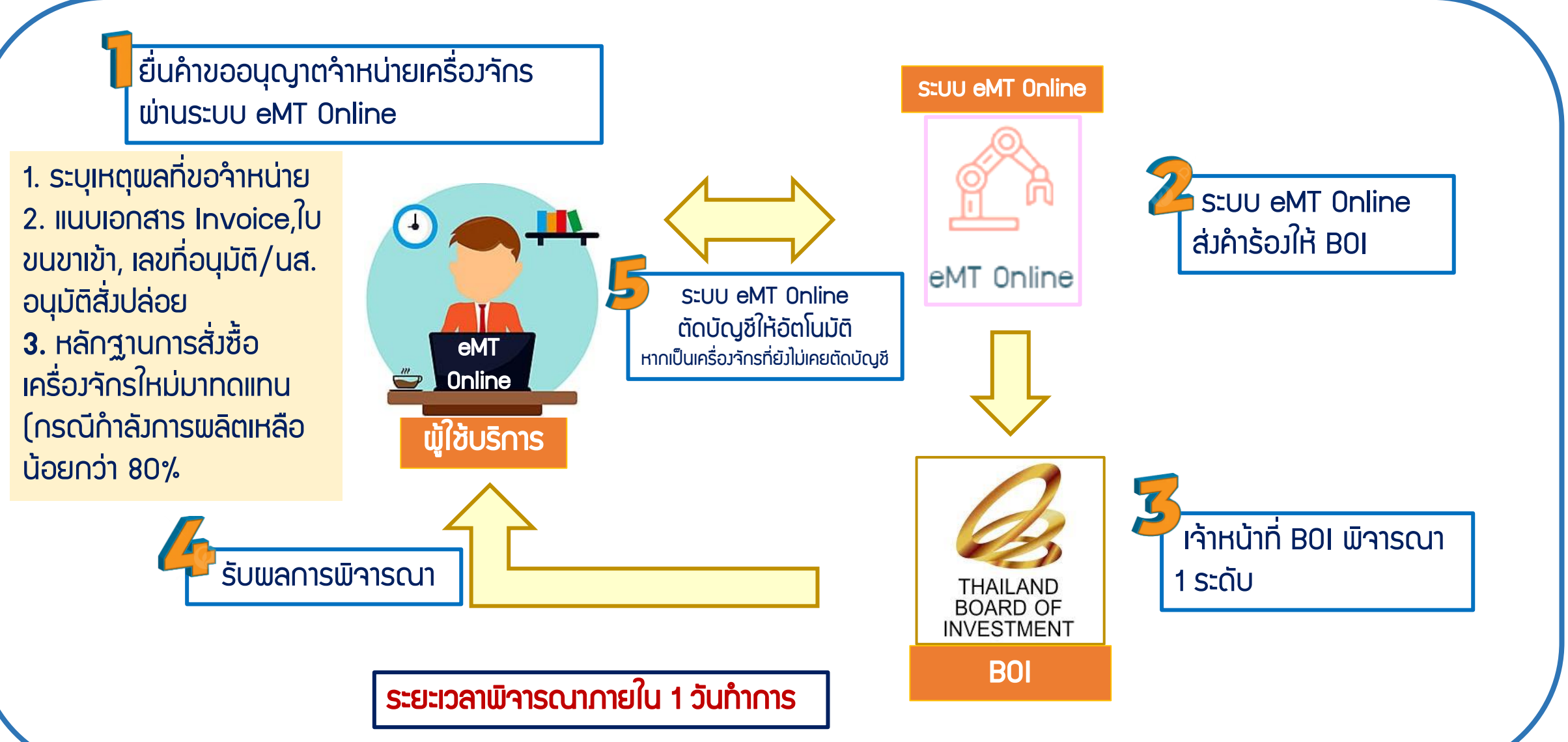

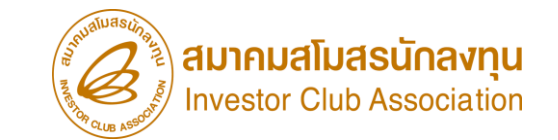

การขออนุญาตจำหน่ายเครื่องจักร แบบไม่มีภาระภาษี (ในระบบ)

<u>CLIP VEDIO ขั้นตอนการยื่นคำขออนุญาตจำหน่ายเครื่องจักร แบบไม่มีภาระภาษี (ในระบบ)</u>

## ขั้นตอนการยื่นคำร้อง งานขออนุญาตจำหน่ายเครื่องจักร คำขออนุญาตจำหน่ายเครื่อวจักร แบบไม่มีภาระภาษี (ในระบบ)

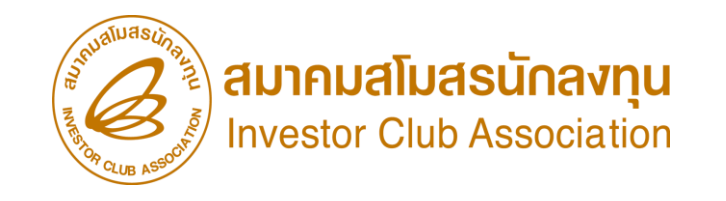

การขออนุญาตจำหน่ายเครื่องจักร แบบไม่มีภาระภาษี (นอกระบบ)

<u>CLIP VEDIO ขั้นตอนการยื่นคำขออนุญาตจำหน่ายเครื่องจักร แบบไม่มีภาระภาษี (นอกระบบ)</u>

# ขั้นตอนการยื่นคำร้อง งานขออนุญาตจำหน่ายเครื่องจักร ้คำขออนุญาตจำหน่ายเครื่องจักร แบบไม่มีภาระภาษี (นอกระบบ)

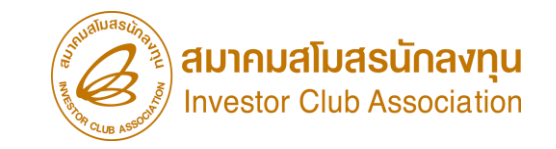

### ้การขออนุญาตจำหน่ายเครื่องจักร กรณีไม่มีภาระภาษี

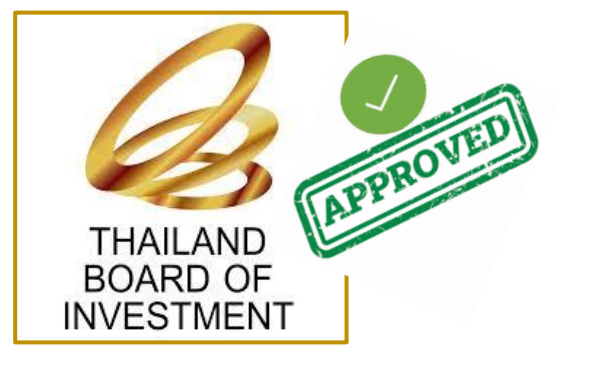

ข้อควรรู้ไไ

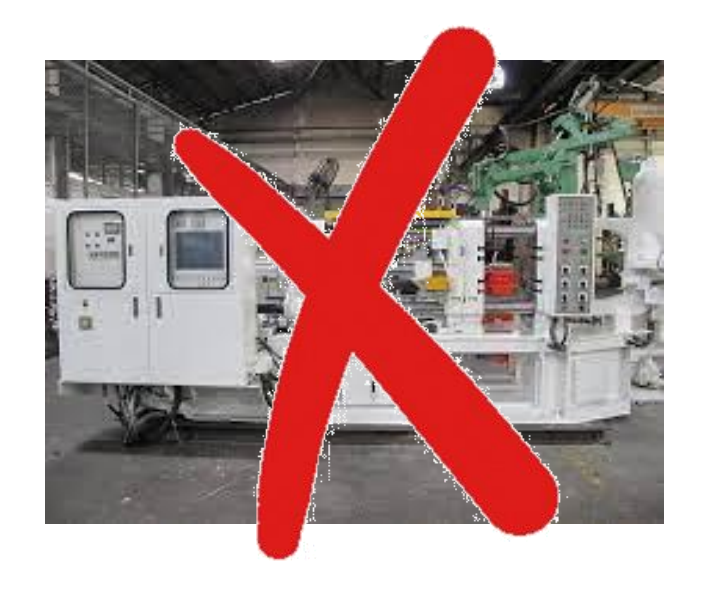

### ู้เมื่อ BOI อนุมัติคำร้อมแล้วรายการดัมกล่าวจะกือเป็น รายการ<mark>นอกโครมการ BOI</mark> เรียบร้อยแล้ว

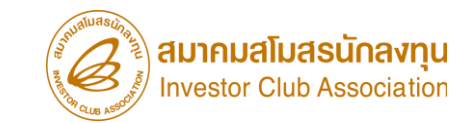

### การตัดบัญชีจากการทำลายเครื่อวจักร

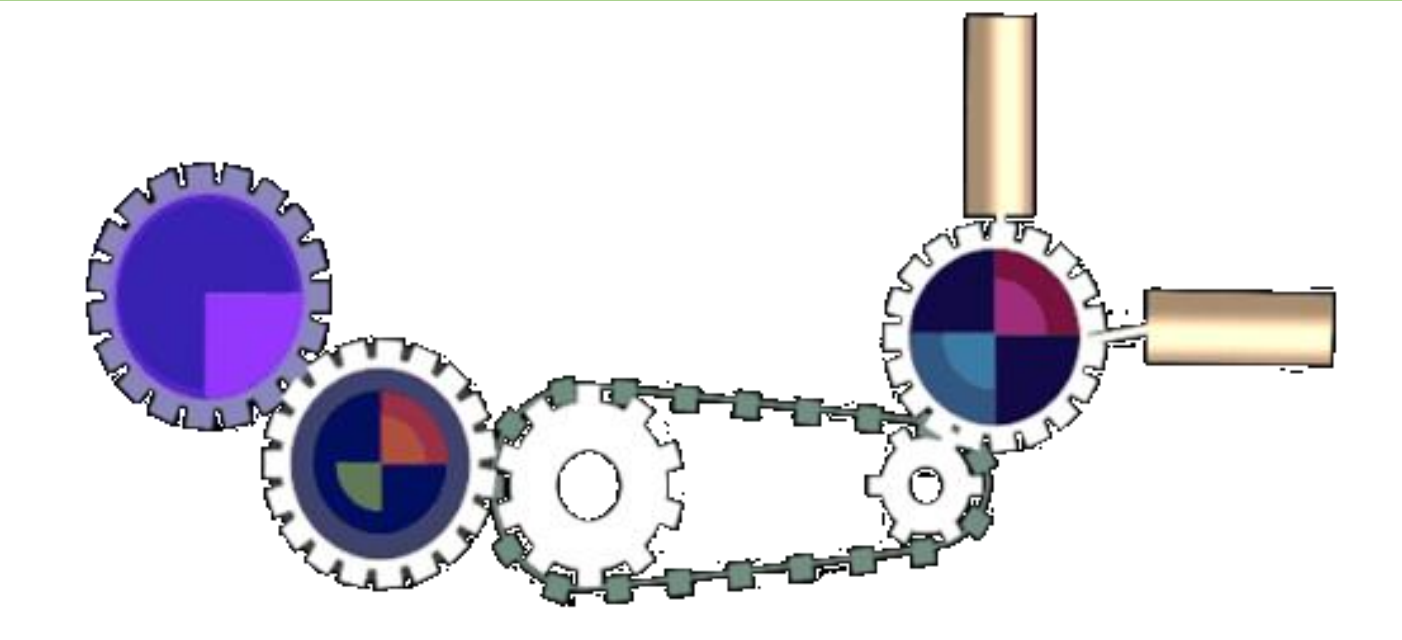

#### เมื่อนไขการตัดบัญชีจากการทำลายเครื่องจักร

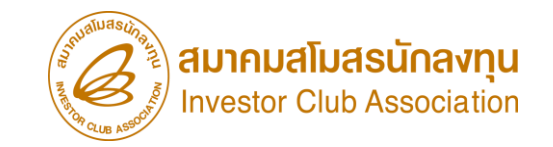

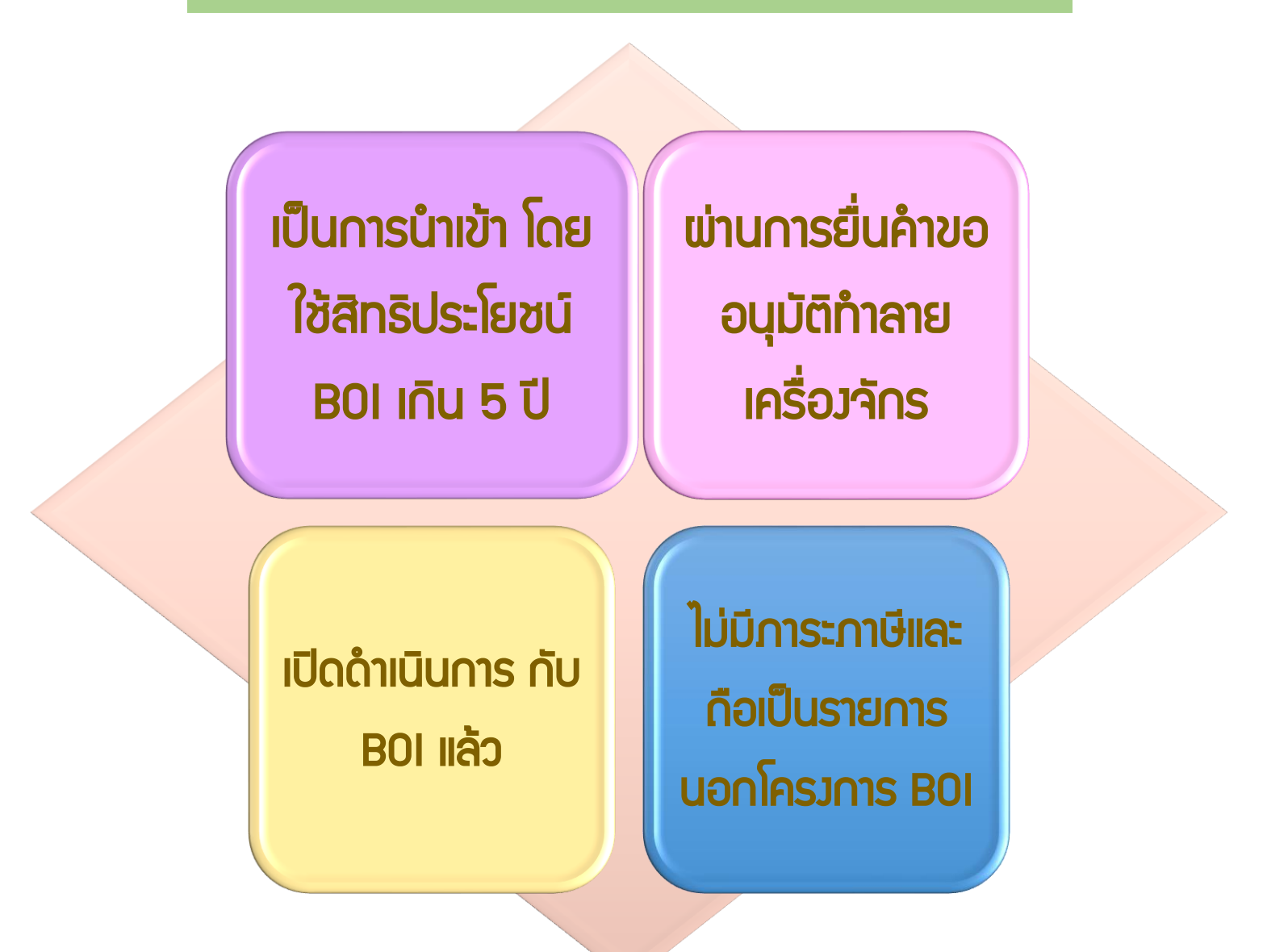
#### การตัดบัญชีจากการทำลายเครื่องจักร

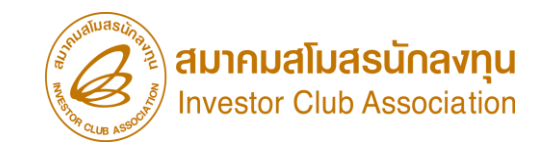

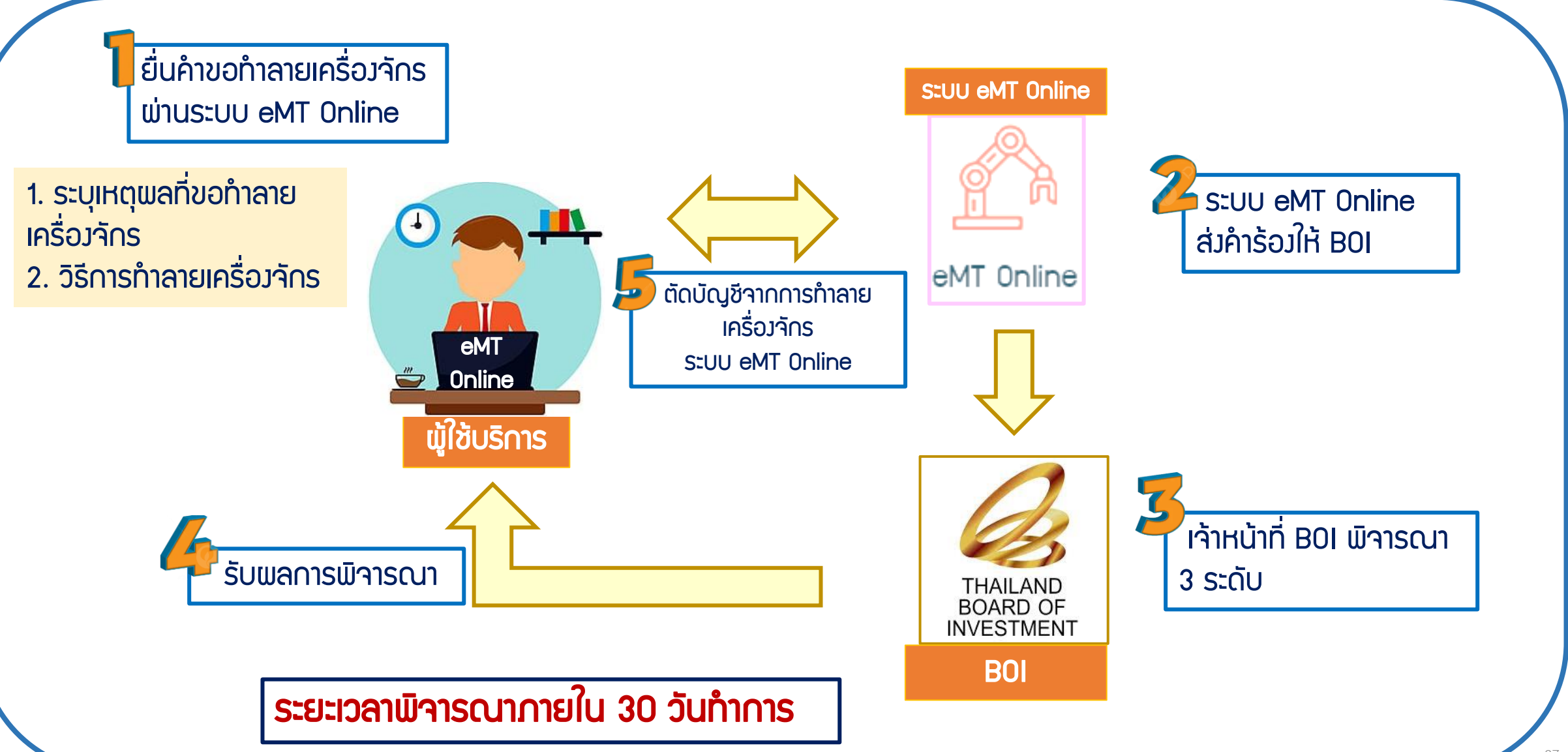

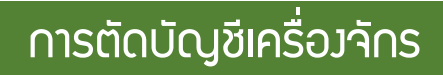

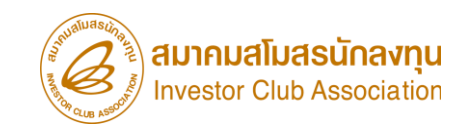

## การเตรียมข้อมูลในการตัดบัญชีจากการทำลายเครื่องจักร

- แบบเอกสารการทำลาย ภาพเครื่องจักร ซากเครื่องจักร (ต้องเป็นไฟล์ PDF เท่านั้น)
- แนบหลักฐานการทำลาย ที่ได้ใบรับรองจากผู้ตรวจสอบ
  - (ต้อมเป็นไฟล์ PDF เท่านั้น)
- ระยะเวลาการพิจารณา 1 วันทำการ โดย BOI 1 ระดับ (เจ้าหน้าที่อนุมัติและบันทึกพลลงระบบ) โดยไม่ต้องออกหนังสืออนุมัติ

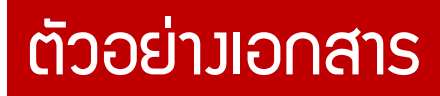

## ้คำขอตัดบัญชีจากการทำลายเครื่องจักร **ภาพเศษซากเครื่องจักร (ไฟล์ .PDF)**

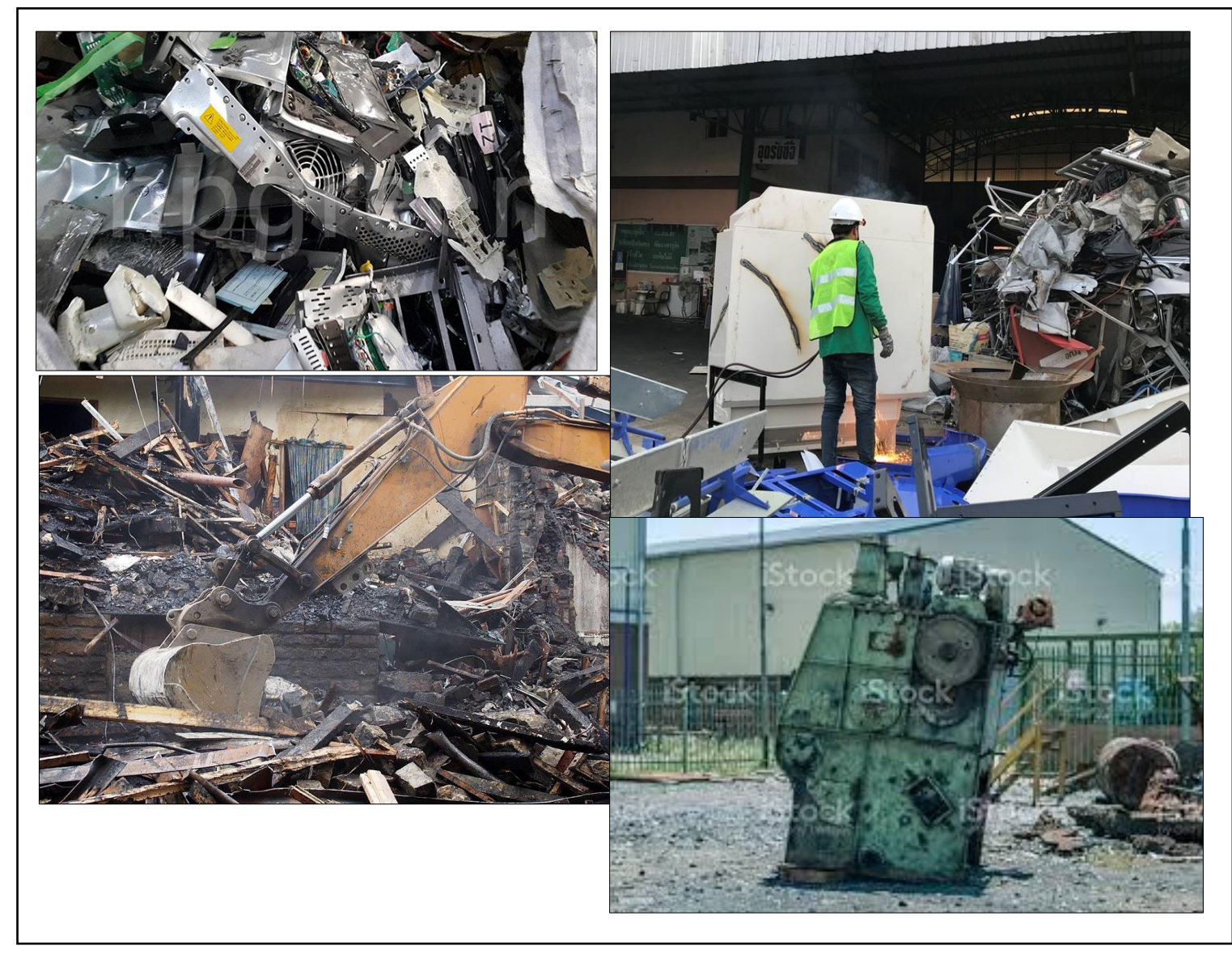

### ตัวอย่ามอกสาร

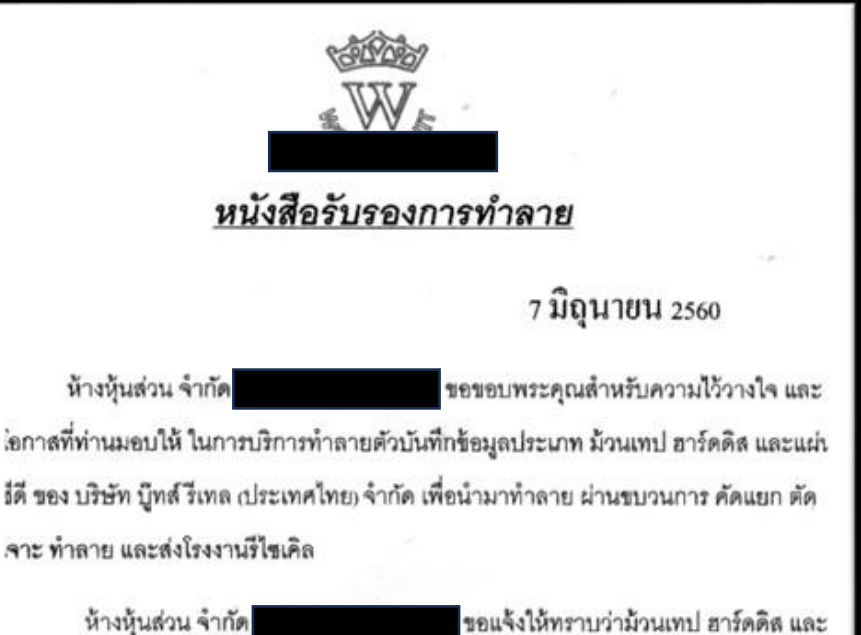

ชอแจงไหทราบวามวนเทป ฮารดดส และ แผ่นซีดี ทั้งหมดได้รับการทำลาย ด้วยมาตรการควบคุมและไม่ส่งผลกระทบต่อสิ่งแวดล้อม ร้าพเจ้าหวังเป็นอย่างยิ่งว่า ความยึดมั่นและตั้งใจจริงในการให้บริการครั้งนี้ จะเป็นที่พึงพอใจ แก่หน่วยงานของท่าน.

ขอรับรองว่าขอความทั้งหมดเป็นจริงทุกประการ

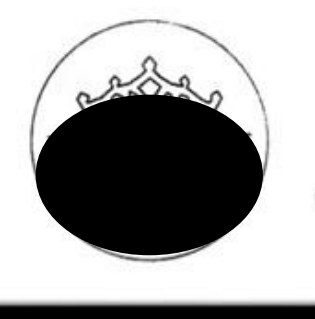

ขอบคุณครับ ( กรรมการผู้จัดการ )

้คำขอตัดบัญชีจากการทำลายเครื่องจักร

## เอกสารรับรอวการทำลาย (ไฟล์ .PDF)

บริษัทที่ BOI รองรับเรื่องการออกหนังสือรรับรองการทำลาย ป. 2/2560 บ.เอสจีที เซอร์วิส (ประเทศไทย) จำกัด ป.10/2559 บ.ทียูวี ไรน์แลนด์ (ประเทศไทย) จำกัด ป. 5/2558 บ.ทูฟ นอร์ด (ประเทศไทย) จำกัด

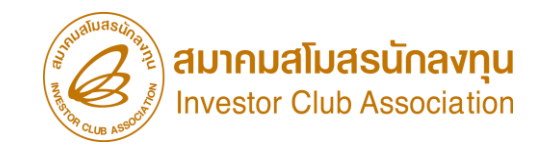

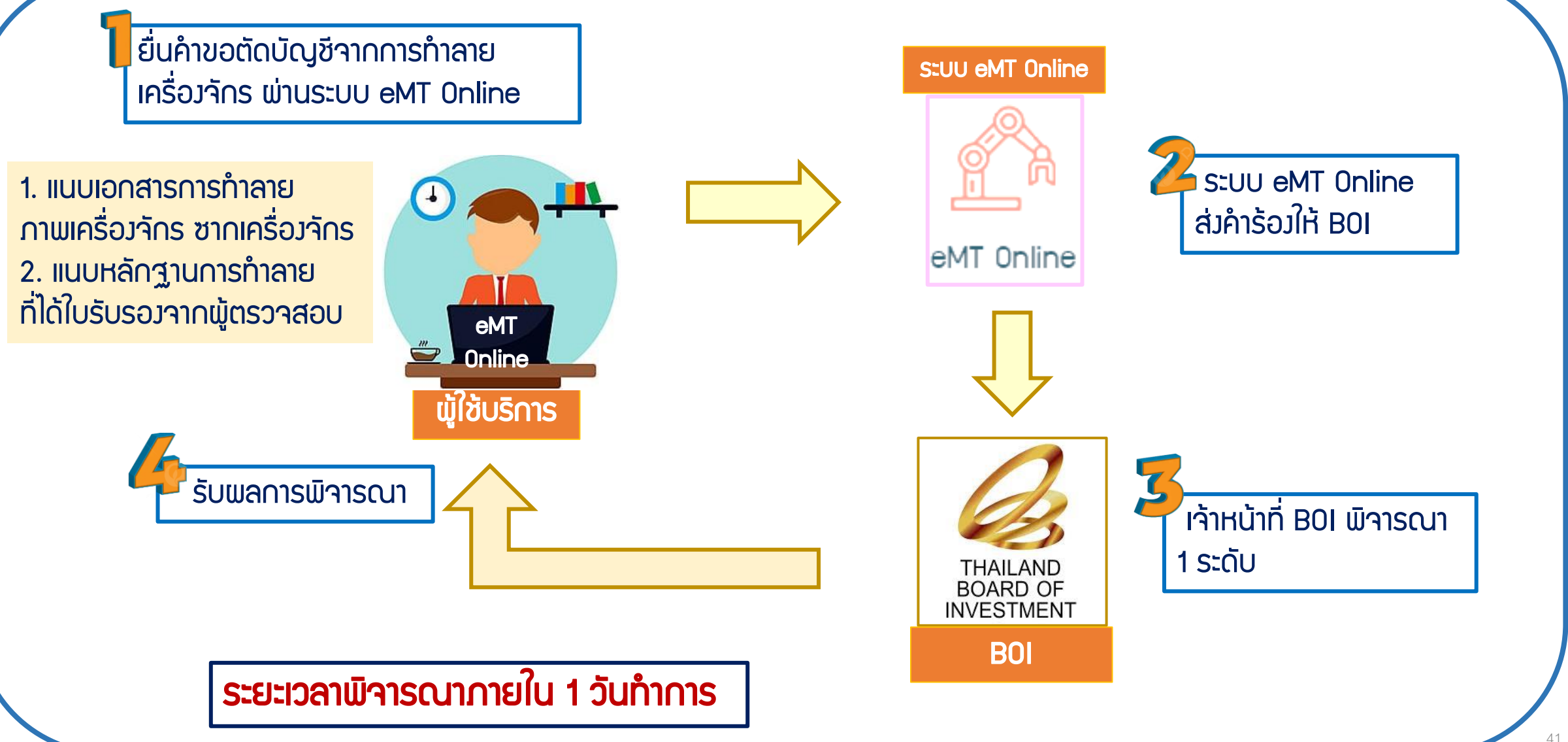

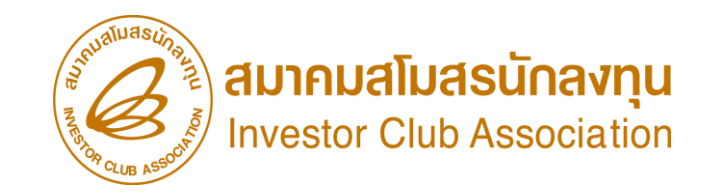

การตัดบัญชีจากการทำลายเครื่องจักร

<u>CLIP VEDIO ขั้นตอนการตัดบัญชีจากการทำลายเครื่องจักร</u>

# ขั้นตอนการยื่นคำร้อง งานขอตัดบัญชีเครื่องจักร การตัดบัญชีาากการทำลายเครื่อวาักร

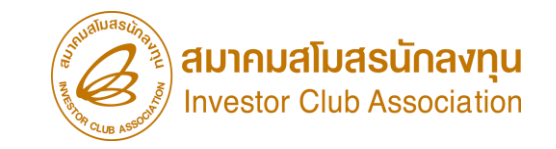

### การตัดบัญชีจากการทำลายเครื่อวจักร

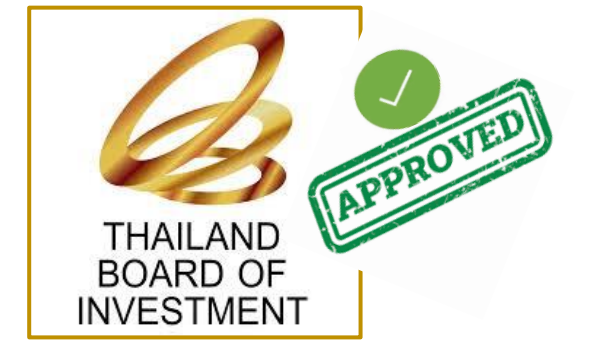

ข้อควรรู้ไไ

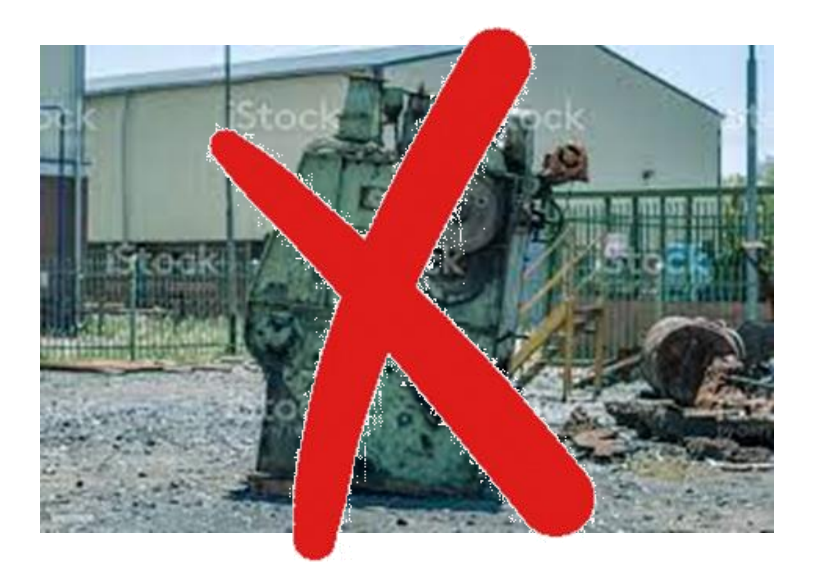

## เมื่อ BOI อนุมัติคำร้อมทำลายและบริษัทได้ยื่นตัดบัญชีทำลายเครื่อมาักรแล้วเสร็จ รายการดัมกล่าวจะกือเป็นรายการ<mark>นอกโครมการ BOI เ</mark>รียบร้อยแล้ว

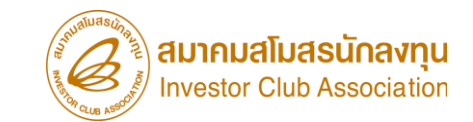

## การตัดบัญชีจากการบริจาคเครื่อวจักร

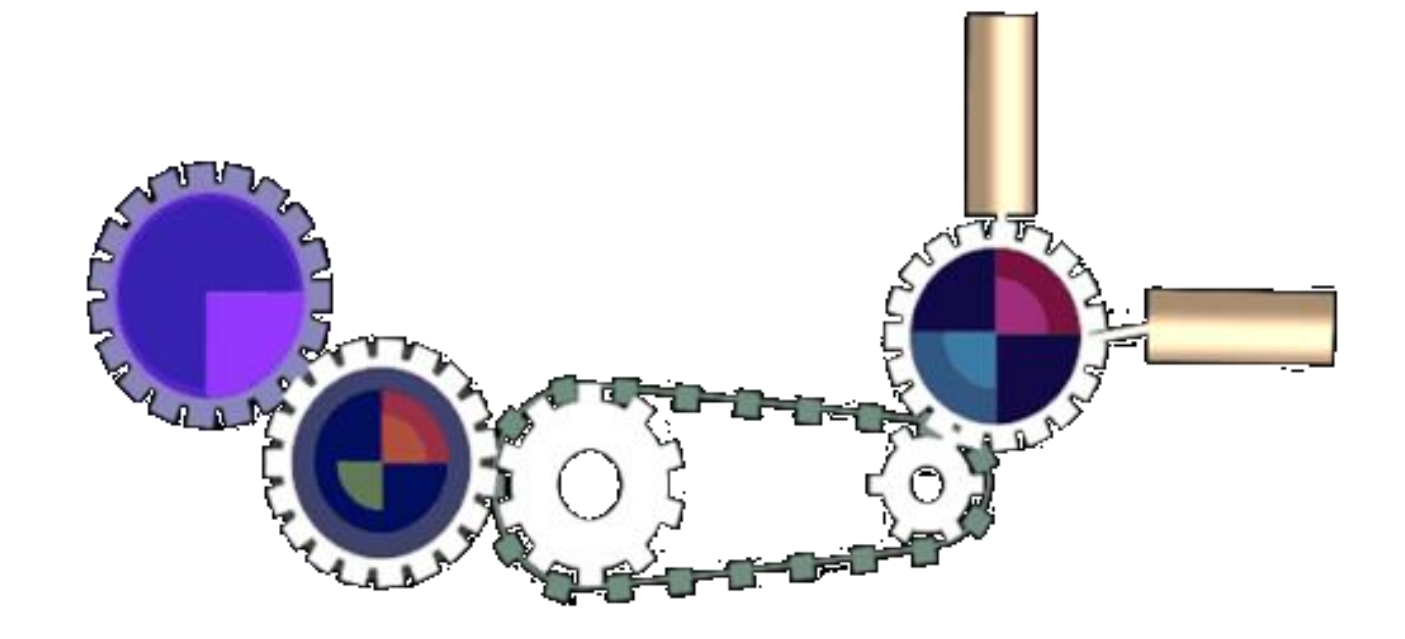

### เมื่อนไขการตัดบัญชีจากการบริจาคเครื่องจักร

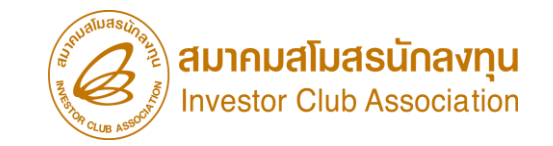

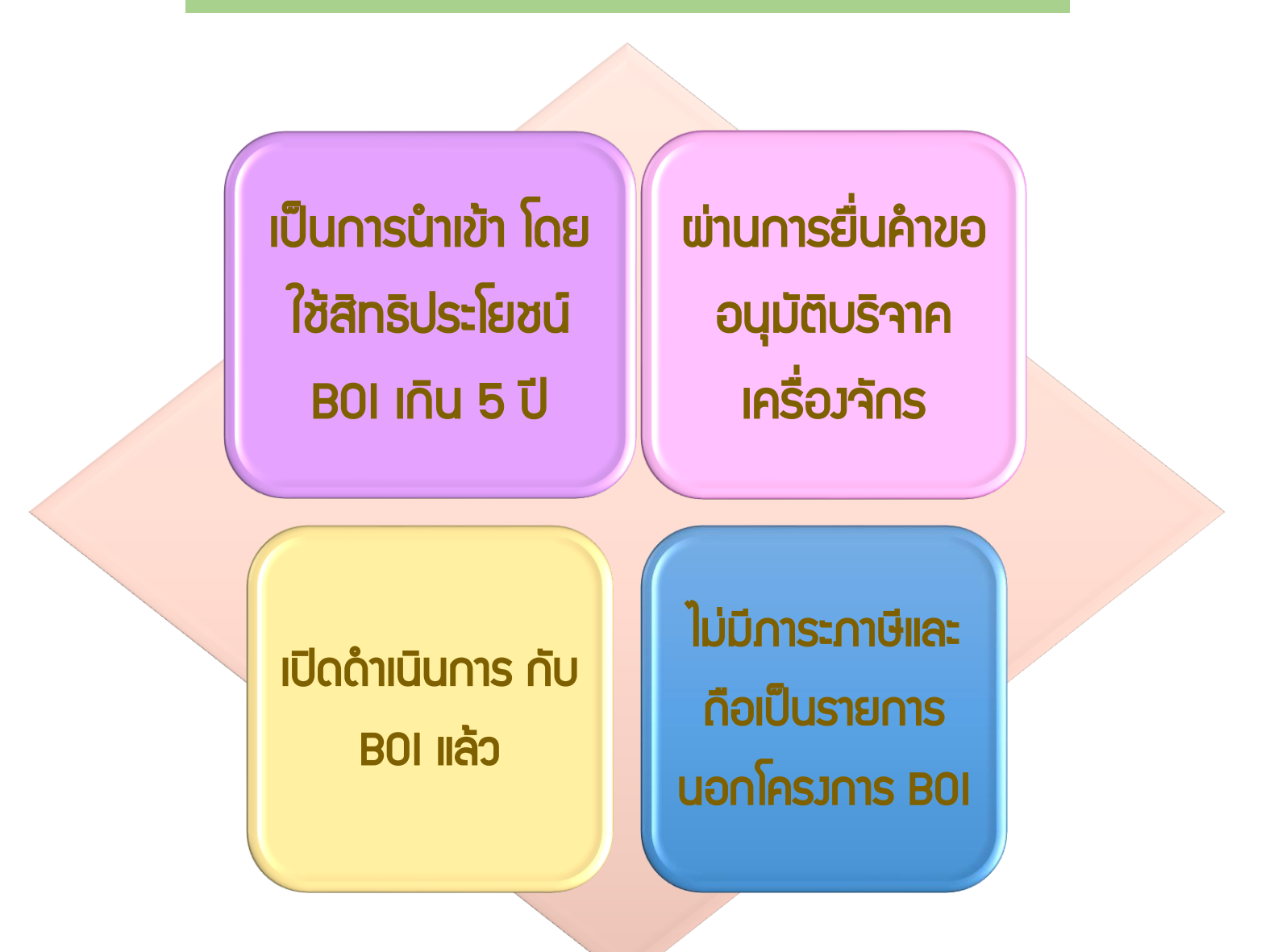

#### การตัดบัญชีจากการขอบริจาคเครื่องจักร

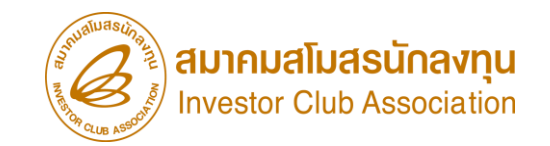

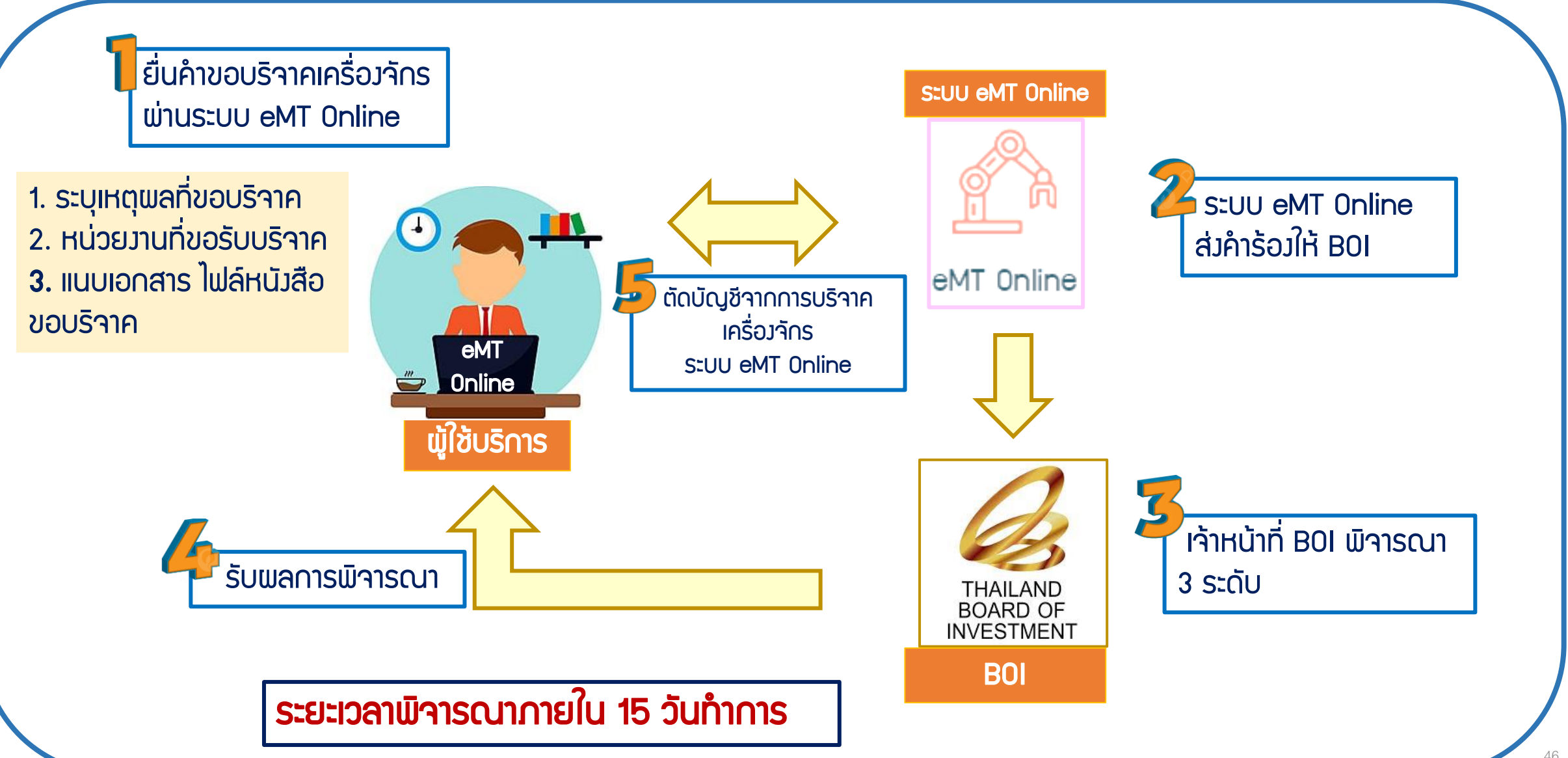

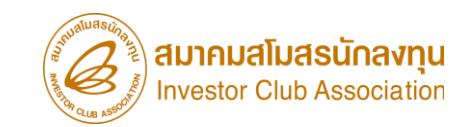

## การเตรียมข้อมูลในการตัดบัญชีจากการขอบริจาคเครื่องจักร

- แนบเอกสาร ไฟล์หนังสือบริจาค (ต้องเป็นไฟล์ PDF เท่านั้น)
- ระยะเวลาการพิจารณา 1 วันทำการ โดย BOI 1 ระดับ (เจ้าหน้าที่อนุมัติและบันทึกผลลงระบบ)
  - โดยไม่ต้อวออกหนัวสืออนุมัติ

### ตัวอย่ามอกสาร

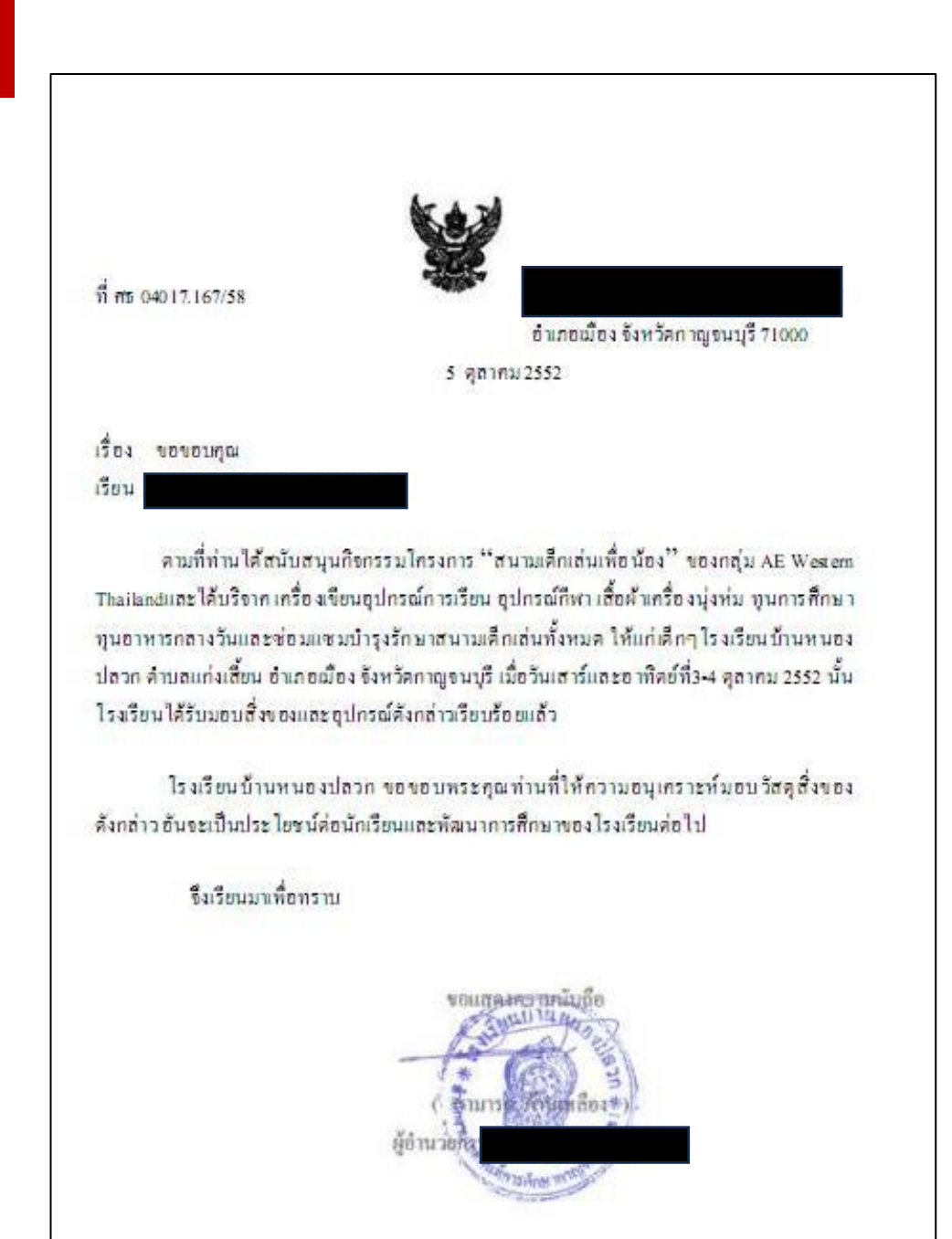

### ้คำขอตัดบัญชีจากการบริจาคเครื่องจักร

## ไฟล์หนังสือบริจาค (ไฟล์ .PDF)

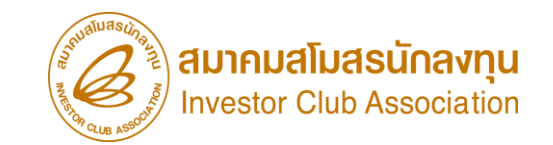

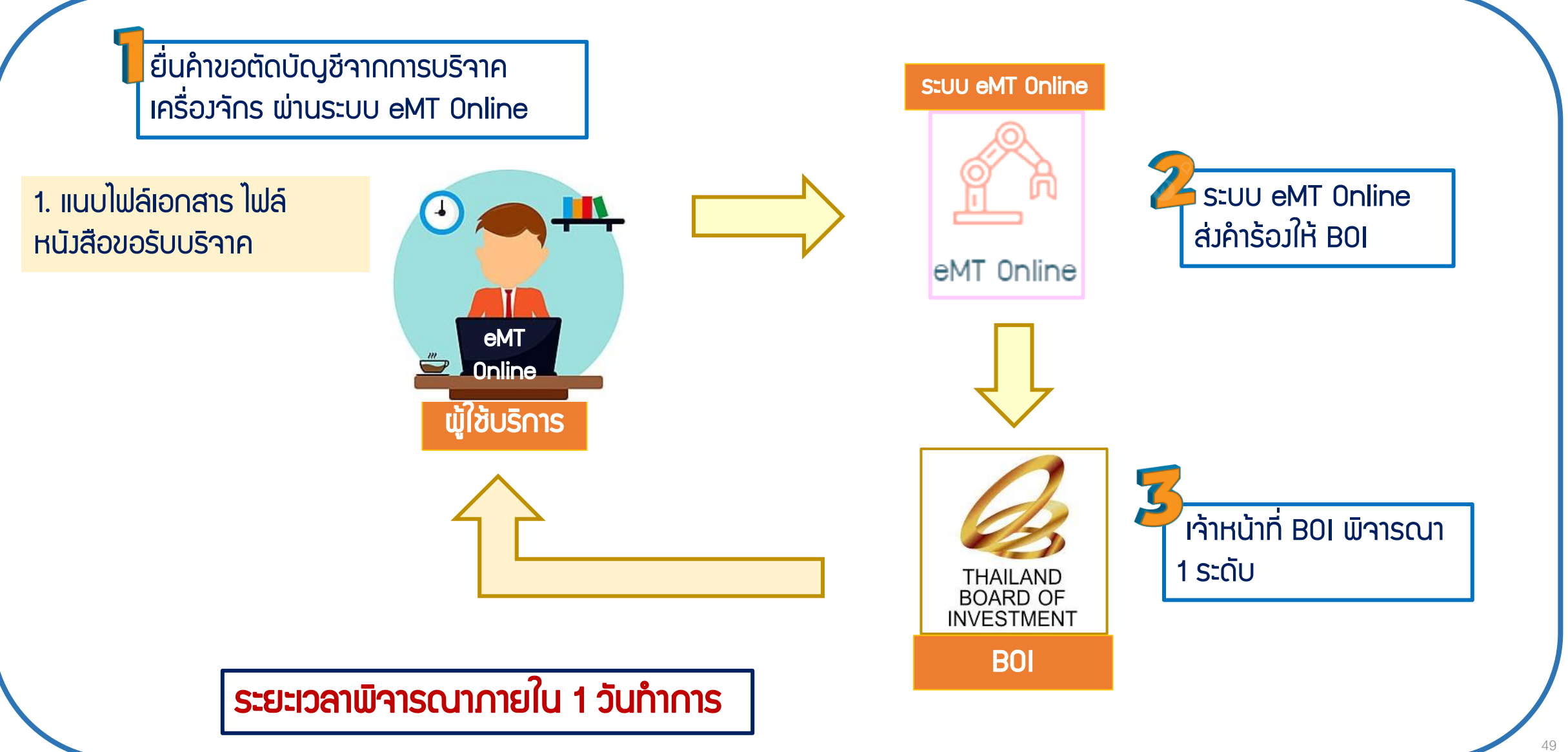

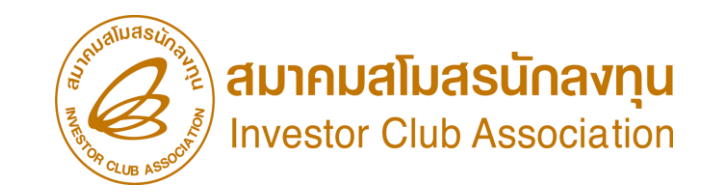

การตัดบัญชีจากการบริจาคเครื่องจักร <u>CLIP VEDIO ขั้นตอนการตัดบัญชีจากการบริจาคเครื่องจักร</u>

# ขั้นตอนการยื่นคำร้อง งานขอตัดบัญชีเครื่องจักร การตัดบัญชีาากการาากการบริาาคเครื่อวาักร

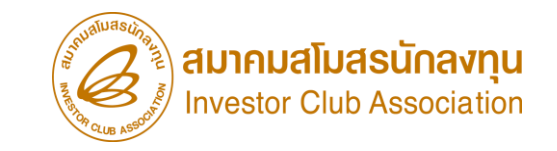

#### การตัดบัญชีจากการบริจาคเครื่องจักร

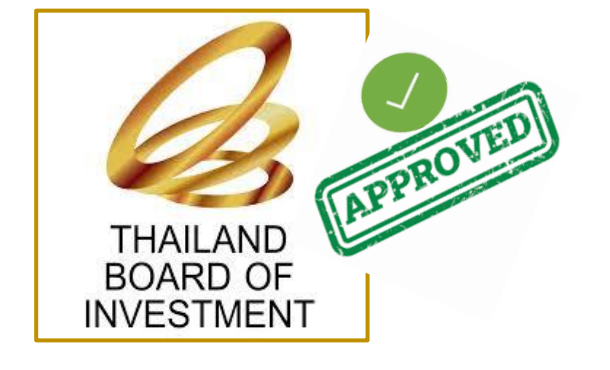

ข้อควรรู้ไไ

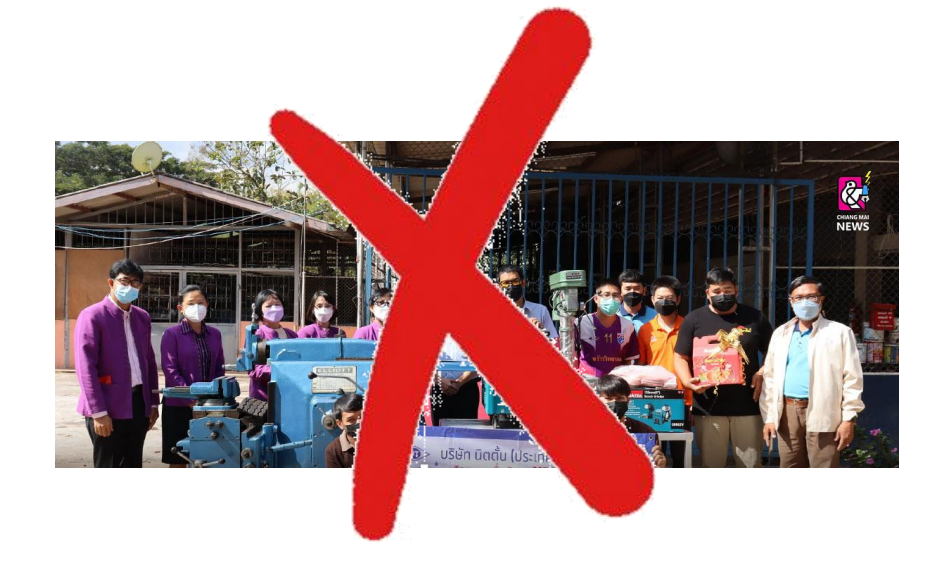

## เมื่อ BOI อนุมัติคำร้อมบริจาคและบริษัทได้ยื่นตัดบัญชีบริจาคเครื่อมจักรแล้วเสร็จ รายการดัมกล่าวจะกือเป็นรายการ<mark>นอกโครมการ BOI เ</mark>รียบร้อยแล้ว

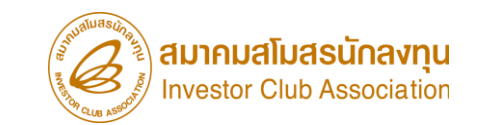

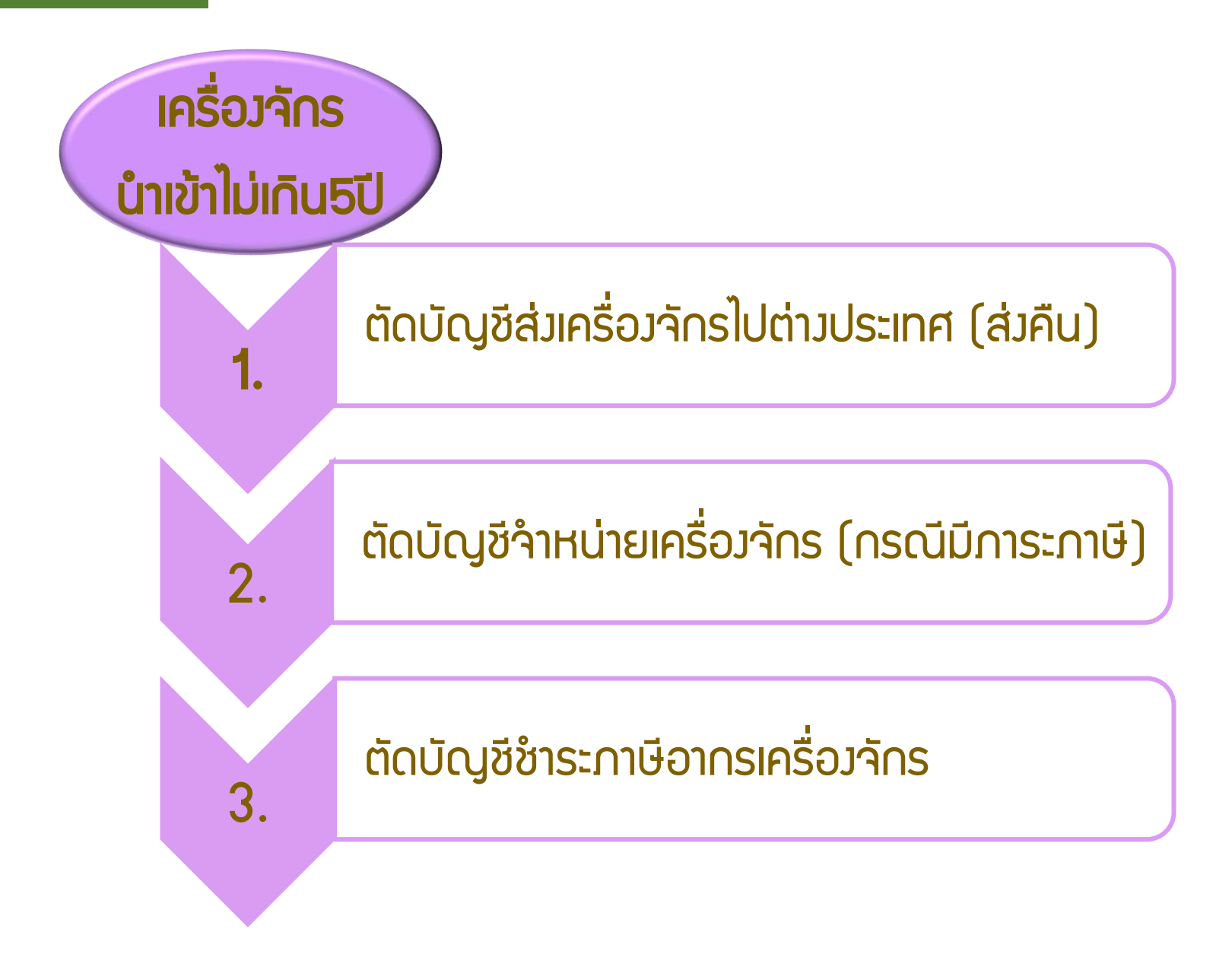

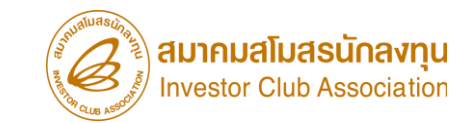

## การตัดบัญชีจากการส่วคืนเครื่อวจักร

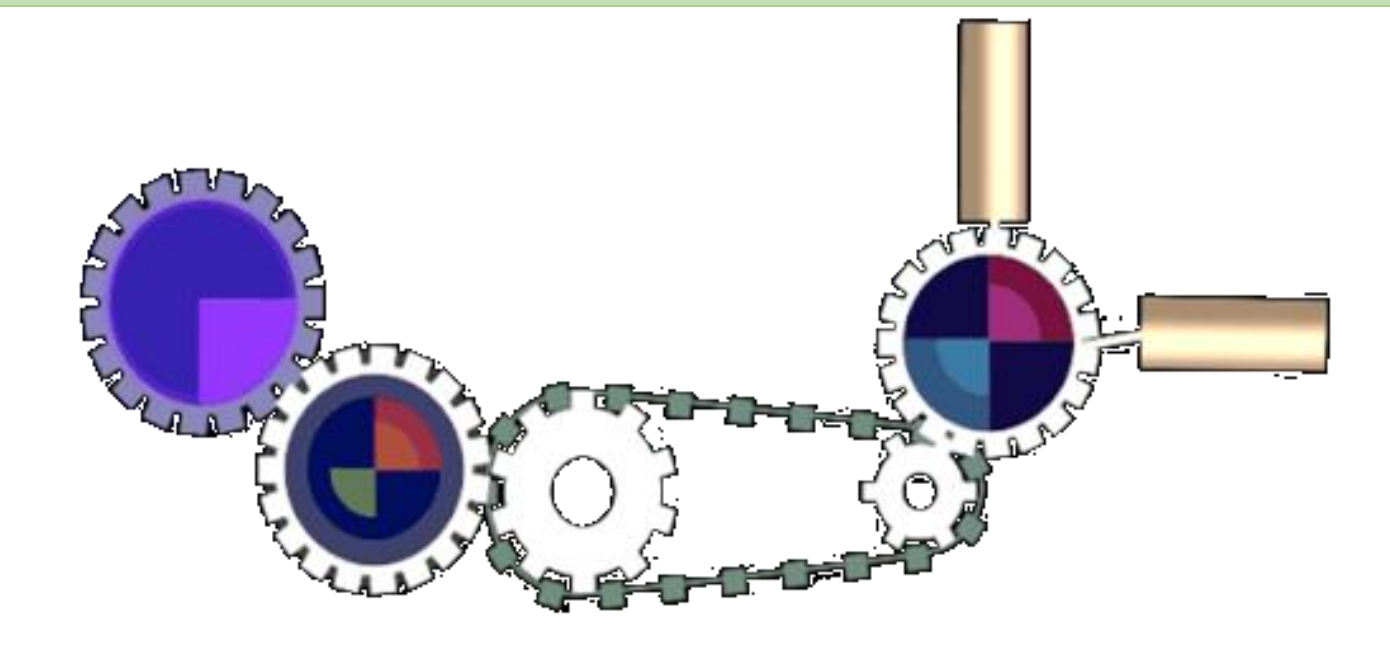

### เมื่อนไขการตัดบัญชีจากการส่งคืนเครื่องจักร

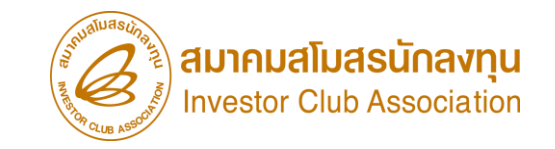

## เป็นการนำเข้า โดยใช้ สิทธิประโยชน์ BOI ไม่ำำเป็นต้อมเกิน 5 ปี

## พ่านการยื่นคำขออนุมัติ ส่มเครื่องาักรไป ต่างประเทศ (ส่งคืน)

เดินพิธีการศุลกากรส่งออก เรียบร้อยแล้ว มีใบขนขาออก Status 04/0409 แล้ว

ไม่มีภาระกาษีและกือเป็นรายการ นอกโครมการ BOI

#### การตัดบัญชีจากการส่วคืนเครื่อวจักร

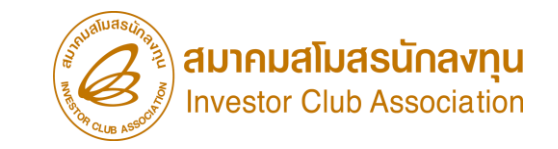

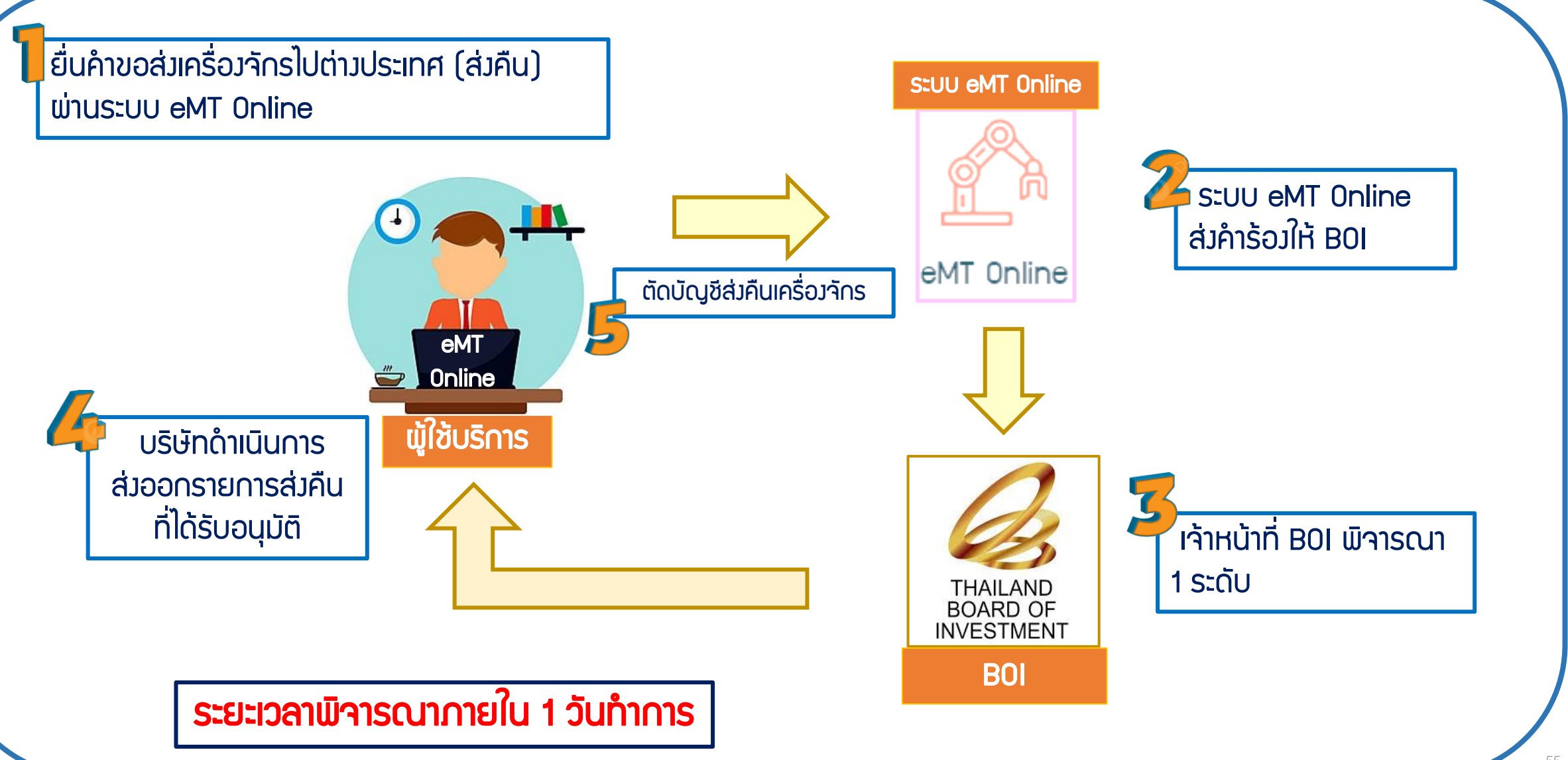

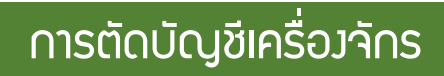

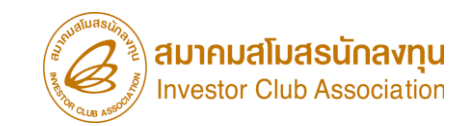

### การเตรียมข้อมูลในการตัดบัญชีจากการส่วคืนเครื่อวจักร

- แนบเอกสาร ใบขนขาออกStatus 04 หรือ 0409 ที่มีรายการส่วออก
  (ต้อวเป็นไฟล์ PDF เท่านั้น)
- ข้อมูลเลขที่ใบขนขาออก,วันที่ใบขนขาออก
- ระยะเวลาการพิจารณา 1 วันทำการ โดย BOI 1 ระดับ (เจ้าหน้าที่อนุมัติและบันทึกพลลงระบบ) โดยไม่ต้องออกหนังสืออนุมัติ

|        |                            |                                                                                                    |                                           | <b>NRIN. 101/1</b>                                    |                                                                                     |                                   |                                     |                     |           |
|--------|----------------------------|----------------------------------------------------------------------------------------------------|-------------------------------------------|-------------------------------------------------------|-------------------------------------------------------------------------------------|-----------------------------------|-------------------------------------|---------------------|-----------|
|        | ដូតែ                       | เรองออก (ชื่อ พื่อปู่ ไทรศัพท์)                                                                                       | เลขประจำดัวผู้เสียภาษี                    | ร์ชากร ดำคัมที่สาขา<br>0000000                        | ประเภทโบรน DRRV00<br>ใช้สิทธิประโยรน์                                               | 00002559                          | เดรที่โบรนสินค้าฯ<br>A0051650900569 |                     |           |
| ວອຍ່າງ |                            |                                                                                                    |                                           |                                                       | ไปขนสินค้าขาออก<br>MAWB : 8290133940<br>HAWB : 8290133940<br>Inv. no. : 03/2022_01/ | 2<br>2<br>108/22                  |                                     |                     |           |
| nare   |                            |                                                                                                    |                                           |                                                       |                                                                                     |                                   |                                     |                     |           |
| າເດເວ  | fei                        | เละเลขที่บัตรน่านพิธีการ                                                                                              |                                           | 610128229<br>05-09-2565 08:36:45 DECLARATION ACCEPTED |                                                                                     |                                   |                                     |                     |           |
|        | ໃນອ<br>040<br>ເລສາ<br>ສາ.1 | ณุญาตต่งออกหรือหนังสือรับรอง<br>วอธี5000923 สว.24/08/65 099400004<br>ที่ 620123 สว.27/02/2019,ใบอนุญาติ<br>10/09/2021 | เ9447,ใบอนุญาติ ส่<br>  สำนักงานการ์ปินพ  | ำนักงานการบินพลเรือน<br>ลเรือน เลขที่ 640186          | 06-09-2565 14:00:00                                                                 | GOODS LO                          | ADED                                | Alloady Gliethed    |           |
|        |                            |                                                                                                    |                                           |                                                       | ภาษีที่ด้องเสีย<br>อากรราชอก                                                        | ค่าภา                             | ษีอากร (บาท)                        | เงินประกัน (บา      | 111)      |
|        | unn                        | ง ธ.ต. 1 วันที่                                                                                                    |                                           |                                                       | 0.                                                                                  | 00                                | 0.0                                 | 0                   | 0.0       |
|        | fee<br>PG2                 | กามพาหนะ<br>2054                                                                                                    | วันที่ส่งธอก<br>06-09-2                   | 2565                                                  | เลขที่ขำระกาษีอากรประกัน                                                            |                                   |                                     |                     |           |
|        | ต่อย<br>เครื่อ             | ieกโดยทาง<br>องปิน                                                                                                    | ท่านวิธที่ส่งของออก<br>สำนักงานสุดกากรท่า | รรัด<br>กรากาศยานคอนเมือง 1500                        | รายไปยังประเทศ<br>UNITED KINGDOM                                                    | лйя<br>GB                         | ประเทศปลายกาง<br>UNITED KING        | 3DOM                | ារ័<br>GE |
|        | สำน                        | การที่บร่อ (ตัวเลข)                                                                                                   | (ตัวอักร                                  | <del>1</del> 7)                                       | ขัดราแลกเปลี่ยน                                                                     |                                   |                                     |                     |           |
|        | 1 U                        | nit (ONE UNIT ONLY)                                                                                                   |                                           |                                                       | 1 USD:                                                                              | =35.6499 TH                       | IB                                  | 110.0.1.1           |           |
|        | 218                        | ADDRESS                                                                                                    | 1                                         | จานวนตกษณะและหมหย<br>1                                | 30,580.000 KGM                                                                      | ราคารอง<br>(เสินต่างป<br>USD 55 5 | FOB<br>12(1)(A) B<br>500,000,00     | INITIAL INTERNATION |           |
|        | 4                          |                                                                                                    |                                           | Unit                                                  | ปรีมาณ<br>1.000 C62                                                                 | 1161184 FC                        | )B (1/1M)                           |                     |           |
|        | 1                          | ONE AIRRUS MODEL A220-222                                                                                             | รนิดรองAIRBUS                             | แสวรรร้องเองไกรกโอรงเหล                               | ประเภทพิกัด                                                                         | THB 1,978,5                       | 569,450.00                          | £                   |           |
|        | !`                         | AIRCRAFT HS-PGU,MSN 2254                                                                                              | (VALUE FO                                 | R CUSTOMS PURPOSE                                     | 9PART3<br>003 50003<br>meaßhuion mende                                              |                                   | ในอากส                              | FREE                |           |
|        |                            | SN V11722)                                                                                                    | ND UNLY)                                  |                                                       | 88024010<br>090 / C62                                                               |                                   |                                     | รากรราชรถ           | 0.0       |
|        |                            | c                                                                                                    | )40265000923 099                          | 4000049447 24-08-2565                                 |                                                                                     |                                   |                                     |                     |           |
|        |                            |                                                                                                    |                                           |                                                       |                                                                                     |                                   |                                     |                     |           |
|        |                            |                                                                                                    |                                           |                                                       |                                                                                     |                                   |                                     |                     |           |
|        |                            |                                                                                                    |                                           |                                                       |                                                                                     |                                   | Ļ                                   |                     |           |
|        |                            |                                                                                                    |                                           |                                                       |                                                                                     |                                   |                                     |                     |           |
|        |                            |                                                                                                    |                                           |                                                       |                                                                                     |                                   |                                     |                     |           |
|        |                            |                                                                                                    |                                           |                                                       |                                                                                     |                                   |                                     |                     |           |
|        |                            |                                                                                                    |                                           | 1                                                     |                                                                                     |                                   |                                     |                     |           |
|        |                            |                                                                                                    |                                           |                                                       |                                                                                     |                                   |                                     |                     |           |
|        |                            |                                                                                                    |                                           |                                                       |                                                                                     |                                   |                                     |                     |           |
|        | NWO                        |                                                                                                    |                                           | •                                                     |                                                                                     |                                   |                                     |                     |           |
|        | 3354                       |                                                                                                    |                                           |                                                       |                                                                                     |                                   |                                     |                     |           |
|        | 022                        |                                                                                                    |                                           |                                                       |                                                                                     |                                   |                                     |                     |           |
|        | 8                          |                                                                                                    |                                           |                                                       |                                                                                     |                                   |                                     |                     |           |
|        | STAT                       | TUS=0409 Total G.W                                                                                                    | V.: 30,580.0                              | 00 KGM Total N.W.:                                    | 30,580.000 KGM                                                                      | USD 55.5                          | 500,000.00                          |                     |           |
|        | 2022                       | -09-06T14:00:00 Total QTY                                                                                             | <i>(.:</i> 1.0                            | 000 C62 Total Inv. QTY .:                             | 1.000 C62                                                                           | THB 1,978.9                       | 569,450,00                          | (                   | 0.00      |
|        |                            |                                                                                                    |                                           |                                                       | ไปการแระช                                                                           | analysis of                       | Generation                          |                     | 0.01      |
|        |                            | ขอรับรองว่าข้อมูลถูกต้องใต้รับรองการบรรทุก                                                                            | กและส่งออกสำเร็จ (ซึ่                     | อผู้ส่งของออก / ผู้รับมอบ) 3401                       | 600034552 /                                                                         | 2.00715111                        |                                     |                     | 0.00      |
|        |                            | งามระเบียบพิธีการคุดกากรในรูปแบบอิเด็กทรย่                                                                            | นกสแต่ว                                   | วันที่ชื่น 05-09                                      | -2565                                                                               |                                   |                                     |                     |           |

### คำขอตัดบัญชีจากการส่งคืนเครื่องจักร

## ใบขนขาออก Status 04/0409 (ไฟล์ .PDF เท่านั้น)

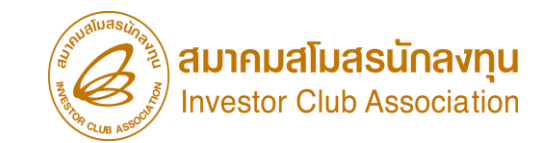

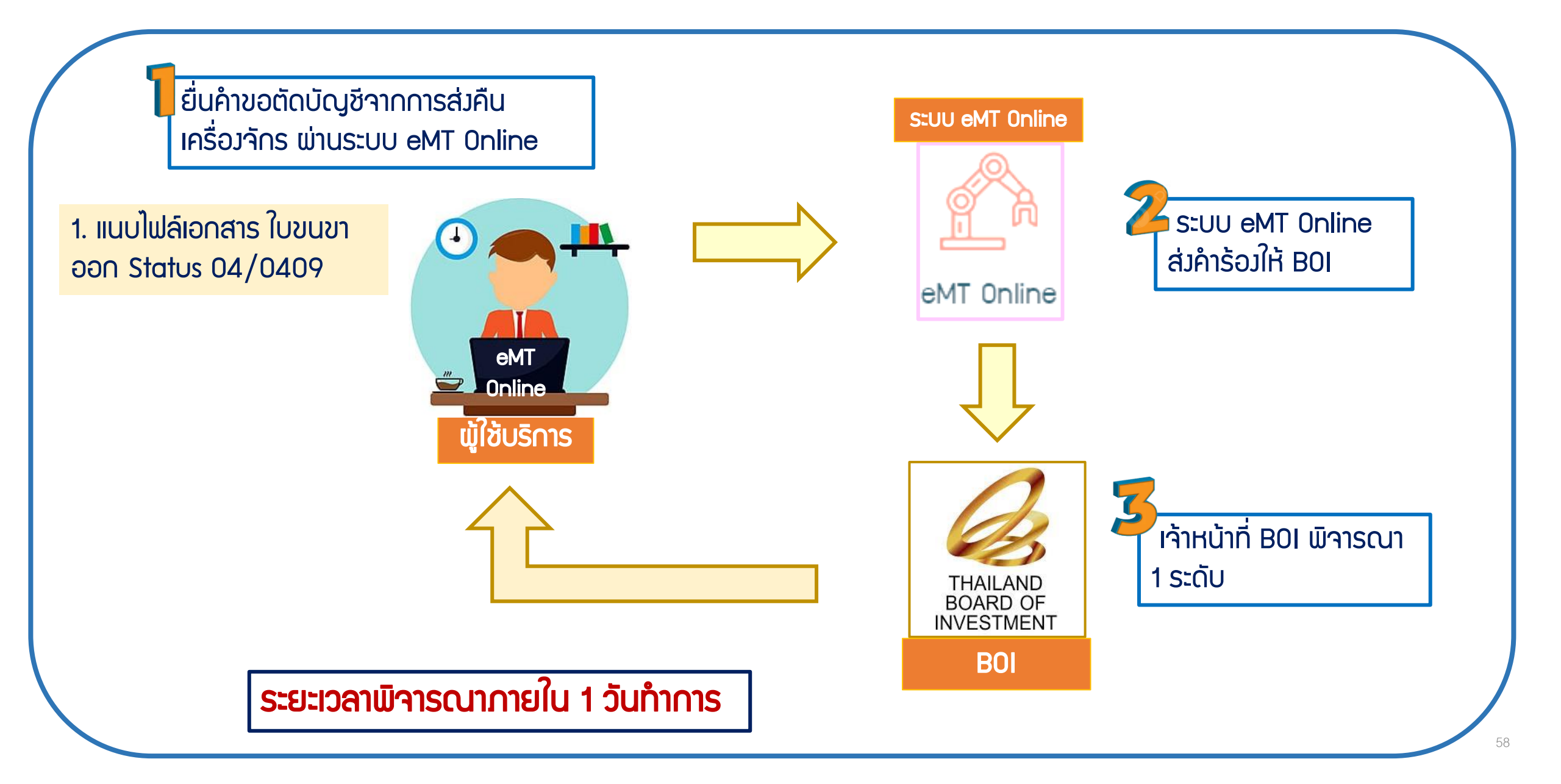

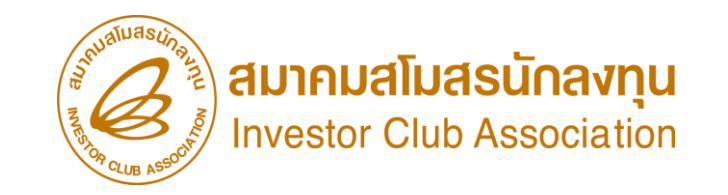

การตัดบัญชีจากการบริจาคเครื่องจักร <u>CLIP VEDIO ขั้นตอนการตัดบัญชีจากการส่งคืนเครื่องจักร</u>

# ขั้นตอนการยื่นคำร้อง งานขอตัดบัญชีเครื่องจักร การตัดบัญชีาากการาากการส่มคืนเครื่อมาักร

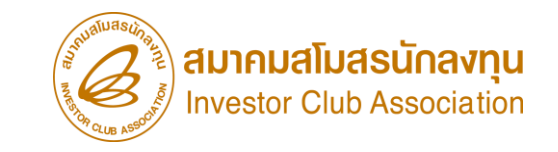

#### การตัดบัญชีจากการบริจาคเครื่องจักร

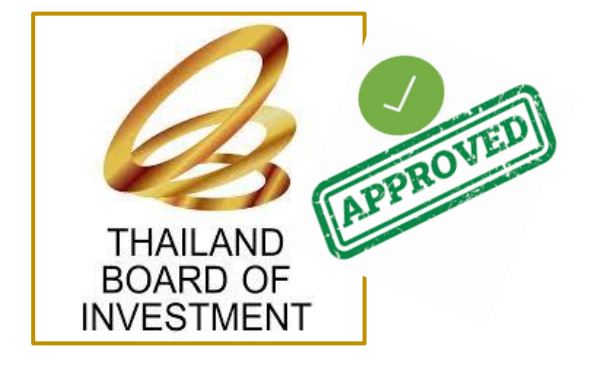

ข้อควรรู้ไไ

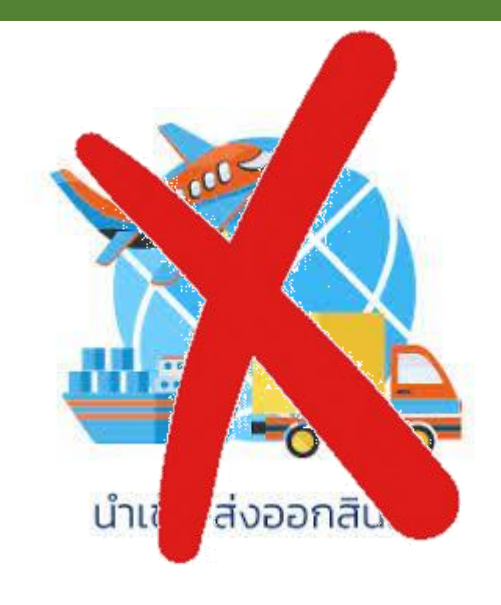

## เมื่อ BOI อนุมัติคำร้อมส่มคืนและบริษัทได้ยื่นตัดบัญชีส่มคืนเครื่อมจักรแล้วเสร็จ รายการดัมกล่าวจะกือเป็นรายการ<mark>นอกโครมการ BOI เ</mark>รียบร้อยแล้ว

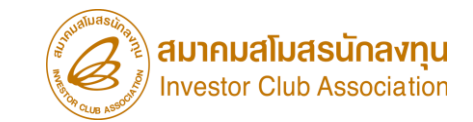

## การขออนุญาตจำหน่ายเครื่อวจักร (กรณีมีภาระภาษี)

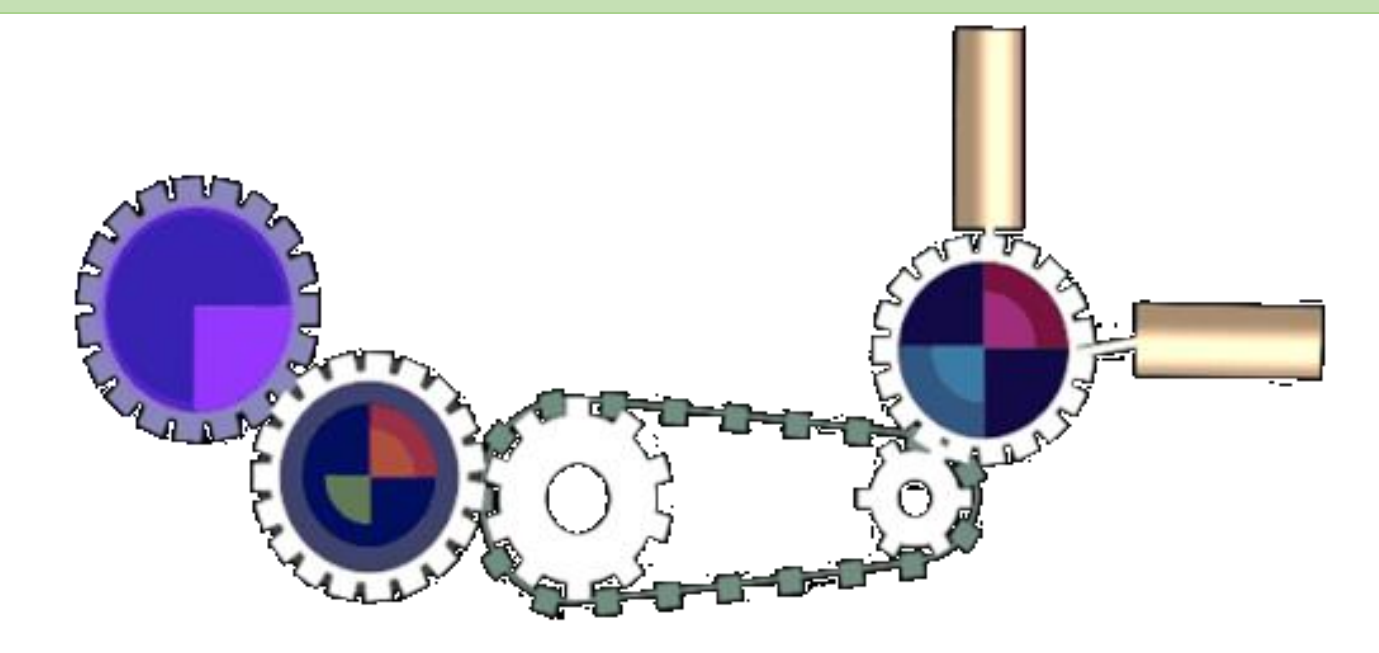

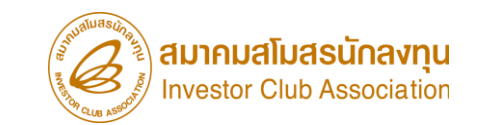

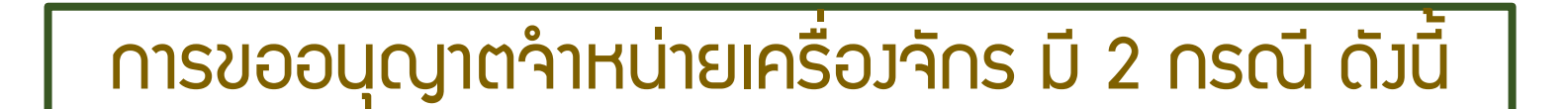

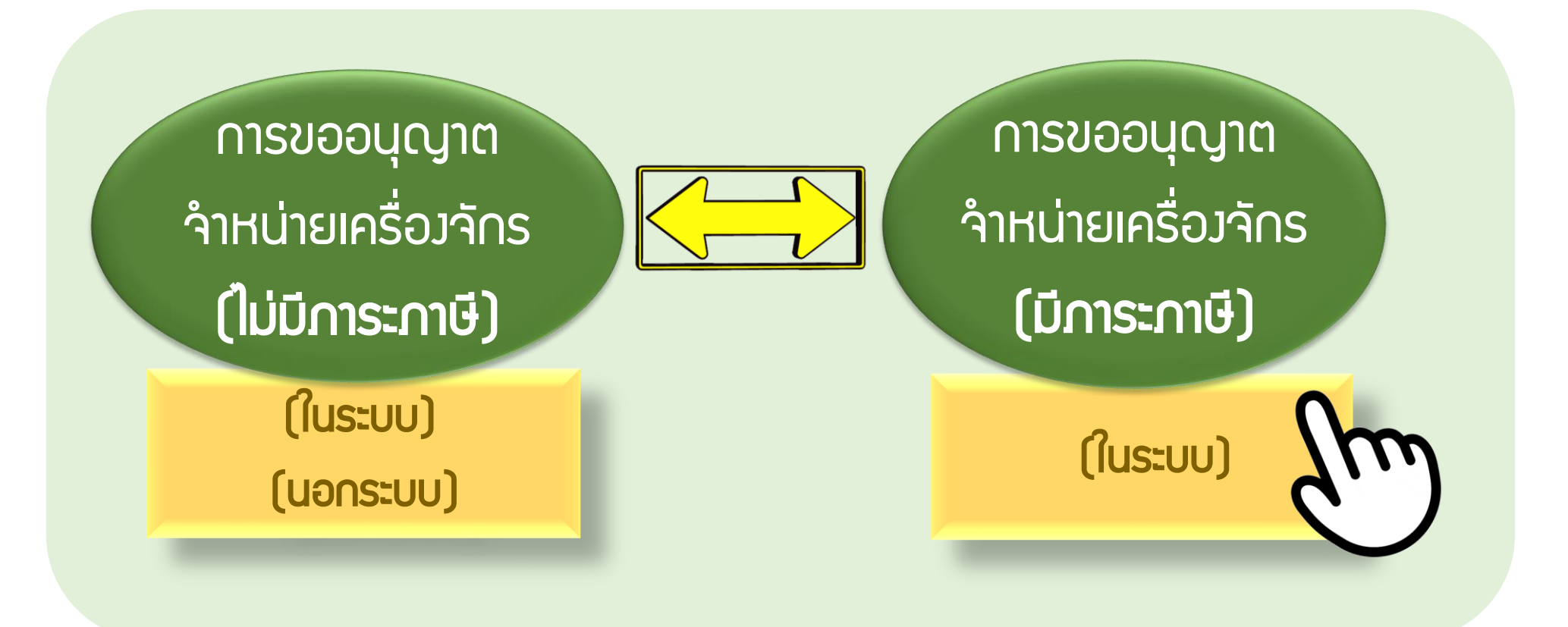

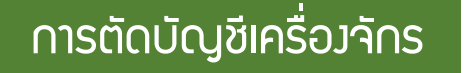

## เมื่อนไขการขออนุญาตจำหน่ายเครื่องจักร (กรณีมีภาระภาษี)

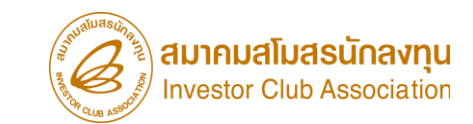

เป็นการใช้สิทริBOI ในการ นำเข้ามาใช้มานไม่เกิน 5 ปี (นับจากหน้าใบขนขาเข้า)

้ต้อมเปิดดำเนินการ

กับ BOI แล้ว

ต้องชำระภาษีอากร เครื่อวจักร

้ต้อวยื่นตัดบัญชี้จากการ ำหน่ายเครื่องจักร ไม่เกิน 5 ปี

ำหน่ายแล้วาะต้อมไม่มี

พลกระทบกับกำลังการพลิต

ໍຕ່ຳ∩ວ່າ 80%

ำหน่ายแล้วไม่เป็นเครื่องจักร

ภายใต้โครงการBOI

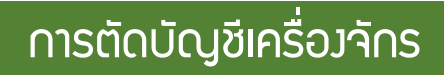

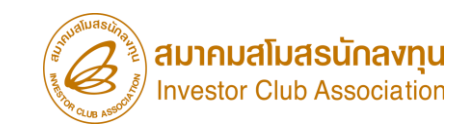

## การเตรียมข้อมูลในการขออนุญาตจำหน่ายเครื่อวจักร (กรณีมีภาระภาษี)

- เอกสารหนังสือสั่งปล่อย, Invoice และสำเนาใบขนขาเข้า Status 04/0409 (ต้องเป็นไฟล์ PDF เท่านั้น)
- Iหตุผลในการขออนุญาตจำหน่ายเครื่องจักร
- หลักฐานการสั่วซื้อเครื่องจักรใหม่มาทถแทน (กรณีที่กำลังพลิตสูงสุดของโครงการลดลงเหลือ ต่ำกว่า80%)
- ระยะเวลาการพิจารณา 15 วันทำการ โดย BOI 3 ระดับ

(เจ้าหน้าที่พิมพ์หนัวสืออนุมัติกึวบริษัท และกรมศุลกากร)

### ตัวอย่ามอกสาร

### ้คำขออนุณาต่ำหน่ายเครื่องจักร (มีการะกาษี) (ในระบบ)

| Raritte<br>ACCE                                                                                                    | สิ่งการสรร Document Type : 0-ในสนสินสารระบาท<br>ACCEPT |                                                |            |                                                             | ປະເທດໂມນະອ<br>ໄດ້ຮັບເຮັດ A003-0-6309-07255 |                          |                                                         |                                                   |                                       |                             |                 | Siulu             | วานเบร บิ2 ทิม เซเม พานพรศาร/สมขอมูลเง แกรม และเนเสขไไปขับ แล้ว |                       |                      |                                       |        |  |  |
|----------------------------------------------------------------------------------------------------|--------------------------------------------------------|------------------------------------------------|------------|-------------------------------------------------------------|--------------------------------------------|--------------------------|---------------------------------------------------------|---------------------------------------------------|---------------------------------------|-----------------------------|-----------------|-------------------|-----------------------------------------------------------------|-----------------------|----------------------|---------------------------------------|--------|--|--|
| 2000-06-pa 13.40:16 ในสองสวจสตรมพิให้สุดการรวาดาและรองไปป้าของ<br>พิตามีริชันในขา<br>2020-06-03 17:50:41 สมุลยมสินคา<br>1 |                                                        |                                                | เปริบทยง   | กลังกระสาน<br>กลังกรสี่สะสา                                 | มห<br>องการขี้อากร(มาพ) เกิดประกัด(มาพ)    |                          | สำหน่างสัด(บาท)                                         |                                                   |                                       |                             |                 |                   |                                                                 |                       |                      |                                       |        |  |  |
|                                                                                                    |                                                        |                                                | การเล้า    | 0.00                                                        |                                            |                          | (นยาเระบบ)                                              |                                                   |                                       | Status 03 หมายกับ ตรวาปล่อย |                 |                   |                                                                 |                       |                      |                                       |        |  |  |
|                                                                                                    |                                                        |                                                |            |                                                             | าเรียบหล่ามีค                              | amerika 0.00             |                                                         |                                                   |                                       |                             |                 |                   |                                                                 |                       |                      |                                       |        |  |  |
|                                                                                                    |                                                        |                                                |            |                                                             | กลังที่ระมากันแ                            |                          | 0.00                                                    |                                                   |                                       |                             |                 | Stat              | US                                                              | ะ 04 หมายกึ่ง รัเ     | JUSSDO/DODA          | ากท่า                                 |        |  |  |
|                                                                                                    |                                                        |                                                |            |                                                             | าาซีมูลท่างพื้น                            |                          | 0.00                                                    |                                                   |                                       |                             |                 | Juli              |                                                                 |                       |                      |                                       |        |  |  |
| na                                                                                                    | LEURIN                                                 | 3100900524875                                  |            |                                                             | การีเละด่างบนเรียงสื่                      | urj                      | 0.00                                                    |                                                   | ··· · · · · · · · · · · · · · · · · · |                             | -               | STATUS            | =                                                               | 0409                  |                      |                                       |        |  |  |
| ในหมุญาสน้ำเราเพริษณ์มีสินขับสน<br>มะกวรศรษรรถออกออกมาสร. ค.ศ. กระสรรรวก กระสงกรณฑรรรร                                    |                                                        | รามนั้งสิ้น                                    |            | 0.00                                                        |                                            |                          |                                                         |                                                   | 1                                     |                             |                 |                   |                                                                 |                       |                      |                                       |        |  |  |
| Hr                                                                                                    | 13104000000000000                                      | 14.011082.020.08810401108                      | 1.71       |                                                             | เสษที่บัญชีราคาสินล้า 32                   | 220000754 :24/06/202     | 0                                                       |                                                   |                                       |                             | <b> </b> -      |                   |                                                                 |                       |                      |                                       |        |  |  |
| ในสาร                                                                                                    | ด่งอนที่                                               |                                                |            |                                                             | 51 TUS = 0409                              | เลยที่สำระก              | าษีอากมนะกัน                                            | 000                                               |                                       | วันที่น้                    |                 |                   |                                                                 |                       |                      |                                       |        |  |  |
| 1510<br>feeru                                                                                                    | 0-0150-006.011 (2)<br>WYME                             | 19469782)                                      |            | วันที่นำเล่า                                                | -                                          |                          |                                                         |                                                   |                                       | 22/08/                      | 2563            |                   |                                                                 |                       |                      |                                       |        |  |  |
| /ENE                                                                                                    | -TIA (032E)<br>คุณออาจสมบารสีมมอ                       |                                                |            | 22/08/2563<br>458688                                        |                                            |                          |                                                         |                                                   |                                       | รานวร                       | แតะ             |                   |                                                                 |                       |                      |                                       |        |  |  |
| LTD. Package                                                                                                    |                                                        | Utometrikan tala Utometrikan<br>ITALY IT ITALY |            | TALY                                                        | ηn 17<br>Ι⊺                                |                          | តិ៍កាមឈូ                                                | <b>มี</b> บหล                                     | ประเทศกั                              | າເນີທ                       | 7               |                   |                                                                 |                       |                      |                                       |        |  |  |
|                                                                                                    |                                                        |                                                |            |                                                             | หารถึงที่มัดข่า<br>สำนักงานสุดการสห        | าร์รรแหลมณบัง 2801       | สารมาร์มีสรายได้อย<br>ทางวิชามปลอด (                    | 2811 39a<br>HABANG CONTAINER                      |                                       | Z.<br>Danak                 |                 | ITALY             |                                                                 |                       |                      |                                       |        |  |  |
| ชันสามมีและสามอุทิตสง 27Package ( TWENTY-SEVEN Package ONLY)                                                              |                                                        |                                                |            | ge ONLY)                                                    |                                            |                          | (สหม.)<br>จัดรายอายได้สน<br>1.00 THB = 1.000000 THB     |                                                   |                                       | Pack                        | age             |                   |                                                                 |                       |                      |                                       |        |  |  |
| 978 -                                                                                                    | ประเภทที่รัด                                           | ประเภทที่ใด<br>THE 1 695 000 00                |            | อากราสากระปกติ<br>176 285 00                                | ด้ายรมเมียม<br>0.00                        | ถหัดสินค้าสรกทรามิส      | กาษีสรรษกณีต<br>(1.00                                   | ฐานกาลีบูรค่างชื่น<br>1.939.090.00                |                                       |                             |                 | ทาหรือที่น้       | hu                                                              | ם י                   |                      |                                       |        |  |  |
| 1                                                                                                    | 3926.90.99<br>สัตร์มีสี พระม                           | (NTIC) (NTIC)                                  | ะ ซาสา     | อากษาสารีการ                                                | กษีต่ม                                     | ย์สรากเพิ่งระมหาผิด      | ภาษีเพียงกลได                                           | เ กาลีบูลสามสืบ                                   |                                       |                             |                 | สานกงา            | Ц¢,                                                             | <i>ุลกากรทาเร</i>     |                      |                                       |        |  |  |
| 1                                                                                                    | DBD/KGM<br>z/inib/iliane                               | 1,762,800.00                                   | 10%        | 00.0<br>anuitr                                              | 0.00<br>wr1318M630900000                   | 465 83,01,09,2020        | 10.00<br>10enes                                         | 0.00                                              |                                       |                             | 、               | 1                 |                                                                 |                       |                      |                                       |        |  |  |
|                                                                                                    | 000                                                    | 780.000 KGM 1.000 SET                          |            |                                                             | PLASTIC POWDER 8<br>บุธพราดสิกค่าหรับพบ    | BOOTH<br>Ma              |                                                         | WAGNER S.P.A IT<br>BD652-0531-1-06-1-0 m<br>Da.82 |                                       |                             | 1               |                   |                                                                 |                       |                      |                                       |        |  |  |
|                                                                                                    | L= THE 15.350.00<br>OTH.= THE 50,850,000/111           | หน้าสหม                                        |            | 3220000754                                                  | 12:000000                                  | สถามบญรหาสมธรราหาง       | IL STORY OF STORY STORY                                 | 1120192                                           | <u> </u>                              |                             |                 | *                 |                                                                 |                       |                      |                                       |        |  |  |
|                                                                                                    |                                                        | THB 1,153,000.00                               |            | 239,824.00                                                  | 0.00                                       |                          | 0.05                                                    | 1,438,944.00                                      | าของ(เงินต่างประเทศ)                  | อัตรา                       | 3107#1<br>4 7 0 | เขาตามปกดี<br>วออ | ą.                                                              | ดาธรรมเนียม           | รพัดสินคาสรรทสามต    | กาษสรรพลามต                           |        |  |  |
|                                                                                                    | .9403.20.90                                            | 5 100 120 00                                   |            | 0.00                                                        | 0.00                                       |                          | 0.00                                                    | 0.10                                              | 31,595,000.00                         | อากุร                       | 170,            | 280,00            |                                                                 | 0.00                  |                      | 0.00                                  | 1,80   |  |  |
| 2                                                                                                    | 000002                                                 | 1,100,120,00                                   | 20%        | 4 000 000                                                   | wr1318M030900000                           | 463 #1.01/08/2020        | 0.00                                                    | 0.00                                              |                                       | านาเขา                      | 00040           | เลเลือเนื้อใจ อน  |                                                                 | antau                 | สันอากาณีลออมลาบิน   | การ์ไม่สื่อมเขากร <b>้าง</b> ส        | อกนึ่ง |  |  |
|                                                                                                    | 000 1,034,000 KGM 1.004                                |                                                | 1,000 0.62 | คุมารีชมส์พระมหม<br>คุมารีชมส์พระมหม<br>มาตรว 12 : คัญรวราก | พรมกัดสีขั้งรประการณ                       | สะหลายหลังนายร           | 904/308111 0.11/2011<br>BC1830655-1-00-1-0 m<br>CR 1020 |                                                   |                                       | 0.00                        |                 |                   | 0.00                                                            | JUNE OF DRIVESSEN AND | 0.00                 | 1 11:04                               |        |  |  |
|                                                                                                    | OTH THB 34,580,800 mm                                  | 11741396                                       |            | 3220000754                                                  |                                            |                          |                                                         |                                                   | 1,102,000.00                          | 10%                         |                 |                   |                                                                 | 0.00                  |                      | 0.00                                  |        |  |  |
|                                                                                                    | 7595.00.00                                             | THB 1,114,000.00                               |            | 115,856.00                                                  | 0.00                                       |                          | 0.00                                                    | 1,274,416.00                                      | น้ำหนักสทธิ                           |                             | ឋភិ             | มาณ               | 7                                                               | ur1318M6309000004     | 63 89.01/09/2020     | <u>รนิตของ</u>                        |        |  |  |
|                                                                                                    | 090/KGM                                                | 1,158,560.00                                   | 104        |                                                             |                                            | otel Gross V             | Veight =                                                | 1.00                                              | 90.000 KGM                            |                             | 1.00            | 00 SET            |                                                                 | PLASTIC POWDER BO     | DOTH                 |                                       | WAGNER |  |  |
| a                                                                                                    |                                                        |                                                | 1070       |                                                             | . S                                        | TATUS ∺                  | 0409                                                    | PAIT                                              |                                       |                             |                 |                   |                                                                 | บูอพลาสติกสำหรับทนสี  |                      |                                       | BO062- |  |  |
|                                                                                                    | La THS 19,140,00                                       | 1,150.000 KGM                                  |            |                                                             |                                            | จาที่รับง่าน             | L: BOW                                                  | JOB20 <sup>surreston</sup>                        | .10                                   |                             |                 |                   |                                                                 | มาตรา 12 : อัตราอากรด | งานบัญชีทายประกาศกระ | ะทรวงการคลังมาตรา12                   | เกาค2  |  |  |
|                                                                                                    | AT 1997 THE D 20,422,0 (49)                            | www.utti)                                      |            |                                                             |                                            |                          |                                                         |                                                   |                                       |                             | 000000          | 0754              |                                                                 |                       |                      |                                       |        |  |  |
|                                                                                                    | CIF PIN<br>N/A                                         | 1HB 3,962,000.00                               |            |                                                             |                                            |                          |                                                         | 0.00                                              |                                       |                             | 322000          | 0754              |                                                                 |                       |                      | · · · · · · · · · · · · · · · · · · · |        |  |  |
|                                                                                                    |                                                        | 4,120,480.00                                   |            | Ratan                                                       | เอ ๆ                                       | าพเจ้าหกรับ:             | เองว่าราย                                               | การที่แสด                                         |                                       |                             |                 |                   |                                                                 |                       |                      |                                       |        |  |  |
|                                                                                                    | งแป้งเกิดหลั                                           | 2,974.000 KGM                                  |            | 2020-                                                       | 09-03 N                                    | ากไม่ถูกต่อง             | ครบถ้วนข                                                | าพเจายร                                           |                                       |                             |                 |                   |                                                                 |                       |                      |                                       |        |  |  |
| Tota<br>ST/                                                                                                    | al Gross Weight =<br>AJUS = 0409                       | 3,601.000 KGM                                  |            | 19.40                                                       | 40 .                                       | ្រាំ<br>ខេម្លីវៀតការសំភា | าะ<br>การสุบเรียง                                       | ah Si I                                           |                                       |                             |                 |                   |                                                                 |                       |                      |                                       |        |  |  |
| 194                                                                                                    | nii Yuamu : BON/UOB20                                  | 10500774                                       |            | 10,40                                                       |                                            | ารแต่หลุ่งค              | 1 militar                                               | 9H                                                |                                       |                             |                 |                   |                                                                 |                       |                      |                                       | 65     |  |  |
| ນ້ຳກ                                                                                                    | งุรัตษมีและก่อายุการใส                                 | ดเข้าหนุ่มให้มีและเหลือสูกประกา                | 17 .jg1    | สถงร้อยังการเข้าเ                                           |                                            |                          | ปกรับสก,                                                | 4.                                                |                                       |                             |                 |                   |                                                                 |                       |                      |                                       | 00     |  |  |
| 3 9(11)<br>Logi                                                                                                    | และคองคณะการจาก<br>ชี่นัดขั้งสถาวดได้แลงบ              | N/A                                            |            |                                                             | 22/08/256                                  | 3                        | กสุดจากมา<br>โดยเกตที่มีช                               | 03/09/2563                                        | 1                                     |                             |                 |                   |                                                                 |                       |                      |                                       |        |  |  |

#### สถานะใบขนขาเข้า

Status 01 หมายถึง ระหว่างดำเนิน∩าร/ข้รอส่งอล/มูร่าง (Draft)

#### ก/ออกจากท่า

ฐานกาษีมูลค่าเพิ่ม 1,939,080.00

ภาษีมูลค่าเพิ่ม 0.00

BOI:62-0631-1-00-1-0 a\*

WAGNER S.P.A IT

การขออนุญาตจำหน่ายเครื่องจักร (กรณีมีภาระภาษี)

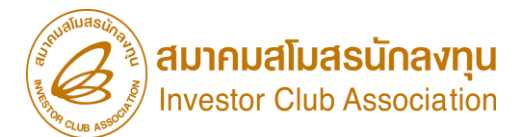

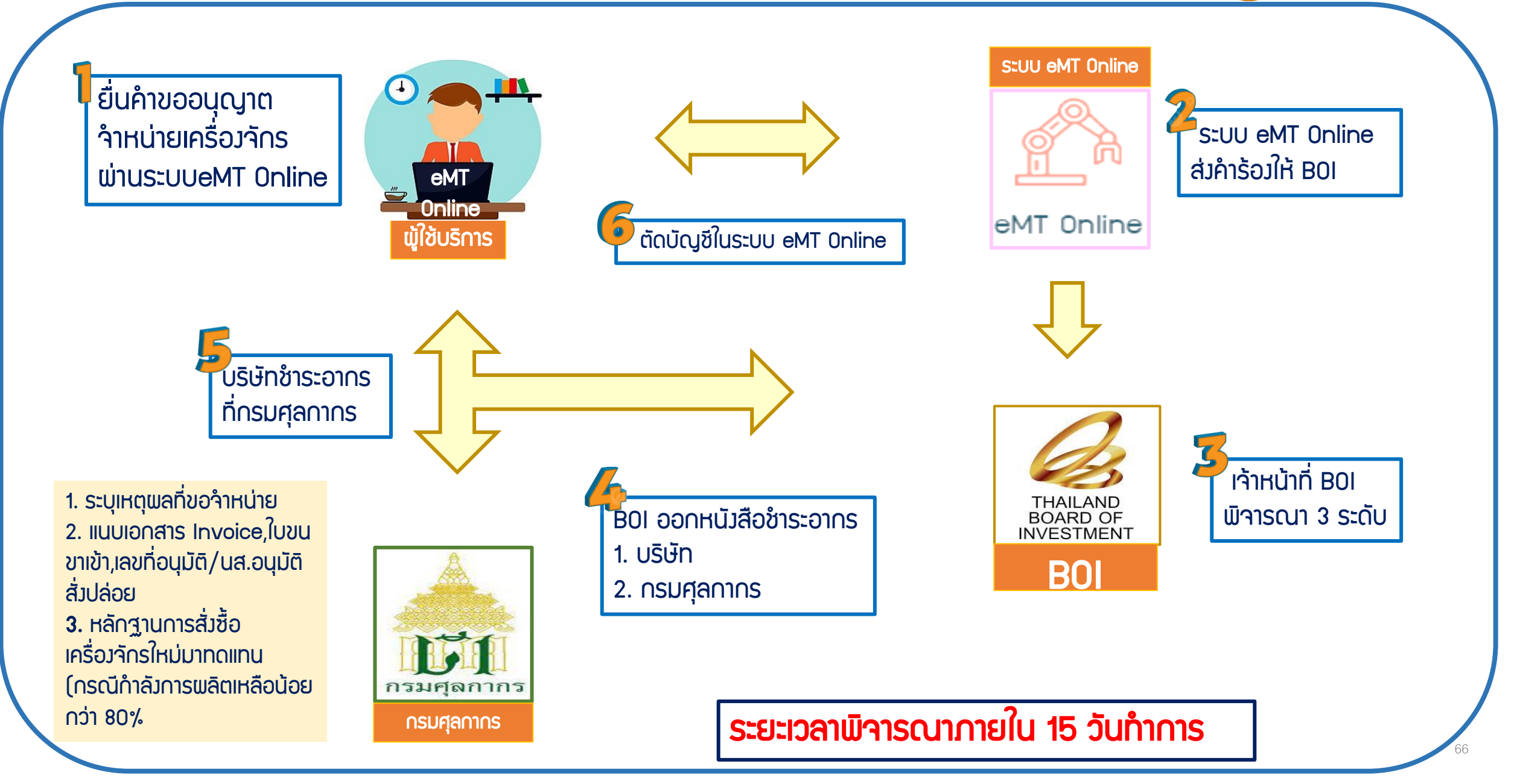

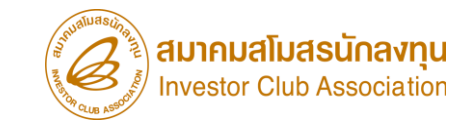

## การตัดบัญชีจำหน่ายเครื่อวจักร (มีภาระภาษี)

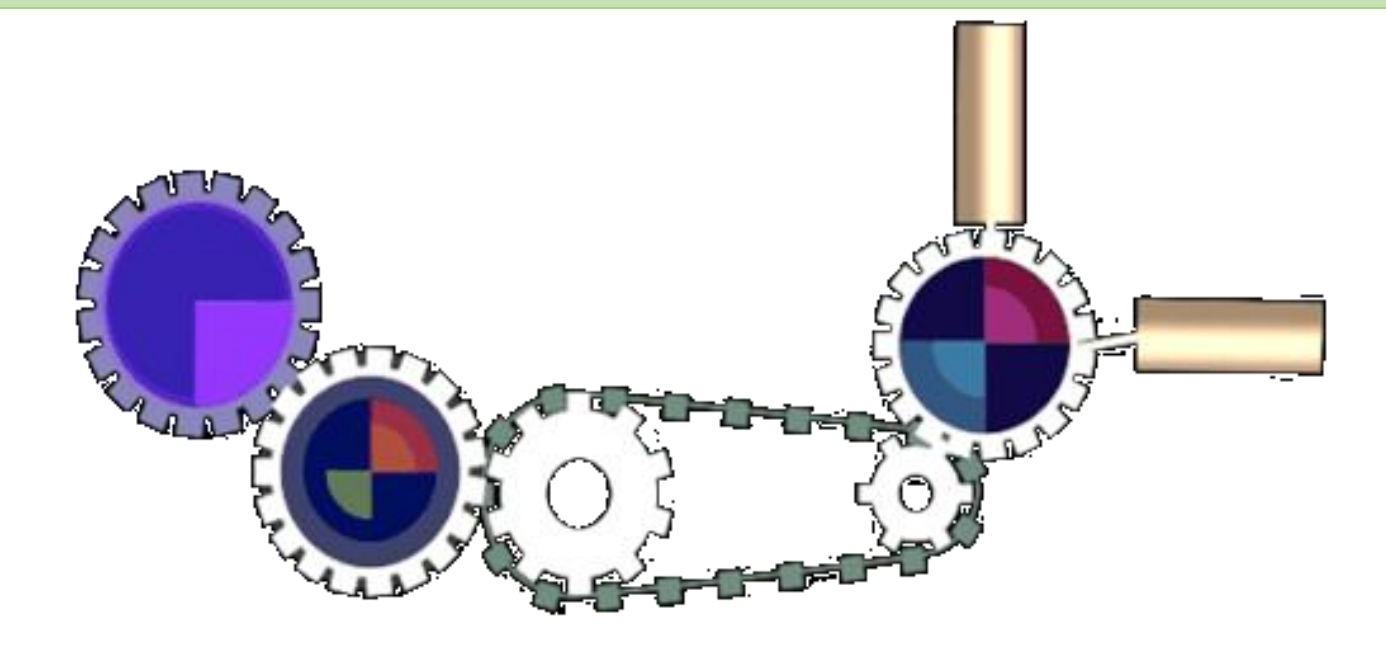

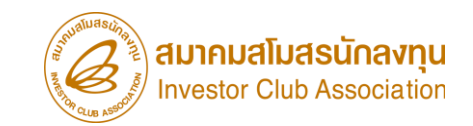

การเตรียมข้อมูลในการตัดบัญชีจำหน่ายเครื่องจักร(มีภาระภาษี)

- แนบเอกสาร ใบเสร็จกรมศุลกากร (ต้อมเป็นไฟล์ PDF เท่านั้น)
- ข้อมูลเลขที่ใบเสร็จกรมศุลกากร,วันที่ใบเสร็จกรมศุลกากร
- ระยะเวลาการพิจารณา 1 วันทำการ โดย BOI 1 ระดับ (เจ้าหน้าที่อนุมัติและบันทึกพลลมระบบ)
  - โดยไม่ต้อวออกหนัวสืออนุมัติ

### ตัวอย่ามอกสาร

คำขอตัดการตัดบัญชี้จำหน่ายเครื่องจักร (มีภาระภาษี)

65122000825000000193 ใบเสร็จรับเงิน กศก. 122 กรมศุลกากร ลงบัญชีข้ามวัน /000000 เลขประจำดัวผู้เสียภาษีอากร ชื่อผู้นำของเข้า/ผู้ส่งของออก ส่วนเริ่ม A019-0651216506 (2815) 2801-054816/20-12-65 เลขที่ชำระอากร/วันเดือนปี ÷ เลขที่ใบขนสินค้า ใด้รับเงินตามรายการข้างล่างนี้ไว้แล้ว ที่ขำระดามสำแดง (บาท) 516,025.00 ที่วางประกัน (บาท) ด้าอากรชาเช่า 397,339.00 ดำภาษีบุลค่าเพิ่ม L. £. 913,364.00 913,364.00 รวมเงินทั้งสิ้น (บาท) เก้าแลนหนึ่งหมื่นสามพับสามร้อยหกลิบสืบาทก้วน. จำนวนเงินตัวอั*ก*1 เจ้าพนักงานการเงินและบัญชี วันที่ 20-12-65 ลงบ้อฝรับ ตำแหน่ง สำนัก/ด่านศุลกากร สำนักงานศุลกากรท่าเรือแหลมอบัง ใบสร้อรับผินฉบับนี้จะถมบูรเร่ต่อเมืองจำหลักที่ได้เรียกกับเงินตามเช็ก **ไป ระกัรนิเ**ร็ หมวยเหตุ จำน<u>วนเงินภามีบูลค่นพื่มที่ชำระตาม</u>สำแคงเท่านั้<u>นที่จะนำ</u>ไปเครดิต

ใบเสร็จกรมศุลกากร (ไฟล์ .PDF เท่านั้น)

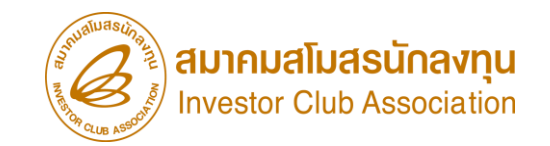

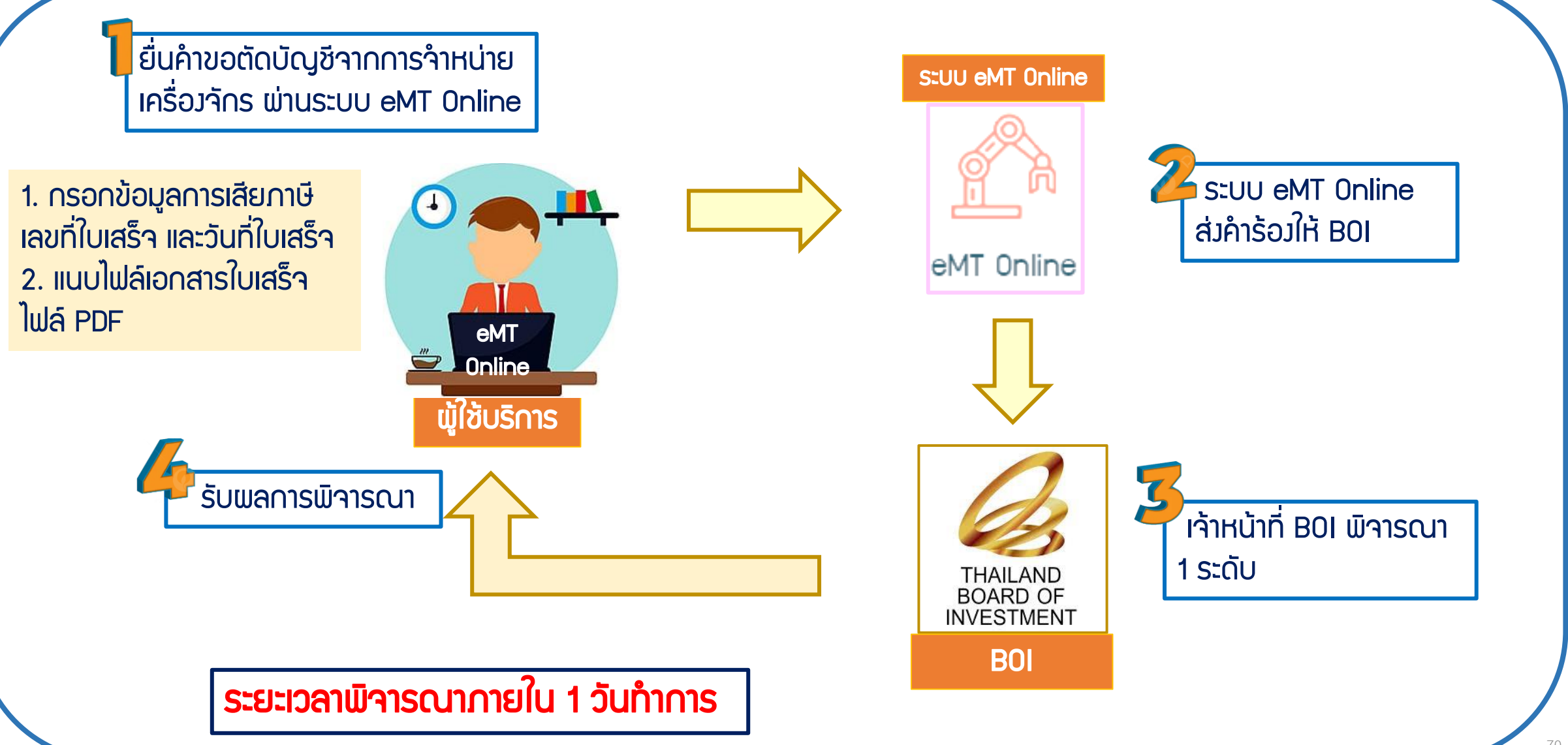

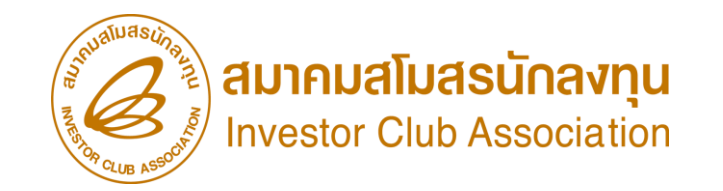

การตัดบัญชีจำหน่ายเครื่องจักร(มีภาระภาษี)

<u>CLIP VEDIO ขั้นตอนการตัดบัญชีจำหน่ายเครื่องจักร(มีภาระภาษี)</u>

# ขั้นตอนการยื่นคำร้อง งานขอตัดบัญชีเครื่องจักร การตัดบัญชีจำหน่ายเครื่อวจักร(มีภาระภาษี)

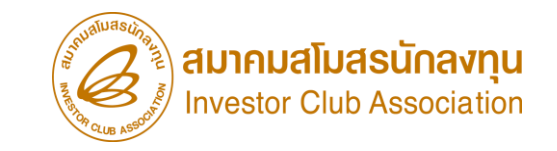

้การตัดบัญชี้จำหน่ายเครื่องจักร(มีภาระภาษี)

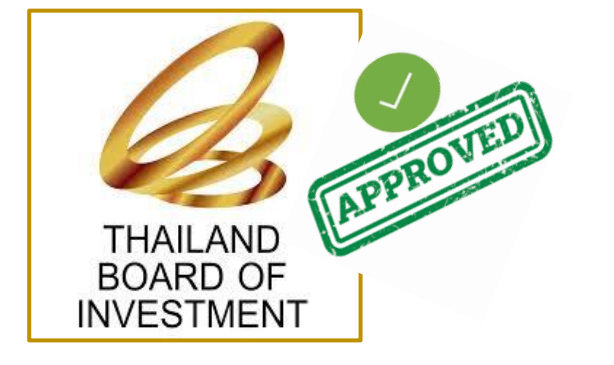

ข้อควรรู้ไ

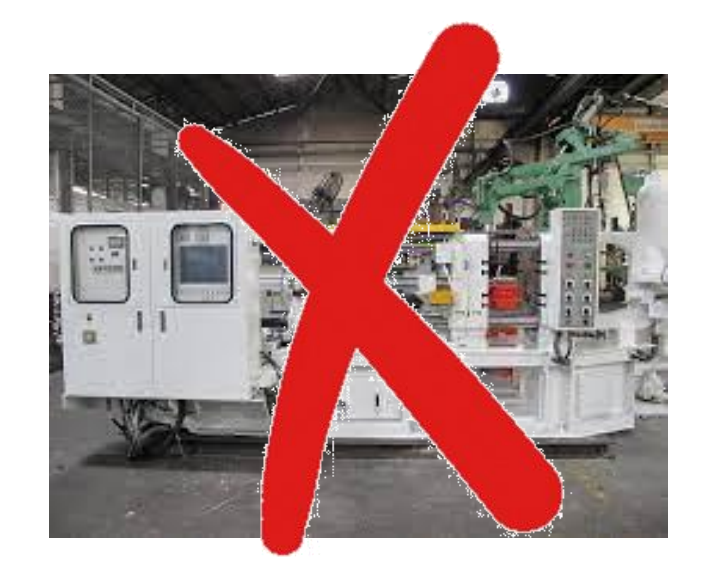

## เมื่อ BOI อนุมัติคำร้องจำหน่ายและบริษัทได้ยื่นตัดบัญชีจำหน่ายเครื่องจักรแล้ว รายการดังกล่าวจะถือเป็นรายการ<mark>นอกโครงการ BOI เ</mark>รียบร้อยแล้ว
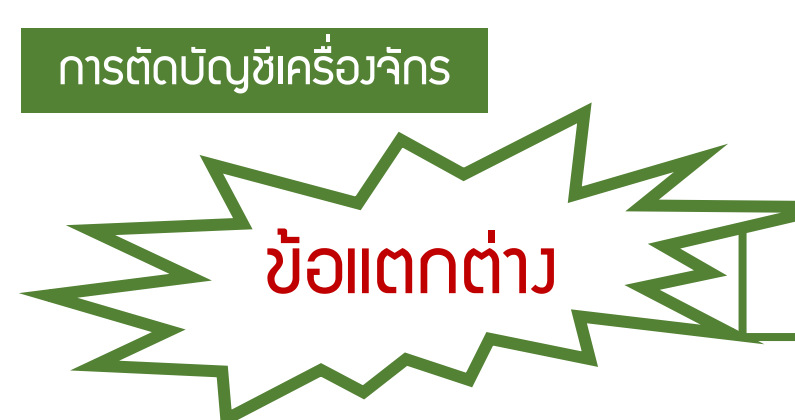

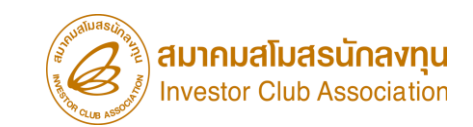

### การขออนุญาต่ำหน่ายเครื่อว่ากร

## แบบไม่มีภาระภาษี

- ใช้สิทธินำเข้าใช้งานเกิน 5 ปี
- ไม่มีภาระภาษี
- ตัดบัญชีให้อัตโนมัติ
- จำหน่ายแล้วกือเป็นรายการนอก โครมการ B0I

### แบบมีภาระภาษี

- ใช้สิทธินำเข้าใช้งานไม่เกิน 5 ปี
- มีการะภาษี(ต้องชำระภาษีอากรขาเข้า)
- ต้อวตัดบัญชีในระบบ
- จำหน่ายแล้วถือเป็นรายการนอก
   โครมการ BOI

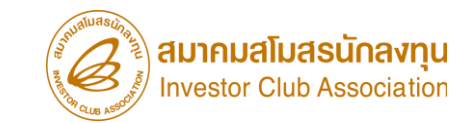

## การตัดบัญชีชำระภาษีอากรเครื่อวจักร

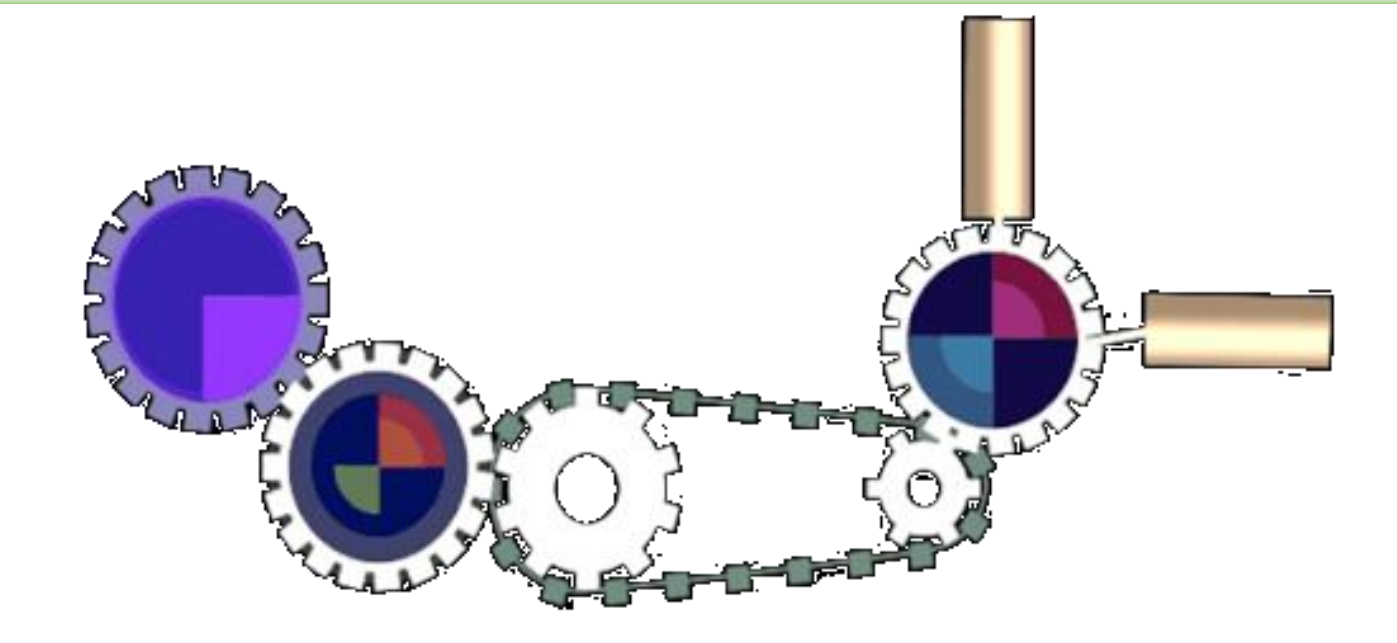

#### เมื่อนไขการตัดบัญชีชำระภาษีอากรเครื่อวจักร

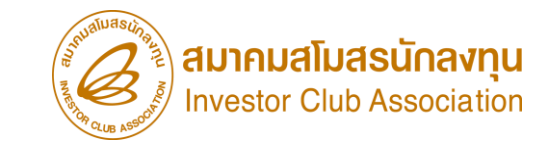

## เป็นการนำเข้า โดยใช้ สิทธิประโยชน์ BOI ไม่ำำเป็นต้อมเกิน 5 ปี

### 

ชำระภาษีอากร เรียบร้อยแล้ว กือเป็นรายการนอก โครมการ BOI

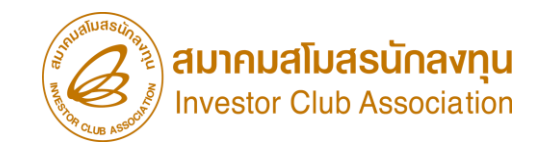

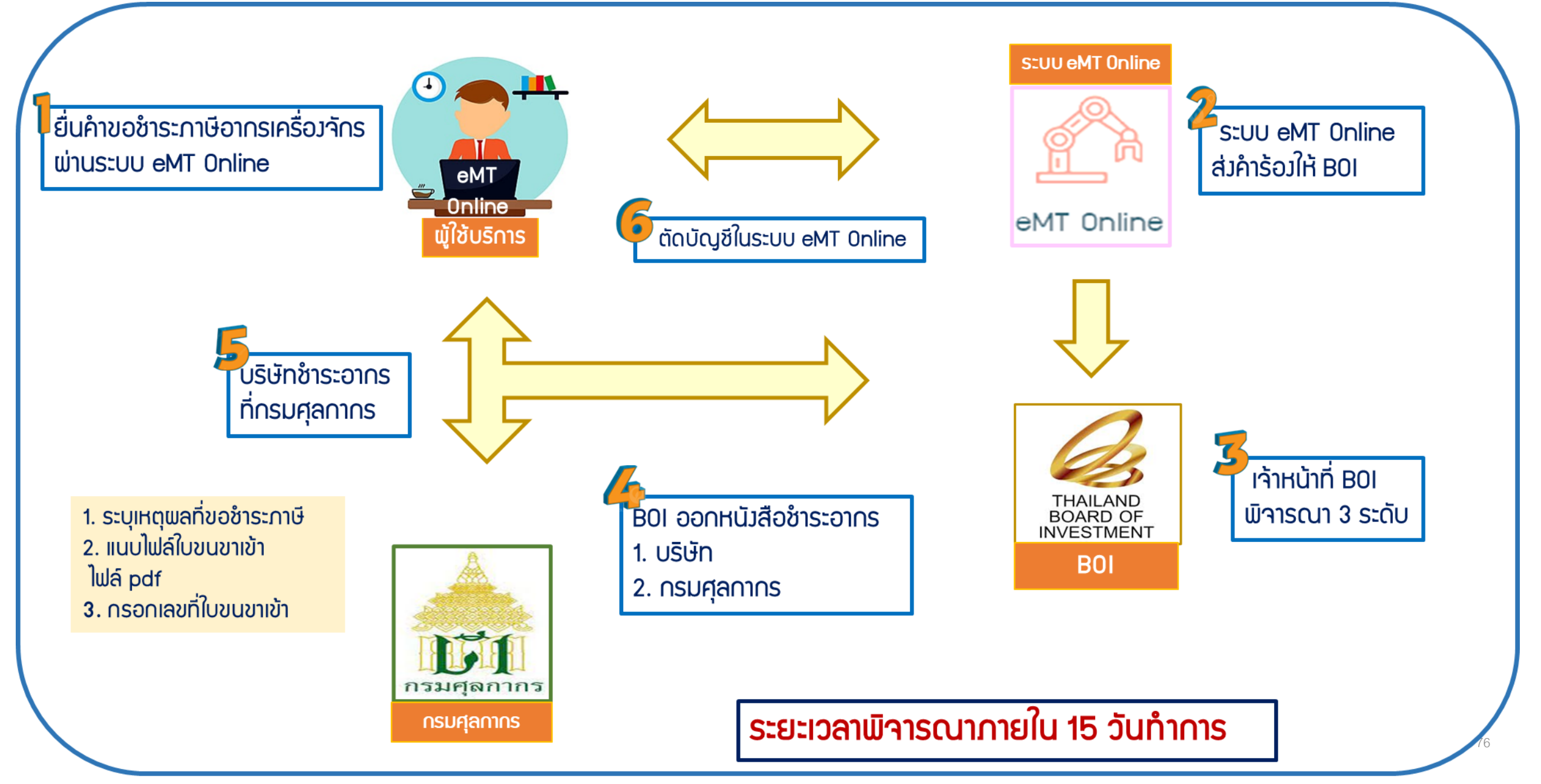

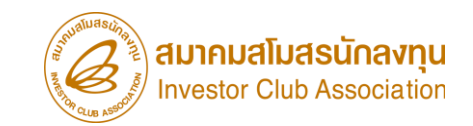

การเตรียมข้อมูลการตัดบัญชีชำระภาษีอากรเครื่อวจักร

- แนบเอกสาร ใบเสร็จกรมศุลกากร (ต้อมเป็นไฟล์ PDF เท่านั้น)
- ข้อมูลเลขที่ใบเสร็จกรมศุลกากร,วันที่ใบเสร็จกรมศุลกากร
- ระยะเวลาการพิจารณา 1 วันทำการ โดย BOI 1 ระดับ (เจ้าหน้าที่อนุมัติและบันทึกพลลมระบบ)
  - โดยไม่ต้อวออกหนัวสืออนุมัติ

#### ตัวอย่ามอกสาร

#### ้คำขอตัดการตัดบัญชีชำระภาษีอากรเครื่อวจักร

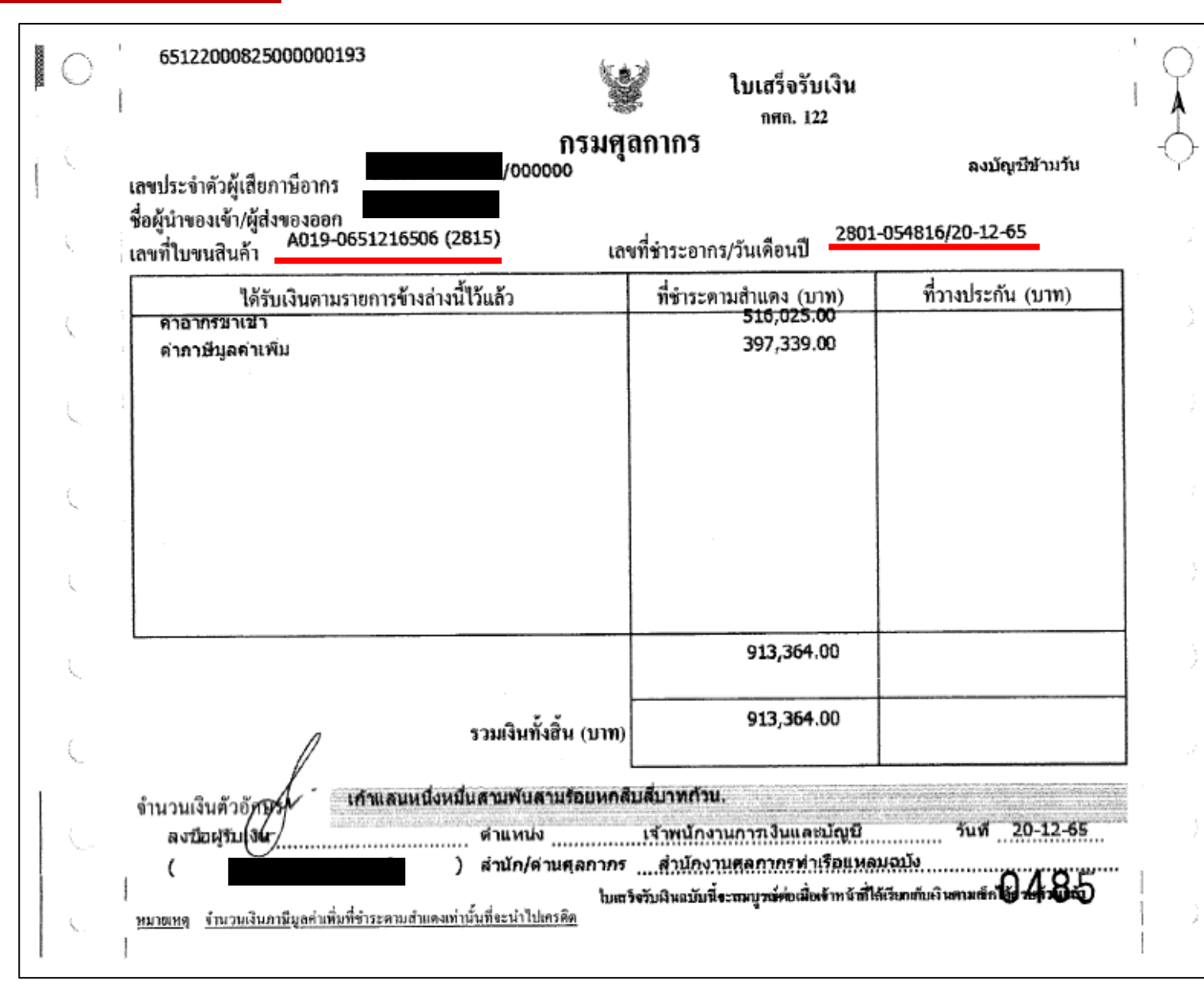

## ใบเสร็จกรมศุลกากร (ไฟล์ .PDF เท่านั้น)

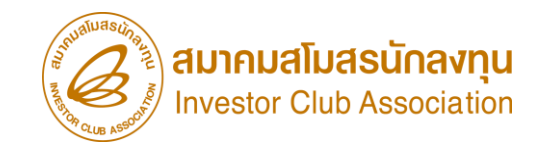

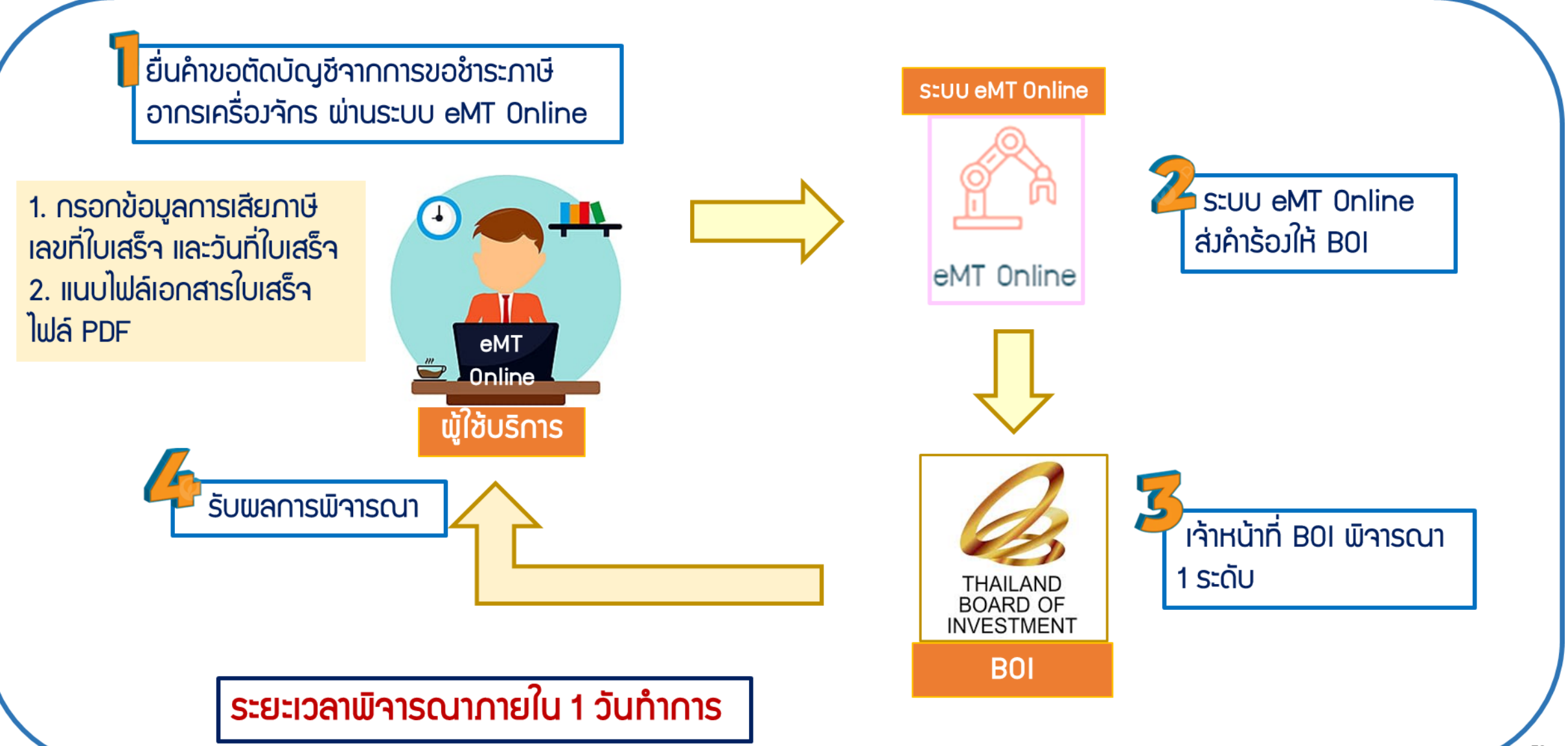

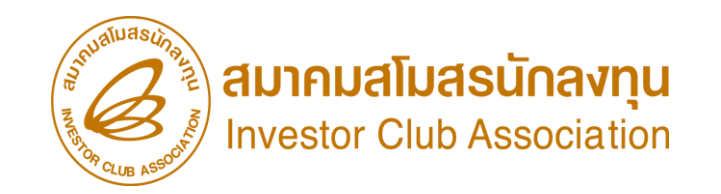

การตัดบัญชีชำระภาษีอากรเครื่อว<sub>่</sub>จักร

<u>CLIP VEDIO ขั้นตอนการตัดบัญชีชำระภาษีอากรเครื่องจักร</u>

# ขั้นตอนการยื่นคำร้อง งานขอตัดบัญชีเครื่องจักร การตัดบัญชีชำระภาษีอากรเครื่อวจักร

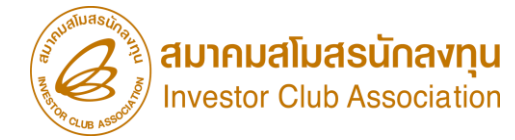

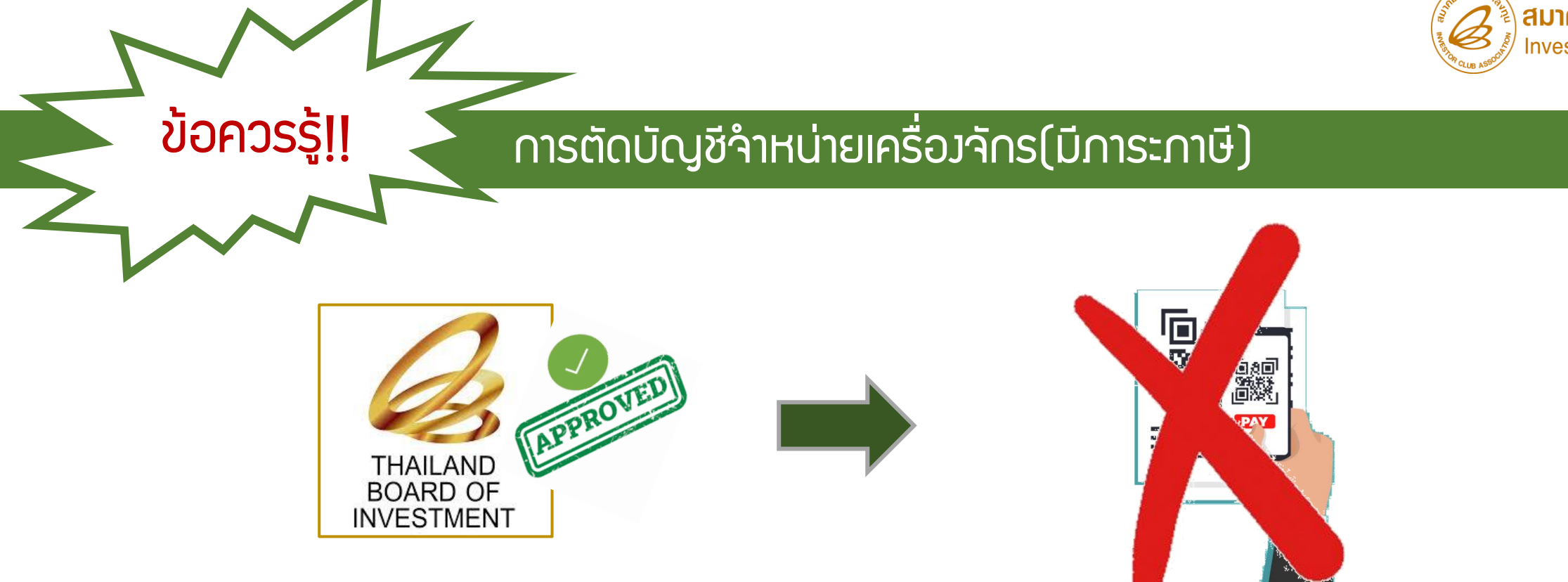

## ้เมื่อ BOI อนุมัติคำร้อวชำระภาษีอากรและบริษัทได้ยื่นตัดบัญชีชำระภาษีอากร เครื่อวจักรแล้วเสร็จ รายการดัวกล่าวจะกือเป็นรายการ<mark>นอกโครวการ BOI</mark>

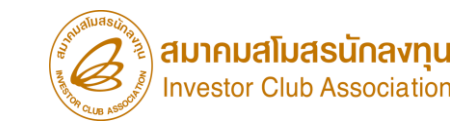

## การขอข้อมูลเครื่อวจักร

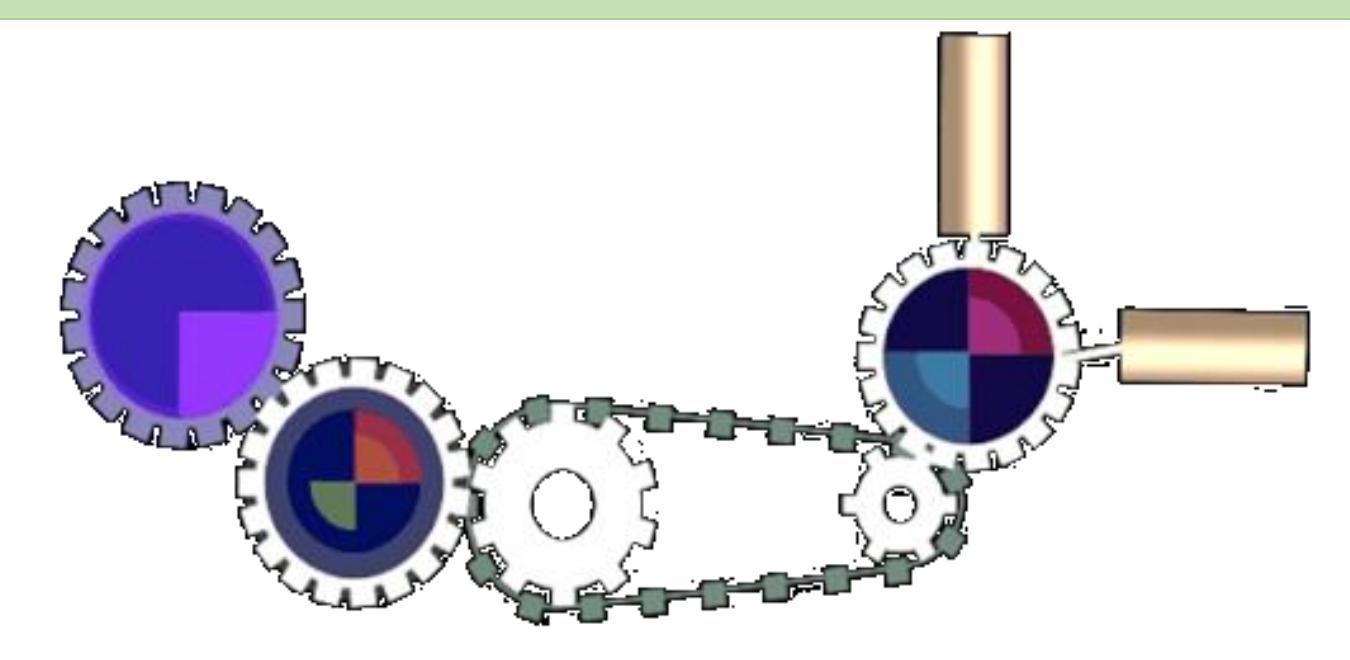

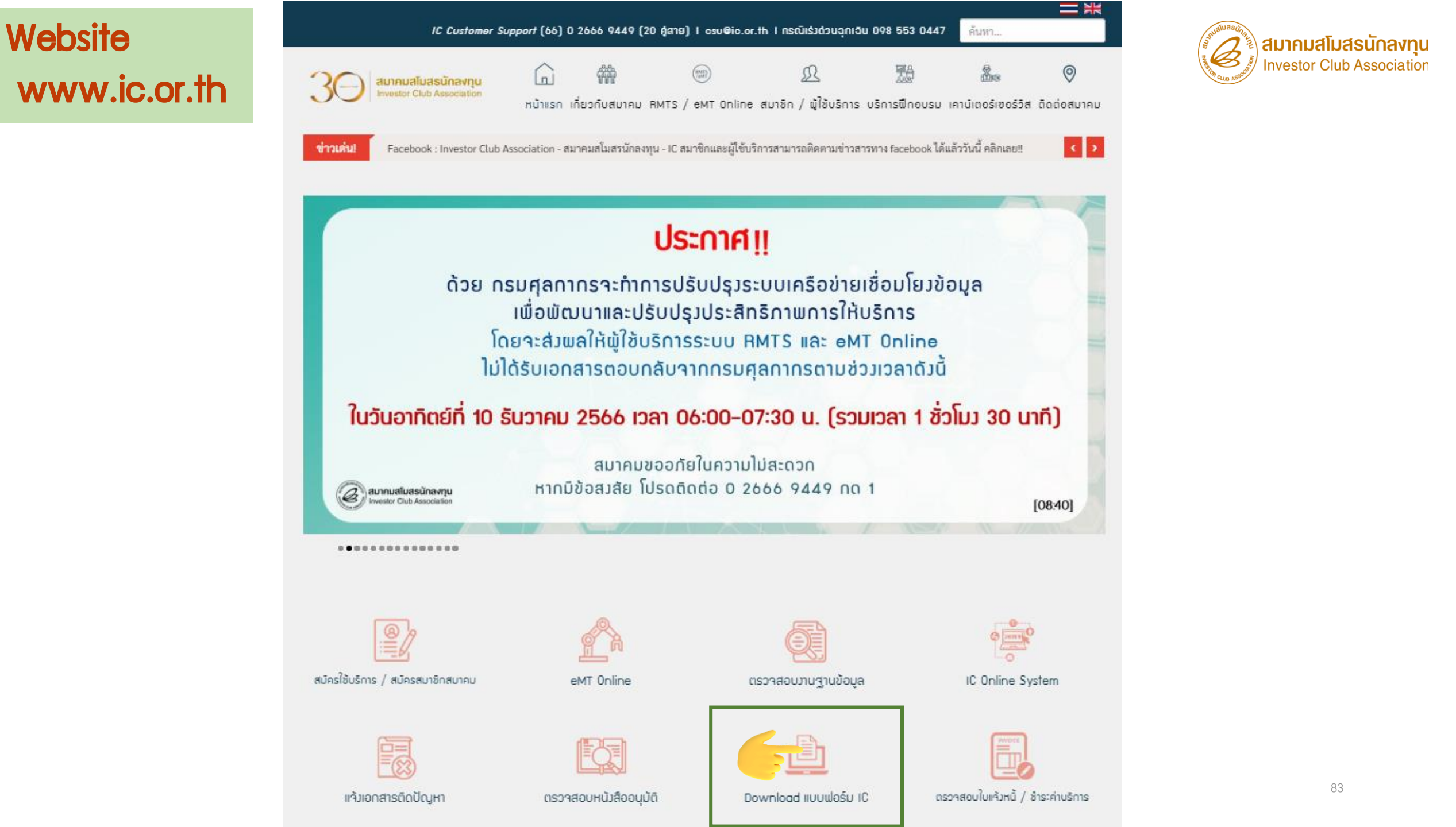

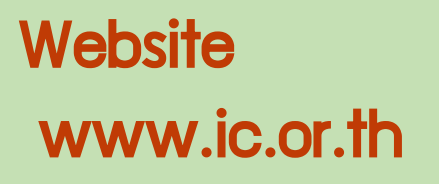

### ดาวน์โหลดแบบฟอร์ม

หน้าแรก - RMTS / eMT Online - ดาวน์โหลดแบบฟอร์ม

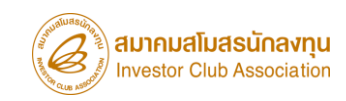

#### ดาวน์โหลดแบบฟอร์ม-ประกาศ

🛗 วันศุกร์, 18 ตุลาคม 2562 11:24 🛛 🛇 133021

| ลำดับ | งานบริการ<br>(Agency Service)                                    | แบบฟอร์มขอใช้บริการ<br>(Form) | ข่าวประกาศ<br>(News) |
|-------|------------------------------------------------------------------|-------------------------------|----------------------|
| 1     | งานฐานข้อมูล (Database)                                          | ดูแบบฟอร์ม                    |                      |
| 2     | งานสั่งปล่อยวัตถุดิบ (Raw Material)                              | ดูแบบฟอร์ม                    |                      |
| 3     | งานตัดบัญชีวัตถุดิบ (Raw Material Export)                        | ดูแบบฟอร์ม                    | ดูประกาศ             |
| 4     | งานสั่งปล่อยเครื่องจักร (Machinery)                              | ดูแบบฟอร์ม                    |                      |
| 5     | Counter Service                                                  | ดูแบบฟอร์ม                    |                      |
| 6     | บริการด้านการเงิน (Accounting-Financial)                         | ดูแบบ ก่อร์ม                  |                      |
| 7     | อัตราค่าบริการ                                                   | ดูแป                          | 14                   |
| 8     | แบบฟอร์มขอเปลี่ยนแปลงข้อมูลบริษัทตามบัตรส่งเสริม                 | ดูแบบฟอร์ม                    | -                    |
| 9     | แบบฟอร์มหนังสือแจ้งกรณีไม่มีใบทะเบียนภาษีมูลค่าเพิ่ม<br>(ภ.พ.20) | ดูแบบฟอร์ม                    |                      |
| 10    | ดาวน์โหลดแบบฟอร์มระบบ RMTS                                       | ดูแบบฟอร์ม                    | ดูประกาศ             |

#### Website www.ic.or.th

#### ดาวน์โหลดแบบฟอร์ม

หน้าแรก - RMTS / eMT Online - ดาวน์โหลดแบบฟอร์ม - แบบฟอร์ม Counter Service

#### แบบฟอร์ม Counter Service

🛗 วันเสาร์, 19 ตุลาคม 2562 16:31 🛛 57878

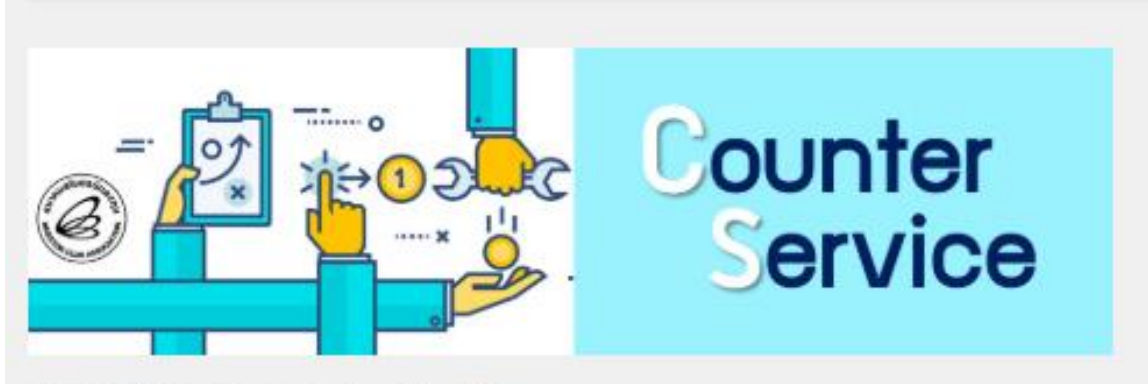

ใบสมัครใช้บริการ Counter Service สมัครฟรี! คลิกเลย
 ข้อดกลงการใช้บริการงาน Counter Service
 งานรับคีย์ข้อมูลด้านเครื่องจักรด้วยระบบ eMT Online
 งานขออนุญาตนำเข้าข่างฝีมือ และผู้ชำนาญการด้วยระบบ Single Window
 งานรับคีย์ข้อมูลด้านวัตถุดิบด้วยระบบ RMTS

3. เอกสารคำขอรับบริการข้อมูลเครื่องจักรและวัตถุดิบ
 3.1 คำขอรับบริการข้อมูลเครื่องจักร
 3.2 คำขอรับบริการข้อมูลวัตถุดิบ

\*\*หมายเหตุ\*\* ในกรณีที่ทางบริษัทมีการขอรับบรการข้อมูลเครื่องจักร/วัตถุดิบ หลายโครงการ/หลายรายการ สามารถส่งเอกสารเข้ามาทางอืเมล์ counterservice@ic.or.th และนำเอกสารฉบับจริงมารับข้อมูลที่ต้องการ ก่อนส่วงหน้า 1 วันทำการ (มีค่าบริการ Print เอกสารแผ่นละ 3 บาท) สำหรับเครื่องจักรระยะเวลาดำเนินการภายใน 3 วันทำการ หลังจากเอกสารครบถ้วน และวัตถุดิบระยะเวลาดำเนินการกายใน 1 วันทำการ หลังจากเอกสารครบถ้วน

4. บริการจัดส่งเอกสารต่างๆทางไปรษณีย์

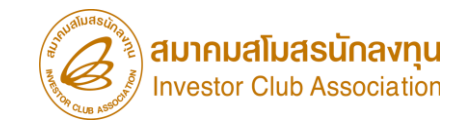

|                                                                                                    |                      |                      |           |             |                                 | and and a second                          | 🔬 สมาคมสโเ             | เสรมักลงทน                              |
|----------------------------------------------------------------------------------------------------|----------------------|----------------------|-----------|-------------|---------------------------------|-------------------------------------------|------------------------|-----------------------------------------|
| คำขอรับบริการข้อมูลเครื่องจักร                                                                                                    |                      |                      |           |             |                                 |                                           |                        |                                         |
| โปรดระบุข้อมูลบัตรส่งเสริม ( <i>ครุณาเ</i>                                                                                                    | กรอกตัวบรรจง)        |                      |           |             |                                 | -                                         |                        |                                         |
| ชื่อกรรมการผู้จัดการ                                                                                                    |                      | นามสกุล              |           |             |                                 |                                           | า มา                   |                                         |
| ชื่อบริษัท (โปรดระบุเป็นภาษาไทย)                                                                                                    |                      |                      |           |             |                                 |                                           |                        |                                         |
| ชื่อบริษัท (โปรดระบุเป็นภาษาอังกฤษ)                                                                                                    |                      |                      |           |             |                                 |                                           |                        |                                         |
| บัตรส่งเสริมเลขที่ลงวันที่มีความประสงค์ขอแจ้งให้สมาคมดำเนินการจัดเตรียมข้อมูล ดังนี้                                                                                                    |                      |                      |           |             |                                 |                                           |                        |                                         |
|                                                                                                    | ระบบ MT Onl          | line                 |           |             |                                 |                                           | ระบบ eMT (เติม)        |                                         |
| 🔲 รายงานสรุปขัญชีรายการเครื่องจัดร                                                                                                    |                      |                      |           |             | 🗆 รระบบสราโน้ครีรระบบครื่องร้อง |                                           |                        |                                         |
| 🗌 รายงานสรุปการสิ่งปล่อยเครื่องจักร                                                                                                    |                      |                      |           |             |                                 | 🗌 รายราบรายอะเอียดการที่งปล่อยเครื่องจักร |                        |                                         |
| 🔲 รายงานรายละเอียดการสั่งปล่อยเครื่                                                                                                    | ร้องจักร ตั้งแต่     |                      | อีง       |             |                                 |                                           | งค้าประดับเครื่องจัด   |                                         |
| 🔲 รายงานการค้ำประกันเครื่องจักร                                                                                                    | ตั้งแต่              |                      | ពី។       |             |                                 |                                           | าร่งดีนเครื่องจัดร //ง | (1111)                                  |
| 🔲 รายงานการส่งคืนเครื่องจัดร (โขระบ                                                                                                    | บ/นออระบบ) ตั้งแต่   |                      | តី។       |             |                                 | □ 318 81 H 81                             | รส่งพ่อมเครื่องจัดร (  | (100 (100 (100 (100 (100 (100 (100 (100 |
| 🔲 รายงานการส่งช่อมเครื่องจักร (โนระ                                                                                                    | งข/ของระบบ ตั้งแต่   |                      | อึง       |             |                                 |                                           | (                      | ,                                       |
| ระบบ MCTS                                                                                                    | ารายงานรายอะ         | ะเอียดการสิ่งปล่อยเ  | ควื่องจัก | ĩ           |                                 |                                           |                        |                                         |
| โปรดระบุเหตุผลการขอข้อมูล                                                                                                    |                      |                      |           |             |                                 |                                           |                        |                                         |
| ≭ โปรดระบุรูปแบบข้อมูลที่ต้องการ                                                                                                    | 🗌 พิมพ์ Report       | t 🗌 Soft File        |           | โดยมีเงื่อน | ไขบริดารเร                      | ในไปตามที่สมาคะ                           | มดำหนด                 |                                         |
| ** โปรดระบุวิธีสำระค่าบริการ                                                                                                    | 🔲 จำระเวิทสด         | 🔲 จำระสิ้มเดือ       | W.        |             |                                 |                                           |                        |                                         |
| โปรดระบุข้อมูลผู้รีบีมอบอำนาจ (หาดว่                                                                                                    | มีดารมอบอำนาจให้ผู้เ | อื่นดำเนินดารแทน)    |           |             |                                 |                                           |                        |                                         |
| สื่อ                                                                                                    |                      | น                    | ามสกุล    |             |                                 |                                           |                        |                                         |
| อีเมล                                                                                                    |                      | u                    | บอร์มือสี | a           |                                 |                                           |                        |                                         |
| <ul> <li>แบบช่วะบบบัณน • เอลี่ผู้ให้การอาค์เป็นการ้างคนอา 1. กันการ์เมื่อก็รองบริษัท (ข้านกร) 2. กันการ์เของข้อรังการา หรือ ภัณาทาร์เมื่อเรื่องการการ์ที่ (กร้างการการ์ที่ (กร้างการการ์ที่ (กร้างการการ์ที่ (กร้างการการ์ที่ (กร้างการการ์ที่ (กร้างการการการการการการการการการการการการการก</li></ul> |                      |                      |           |             |                                 |                                           |                        |                                         |
| ประทบตราบราพ                                                                                                    |                      | a:<br>(              | เขมือขือ  |             |                                 |                                           | )                      |                                         |
|                                                                                                    |                      |                      |           | กรรมก       | ารผู้จัดการ                     | /ผู้รับมอบอำนา                            | a                      |                                         |
| สำหรับสมาคม                                                                                                    |                      |                      |           |             | สำหวับ                          | ผู้ใช้บริการ                              |                        |                                         |
| ผลการตรวจสอบเอกสาร 🗆 ครบ                                                                                                    | 🗆 ไม่ครบ             | อัตราศาบริลาร (ไ     | ส่งวมภาษี | มูลสาเพิ่ม) | บริษั                           | ทได้รับข้อมูลตาม                          | คำขอจบับนี้ครบด้วง     | เรียบร้อยแล้ว                           |
| พมายเพตุ                                                                                                    |                      | จำนวน                |           | แต่น        | อาจขึ้อชื่อ                     |                                           |                        |                                         |
| วันที่ ตัวับเรื่อง                                                                                                    |                      | จำนวน                |           | ไฟล์        | /                               |                                           |                        | ) (*******                              |
| ต้าแหน่ง พ                                                                                                    | นัดงานบริการลูกค้า   | 333                  |           | บาท         | (<br>วันที่                     |                                           | บอร์มือถือ             | ) (#303394)                             |
| (Report Likitulit 3 1/7H)                                                                                                    |                      |                      |           |             |                                 |                                           |                        |                                         |
| ข้ายภาทรงรับแรงรางขึ้นขึ้นระบบสารที่สามารถที่ สำนักหนักขู้ สายสมใสบริกัลหรูก (และ CC) แหร้ มากการ รี ซึ่งและ จระโปรงวิธังได้ แรงกรุจัตร และจุจัตร รุงเพพา 2000<br>จังนี้ เสื้อความธูดด้อยและความวันสารที่ได้ประกอบสารที่ได้ประกอบสายไทยวันปริการศาสนโดย และมิ Counter Service & Cul Courter             |                      |                      |           |             |                                 |                                           |                        |                                         |
| หมายเหตุ: (1.) ศำนอร์บิบริการข้อมูลเครื่อ                                                                                                    | เจจิธรา ใบต่อ 1 โคร  | เขาร/บัติรล่งเสริม เ | ท่านั้น   | 210 201.0   |                                 | man: or _ cont                            |                        |                                         |
| (2.) ดารขอร์บินริตารข้อมูอเครื่องจักร สมาคมขอดงรนดินอิเจนร็อดัดแปลงไฟอ์ข้อมูอขุงประเภท                                                                                                    |                      |                      |           |             |                                 |                                           |                        |                                         |
| (3.) สาขรับระธะเวลาสาเพิ่มตารภายใน 3 วันชาตาร หลังจากแลกสารครบข้านแข่านั้น                                                                                                    |                      |                      |           |             |                                 |                                           |                        |                                         |
|                                                                                                    |                      |                      |           |             |                                 |                                           |                        |                                         |
|                                                                                                    |                      |                      |           |             |                                 |                                           | UPDA                   | ATE 04/01/65                            |

| คำขอรับบริการข้อมูลเครื่องจักร                                                                                                    | สมาคมสโมสรนักลงทุน<br>Investor Club Association                                                                                                    | (มาย<br>สมาคมสโมสรนักลงทุน |
|----------------------------------------------------------------------------------------------------|----------------------------------------------------------------------------------------------------|----------------------------|
| โปรตระบุข้อมูลบัตรส่งเสริม (กรุณากรอกตัวบรรจง)                                                                                                    | 21 20/6/11                                                                                                    | Investor Club Association  |
| ชื่อกรรมการผู้จัดการ สมารณ์เสียงสาว นามสกุล (การการการต่องการ                                                                                                    | 3075766                                                                                                    |                            |
| ชื่อบริษัท (ปรดระบเป็นภาษาไทย)                                                                                                    |                                                                                                    |                            |
| ชื่อบริษัท (โปรตระนเป็นภาษาอังกฤษ)                                                                                                    | China Carlos Carlos Car |                            |
| บัตรส่งเสริมเลชที่                                                                                                    | ามประสงค์ขอแจ้งให้สมาคมดำเนินการจัดเตรียมข้อมูล ดังนี้                                                                                                    |                            |
| SEUU eMT Online                                                                                                    | วะบบ emt (เพิ่ม)                                                                                                    |                            |
| 🖉 รายงานสรุปบัญชีรายการเครื่องจักร                                                                                                    | 17 ความรายการไม้อยมีความความเครื่องข้อง                                                                                                    |                            |
| 🖉 รายงานสรุปการสั่งปล่อยเครื่องจักร                                                                                                    | 🔀 รายงานรายอะเอียดการนั้นปล่อแตรื่องจักร                                                                                                    |                            |
| 🖉 รายงานรายละเอียดการสั่งปล่อยเครื่องจักร ตั้งแต่ ถึง                                                                                                    | ป รายงางการสำประกับเครื่องน้อง                                                                                                    |                            |
| 🖉 รายงานการค้ำประกันเครื่องจักร ตั้งแต่ ถึง                                                                                                    | 🚽 🖉 รายงานการส่งตื่นเครื่องงักร ด่านและเพล                                                                                                    |                            |
| 🗇 รายงานการส่งดีนเครื่องจักร (ในระบบ/นอกระบบ) ตั้งแต่ ถึง                                                                                                    | 🖂 รายงานการส่งส่อมเครื่องจักร เพลงแบบเตรอบ                                                                                                    |                            |
| 🗹 รายงานการส่งช่อมเครื่องจักร (ในระบบ/เอกระบน ตั้งแต่ มีง                                                                                                    | P                                                                                                    |                            |
| ระบบ MCTS 🔲 รายงานรายละเยียดการสิ่งปล่อยเครื่องจักร                                                                                                    |                                                                                                    |                            |
| โปรตระบุเหตุผลการขอข้อมูล เพื่อเมื่อข้อมูลมีเกอน ผังระบา 3                                                                                                    | BOI                                                                                                    |                            |
| * โปรดระบรปแบบข้อมลที่ต้องการ 🗂 พิมพ์ Report 🗹 Soft File โดยมีเงื่อนไข                                                                                                    | บริการเป็นไปตามที่สมาคมกำหนด                                                                                                    |                            |
|                                                                                                    |                                                                                                    |                            |
| ** (D20/35/0 103/113/ [] 3132(4000 [] 5132:Hutman                                                                                                    |                                                                                                    |                            |
| ไปรดระบุข้อมูลผู้รับผอบอานาจ (หากมีการมอบอานาจเหยือนสาเนนการแทน)                                                                                                    |                                                                                                    |                            |
| ชื่อ 🔨 นามสกุล                                                                                                    |                                                                                                    |                            |
| อีเมล เบอร์มือติอ                                                                                                    |                                                                                                    |                            |
| เอกสารประกอบสำหร <sub>ั</sub> * <del>การให้มีสาขางมาสำหรับการสำนัตินโ</del> ดง 1. สำหนาหนึ่งสี่ยว้ายวองบริษัท (หน้าแรก) 2. สำหนาบัสระ<br>การแกน 1. สำหนาหนึ่งสี่ยว้ายวองบริษัท (หน้าแรก) 2. สาขนางม | ประจำตัวประชาชน หรือ กำเนาหนังสือเดิมสางสำหรับชาวต่างราศีรองผู้มีสำนาจ<br>แก่วนาง (หัวระทนกายกลิพัท) หร้อมประทับความรีพัท และพัดอากรณสตมปี                                                                                                    |                            |
| <ol> <li>สำเภาษ์ลาประจำตัวประชาสมอร์สายเหลือนสำเภาและผู้รับ</li> </ol>                                                                                                    | มผอบยำนาง พว้อมองนามรับรองกำเนาถูกด้อง                                                                                                    |                            |
| 13 หมายเพพุ : หนังสีอมอนอำนาจ (ทั่วจดหมายบริษัท) หรือม                                                                                                    | มประสันตราบให้หมอะติดอากระสตมปี 20 บาท (กรณีกระกักกรมากกว่า 1 ครั้ง)                                                                                                    |                            |
|                                                                                                    |                                                                                                    |                            |
| สายพอสอ                                                                                                    |                                                                                                    |                            |
| 15534035                                                                                                    | ย้จัดการ/ยังับขอบอำนาจ                                                                                                    |                            |
| 1 อายุของหนอง ( ) ( ) ( ) ( ) ( ) ( ) ( ) ( ) ( ) (                                                                                                    | สำหรับผู้ใช้บริการ                                                                                                    | _                          |
| มัตราค่าบริการ (ได้รวยภาษีมูลค่าเพื่ม)                                                                                                    | บริษัทได้รับข้อมูลตามคำขอจบับนี้ครบด้วนเรียบร้อยแล้ว                                                                                                    |                            |
| หลายพระพงสอนเลกสาร 🔽 พรบ 🗀 เมชรบ จำนวน แม่น                                                                                                    |                                                                                                    |                            |
| สมายเหตุ                                                                                                    | กษณิอซิอยุรบ                                                                                                    |                            |
| วันที่                                                                                                    | ) (ຫົວນອວຈຈາ)                                                                                                    |                            |
| (Report แต่บอร 3 179) วี                                                                                                    | ันที่ เบอร์มือถือ                                                                                                    |                            |
| ท่านสามารถดันสุกสารฉบับนี้หรือนเลอสารประกอบดำขอมที่ สำมัครามไหญ่ อมาครดโนกรยักองหุน (แผนก CSC) เอขที่ 1 อาหาร                                                                                       | ะ ที่ พี แอนต์ ที่ ที่นี่น 12 อนตรีการดีรังสิน แขวงจดุจักร เขตจดุจักร กรุงเทพฯ 10905                                                                                                    |                            |
| ทั้งนี้ เพื่อความถูกต้องและครบก้านสำหรับเอกสารที่ใช้ประกอบคำขอวันบริการ สมาคมไ                                                                                                    | ลม แสบเก Counter Service & Call Center                                                                                                    |                            |
| มีบริการครวจสอนเอกสารก่องหน้า เพื่อช่วยประพยัดเวลาให้กันผู้ใช้บริการ Tel. 0.266                                                                                                    | 66 9449 NR 3 e-mail: bis_center@ic.or.th                                                                                                    |                            |
| ทมายเหตุ: (1.) คำขอรับบริการข้อมูลเครื่องจักร 1 ใบต่อ 1 โครงการ/นัตรส่งเสริม เท่าทั้ม<br>(2.) การขอรับเรื่อระบัญนาแปล่องวักร การการการสารเป็นสิงคมเป็นเรื่อต้องประโปด้รับการกา                      | and the second second se                                                                                                    |                            |
| (3.) สำหรับระยะเวลาต่าเมินการภายใน 3 วันห้าการ หลังจากเอกสารพรบด้วยเท่านั้น                                                                                                    |                                                                                                    | 86                         |
|                                                                                                    |                                                                                                    |                            |

## เอกสารแนบในการขอข้อมูลเครื่องจักร

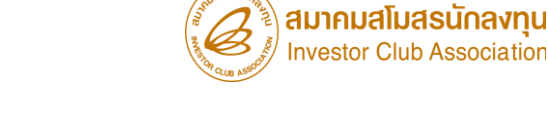

#### [€] | | | | | | |

### กรอกแบบคำขอข้อมูล

- กรอกข้อมูลบริษัท
- เลือกรายการข้อมูลที่ต้องการ
- เลือกวิธีการรับข้อมูล เอกสาร/ไฟล์
- ลวนามและประทับตราบริษัท

เอกสารแนบกรณีกรรมการ ผู้มีอำนาจลมนาม

- สำเนาบัตรประจำตัวประชาชน
   หรือ สำเนาหนังสือเดินทางสำหรับ
   ชาวต่างชาติ
- สำเนาหนังสือรับรองบริษัท หน้าแรกไม่เกิน 6 เดือน
- สำเนาบัตรพู้รับข้อมูลแทน กรรมการ

®-® เอกสารแนบกรณีพู้รับมอบ อำนาจลมนาม

- สำเนาหนังสือมอบอำนาจ
- มีลายเซ็นพนักงานสมาคมฯ
- สำเนาบัตรพู้รับข้อมูลแทน
   พู้รับมอบอำนาจ (กรณีรับข้อมูลที่
   สมาคมฯ)
- สำเนาบัตรเจ้าของอีเมล(กรณีรับ

ข้อมูลผ่านทาวอีเมล)

#### ช่อมทาม/อัตราค่าบริการ การขอข้อมูลเครื่อมจักร

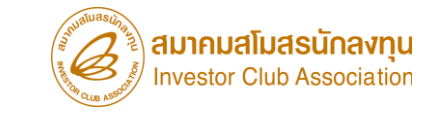

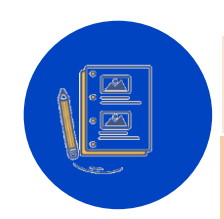

#### ช่องทางการยื่นเอกสาร

- e-Mail : <u>bis\_center@ic.or.th</u>
- ไปรษณีย์
- สมาคมฯ ชั้น 12

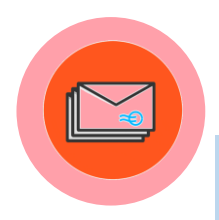

#### ช่อมทามการรับข้อมูลเครื่อมจักร

- e-Mail : <u>bis\_center@ic.or.th</u>
- ไปรษณีย์ มีค่าบริการเริ่มต้นที่ 75 บาท
- สมาคมฯ ชั้น 12

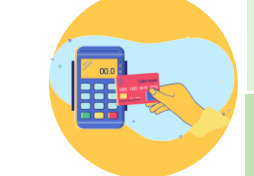

#### อัตราค่าบริการ

- Print เอกสาร แพ่นละ 3 บาท
- (รับรอวออกจากระบบสมาคมฯจริว)
- Soft File ไม่มีค่าบริการ
- Scan เอกสารส่วกลับทาว e-Mail
- แผ่นละ 5 บาท

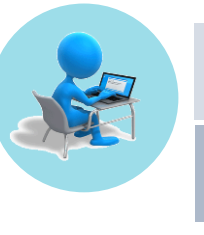

### ระยะเวลาดำเนินการ

ภายใน 3 วันทำการ

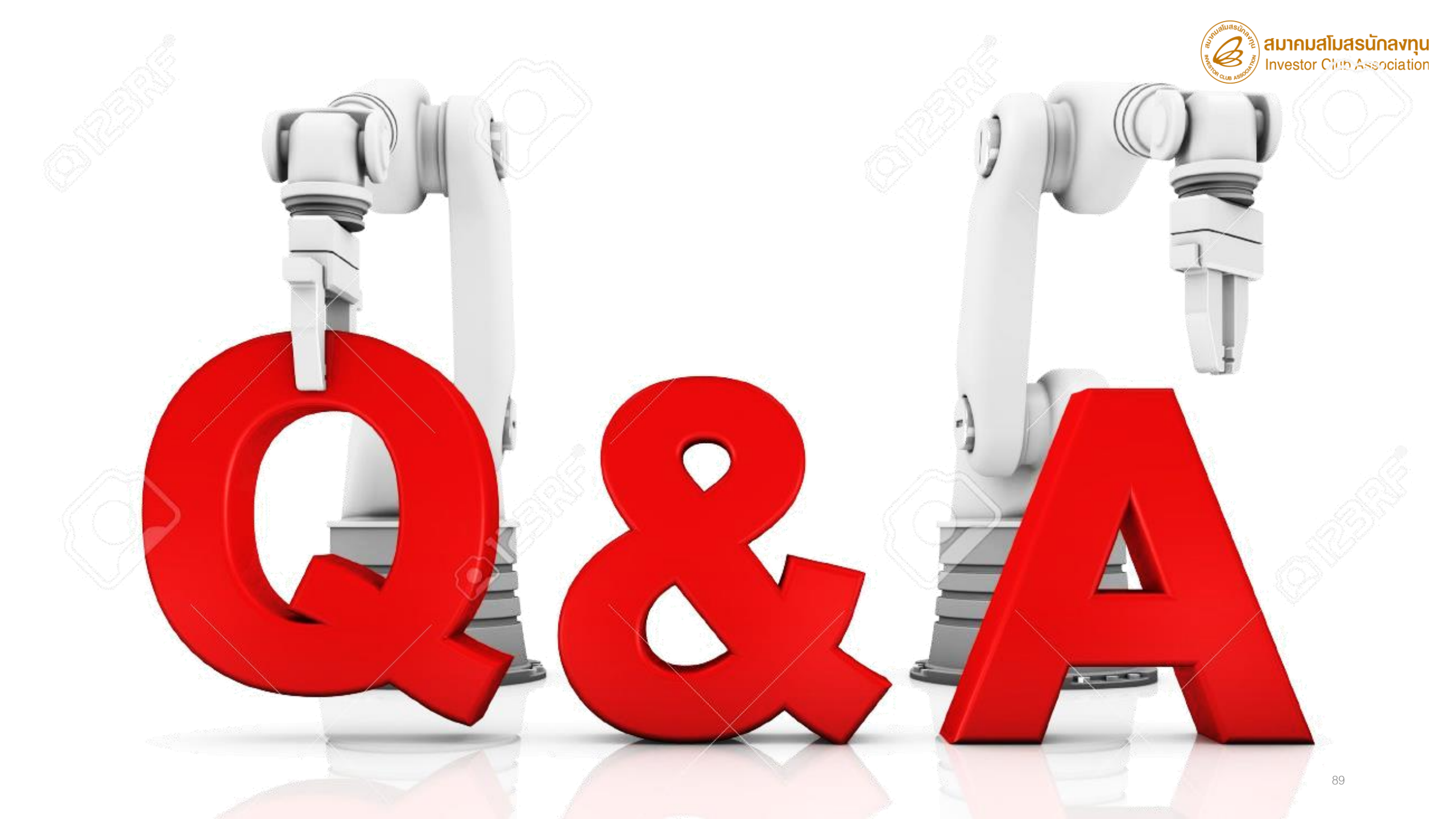

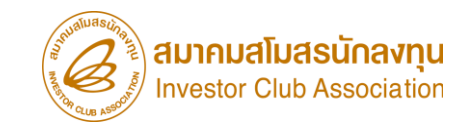

| <sup>ประกาศ</sup> สมาคมขอแจ้ว <u>เปลี่ยนเบอร์โทรศัพท์ติดต่อหน่วยวาน</u> 🥝                                       |                                    |                                           |                                                                                                    |                   |                                                                       |  |  |  |  |
|----------------------------------------------------------------------------------------------------|------------------------------------|-------------------------------------------|----------------------------------------------------------------------------------------------------|-------------------|-----------------------------------------------------------------------|--|--|--|--|
| ติดต่อสมาคม โทร.<br>© 0 2666 9449                                                                               |                                    |                                           | <b>»</b> ເຣັ່ມ <mark>2 ຕຸລາຄມ</mark> ໃ                                                                                                    | 256               | 6 เป็นต้นไป                                                           |  |  |  |  |
| Customer Support Unit : CSU<br>ให้คำปรึกษาการใช้มนเครื่องจักรและวัตถุดิบ<br>ระบบมนเครื่องจักร<br>ระบบมนวัตถุดิบ | na 1<br>na 1> na 1<br>na 1> na 2   | cs∪@ic.or.th                              | บริการสมาชิกผู้ใช้บริการ<br>สมัครสมาชิก (ใช้บริการ eMT/RMTS), สมาชิกสามัญ<br>บริการฟิกอบรม<br>บริการ Counter Service                                         | na <mark>3</mark> | cus_service@ic.or.th<br>icis@ic.or.th                                 |  |  |  |  |
| <b>ติดตามเอกสารงานเครื่องจักรและวัตกุดิบ</b><br>สำนักงานกรุงเทพฯ<br>ชลบุรี                                      | na 2<br>na 2 > na 1<br>na 2 > na 2 | -<br>ic-chonb@ic.or.th                    | <ul> <li>บริการคีย์ข้อมูลเครื่องจักร วัตถุดิบ และช่างฟีมือ :</li> <li>บริการยื่นไฟล์งานวัตถุดิบ :</li> <li>บริการขอข้อมูลเครื่องจักรและวัตถุดิบ :</li> </ul> |                   | counterservice@ic.or.th<br>bis_center@ic.or.th<br>bis_center@ic.or.th |  |  |  |  |
| นครราชสีมา<br>เซียมใหม่                                                                                         | na 2 > na 3<br>na 2 > na 4         | ic-korat@ic.or.th<br>ic-chmai@ic.or.th    | ด้านการชำระมิน                                                                                                    | na <mark>4</mark> | finance@ic.or.th                                                      |  |  |  |  |
| ขอนแก้น<br>สมขลา                                                                                                | na 2 > na 5<br>na 2 > na 6         | ic-khonkaen@ic.or.th<br>ic-songk@ic.or.th | กรุณาสวมหน้ากากอนามัย ก่อ                                                                                                    | นเข้าอาค          | ารและตลอดเวลาใช้บริการ                                                |  |  |  |  |